# iDimension<sup>®</sup> Software Suite

Software voor webserverintegratie

# Handleiding software

| RICE LAKE                         | Ξ                                          | Register | Login |
|-----------------------------------|--------------------------------------------|----------|-------|
|                                   | Welcome to the iDimension® Software Suite. |          |       |
| Home                              |                                            |          |       |
| Measurements                      |                                            |          |       |
| Setup -                           |                                            |          |       |
| Contact                           |                                            |          |       |
| About                             |                                            |          |       |
| © 2024 Rice Lake Weighing Systems |                                            |          |       |
|                                   |                                            |          |       |
|                                   |                                            |          |       |
|                                   |                                            |          |       |
|                                   |                                            |          |       |

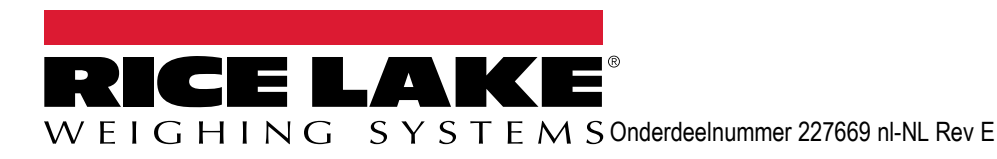

© Rice Lake Weighing Systems. Alle rechten voorbehouden.

Rice Lake Weighing Systems<sup>®</sup> is een geregistreerd handelsmerk van Rice Lake Weighing Systems. Alle andere merk- of productnamen in deze uitgave zijn handelsmerken of geregistreerde handelsmerken van hun respectievelijke bedrijven.

Alle informatie in deze uitgave is voorzover wij weten, compleet en nauwkeurig tijdens het moment van publicatie. Rice Lake Weighing Systems behoudt zich het recht voor om wijzigingen aan te brengen aan de techniek, functies, specificaties en het ontwerp van het apparaat zonder voorafgaande kennisgeving.

De meest recente versie van deze uitgave, software, firmware en alle andere productupdates, kunt u op onze website vinden:

www.ricelake.com

# Revisiegeschiedenis

In dit gedeelte worden de huidige en voorgaande revisies van de handleiding bijgehouden en beschreven, zodat u op de hoogte bent van belangrijke updates en weet wanneer de updates hebben plaatsgevonden.

| Revisie | Datum             | Beschrijving                                                                           |
|---------|-------------------|----------------------------------------------------------------------------------------|
| A       | 25 mei 2021       | Eerste uitgave van de handleiding bij de lancering van het product; softwareversie 1.0 |
| В       | 26 augustus 2024  | Updates bevatten nieuwe functies van meerdere softwareversies; softwareversie 2.27     |
| С       | 17 september 2024 | Updates bevatten nieuwe functies van meerdere softwareversies; softwareversie 2.28     |
| D       | 18 december 2024  | Bijgewerkte systeemconfiguratieparameters en indicatorlijst; softwareversie 2.29       |
| E       | 23 april 2025     | Updates bevatten nieuwe functies van meerdere softwareversies; softwareversie 2.31     |
|         |                   |                                                                                        |
|         |                   |                                                                                        |

Tabel i. Revisielettergeschiedenis

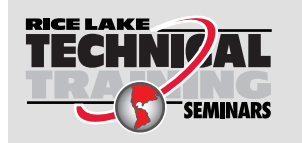

Technische trainingsseminars zijn beschikbaar via Rice Lake Weighing Systems. Cursusbeschrijvingen en data zijn te vinden op <u>www.ricelake.com/training</u> of kunnen worden verkregen door te bellen naar 715-234-9171 en naar de trainingsafdeling te vragen.

# Inhoud

| 1.0  | Inlei | iding                                                        | . 7      |
|------|-------|--------------------------------------------------------------|----------|
|      | 1.1   | Systeemvereisten                                             | 7        |
|      | Ι.Ζ   | Soliware-upuales                                             | . 1      |
| 2.0  | Insta | allatie                                                      | . 8      |
|      | 2.1   | Software-installatie                                         | . 8      |
|      |       | 2.1.1 Configuratie Windows Firewall TCP-poort                | 10       |
|      | 2.2   | (Optioneel) IIS configureren met Reverse Proxy.              | 15       |
|      | 2.3   | Systeemconfiguratie                                          | 20       |
|      |       | 2.3.1 Prepareren van een systeemconfiguratiebestand          | 20       |
|      |       | 2.3.2 Parameters systeemconfiguratiebestand                  | 20       |
|      | 2.4   | Eerste navigatie browser                                     | 26       |
|      |       | 2.4.1 Het certificaat exporteren                             | 26       |
| 3.0  | Aanı  | melden, gebruikersbeheer en configuratie                     | 36       |
| •••• | 3.1   | Aanmelden                                                    | 36       |
|      | 5.1   | 3 1 1 Toegang tot iDimension SS                              | 36       |
|      |       | 3.1.2 Ferste maal aanmelden                                  | 37       |
|      | 32    | Hoofdnagina                                                  | 38       |
|      | 3.3   | Configuratie gebruikers                                      | 39       |
|      |       | 3.3.1 Registratie gebruikers                                 | 39       |
|      |       | 3.3.2 Wachtwoord opnieuw instellen.                          | 40       |
|      |       | 3.3.3 Gebruikersbeheer                                       | 41       |
|      | 3.4   | Configuratie                                                 | 43       |
|      |       | 3.4.1 Instelling en configuratie van dimensioneringssystemen | 43       |
|      |       | 3.4.2 Instelling en configuratie van weegschalen             | 51       |
|      |       | 3.4.3 Instelling en configuratie van vorkheftrucks           | 55       |
|      | 3.5   | Algemene instelling en configuratie                          | 60       |
|      |       | 3.5.1 Toegang tot items van het instellingenmenu:            | 60       |
|      |       |                                                              | 61       |
|      |       |                                                              | 63       |
|      |       | 3.5.4 Door gebruiker gedefinieerde veiden                    | 64       |
|      |       | 3.5.5 Configuratie van upload primaire en secundaire FTP     | 64<br>66 |
|      |       | 3.5.7 SETP-unload (SSH-bestandeoverdrachtprotocol)           | 68       |
|      |       | 3.5.8 Configuratie REST API                                  | 70       |
|      |       | 3.5.9 Configuratie voor het printen van etiketten            | 70       |
|      |       | 3.5.10 Complete weergave vastleaging                         | 72       |
|      |       | 3.5.11 Systeemmeldingen.                                     | 73       |
|      |       | 3.5.12 Volumetrische conversie                               | 75       |
|      |       | 3.5.13 Remote I/O                                            | 76       |
|      |       | 3.5.14 Verzendmethode-analysator                             | 77       |
|      |       | 3.5.15 Configuratie scannertriggerservice                    | 78       |
|      |       | 3.5.16 Weegschaalinstellingen                                | 78       |
|      |       | 3.5.17 Configuratie vrachtgrootte                            | 79       |
|      | 3.6   | Info                                                         | 79       |
|      |       | 3.6.1 HTTP REST                                              | 79       |

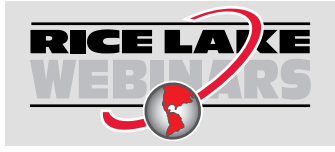

Rice Lake biedt gratis continu webbased videotrainingen aan bij een groeiende selectie van productgerelateerde onderwerpen. Ga naar <u>www.ricelake.com/webinars</u>

| 4.0 | Werk                            | king                                                                                                    | 80                          |
|-----|---------------------------------|----------------------------------------------------------------------------------------------------|-----------------------------|
|     | 4.1<br>4.2                      | Meetgegevens vastlegging                                                                                                    | 80<br>82<br>83              |
|     |                                 | 4.2.2 Een meting verwijderen                                                                                                    | 83                          |
|     |                                 | 4.2.3 Metingen exporteren                                                                                                    | 84                          |
| 5.0 | Behe                            | eer                                                                                                    | 85                          |
|     | 5.1                             | Gegevens van mislukte scans bekijken         5.1.1       Mislukte scans zoeken         5.1.2       Een mislukte scan bekijken                                                             | 85<br>85<br>85              |
|     | 5.2                             | Toegang tot logbestanden                                                                                                    | 86                          |
|     | 5.3                             |                                                                                                    | 87                          |
|     | 5.4<br>5.5                      | I esten van het dimensioneringssysteem         Communicatie van computer naar computer                                                                                                    | 90<br>92                    |
| 6.0 | Bijla                           | ge                                                                                                    | 93                          |
|     | 6.1<br>6.2<br>6.3<br>6.4<br>6.5 | Tokens bestandsnaamsjabloon/Tokens printeretiket         Barcode Scanner Service (Barcodescannerservice).         Foutcodes         RTD-desktopweergave         iDim SS beelden         1 | 93<br>95<br>95<br>98<br>101 |

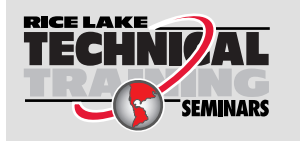

Technische trainingsseminars zijn beschikbaar via Rice Lake Weighing Systems. Cursusbeschrijvingen en data zijn te vinden op <u>www.ricelake.com/training</u> of kunnen worden verkregen door te bellen naar 715-234-9171 en naar de trainingsafdeling te vragen.

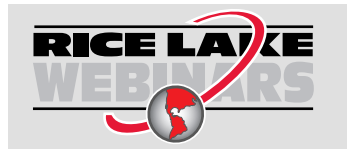

Rice Lake biedt gratis continu webbased videotrainingen aan bij een groeiende selectie van productgerelateerde onderwerpen. Ga naar <u>www.ricelake.com/webinars</u>

# 1.0 Inleiding

Deze handleiding biedt een overzicht van de installatie- en configuratieprocedures voor de iDimension® Software Suite.

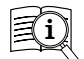

Handleidingen en aanvullende bronnen zijn beschikbaar via: Rice Lake Weighing Systems at <u>www.ricelake.com/manuals</u>

Garantie-informatie kunt u vinden op de website: www.ricelake.com/warranties

## 1.1 Systeemvereisten

- · Windows 10 build 1607 of nieuwer (alleen 64-bit)
- 2.0 GHz processor of sneller
- 250 MB HD-ruimte vereist voor de installatie
- 8 GB RAM of meer
- Ethernet TCP/IP-verbinding met dimensioneringsapparatuur en optionele digitale gewichtsindicator(en)
- Een ondersteunde webbrowser (Apple<sup>®</sup> Safari<sup>®</sup>, Google<sup>®</sup> Chrome<sup>®</sup>, Microsoft<sup>®</sup> Edge<sup>®</sup>, Mozilla<sup>®</sup> Firefox<sup>®</sup>)

## 1.2 Software-updates

Software-updates worden geleverd door Rice Lake Weighing Systems via een FTP-bestandsoverdracht. Gebruik de volgende procedure wanneer een nieuwe versie van de software beschikbaar is:

- 1. Verwijder de originele software. Zorg ervoor dat er geen bestaande \*.exe-bestanden voor de iDimension SS op de computer zijn opgeslagen.
- 2. Installeer de meest recente softwareversie. Zorg ervoor dat iDimension-programma's zoals iDimension SS RTD en iDimension SS Forklift compatibel zijn met de nieuwe versie.

# OPMERKING: De dialoogvensters About (Info) in iDimension SS RTD en iDimension SS Forklift vermelden de minimaal vereiste versie van iDimension SS.

3. Alle instellingen worden hersteld, behalve de wijzigingen die tijdens de installatie in de toepassing zijn aangebracht. Zie C:\Program Files\Rice Lake Weighing Systems\iDimSS en open appsetting.json als beheerder.

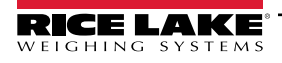

#### 2.0 Installatie

In deze paragraaf vindt u installatieprocedures voor de iDimension Software Suite (iDimension SS).

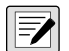

OPMERKING: De procedures in dit hoofdstuk worden uitgevoerd in Windows 11 (Versie 10.0.22621 Build 22621). Andere Windows-versies kunnen verschillend zijn.

#### 2.1 Software-installatie

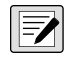

OPMERKING: Als er tijdens de installatie of database-instelling een fout optreedt, wordt de informatie naar een bestand **OPMERKING:** Als er tijdens de installatie of database installing our de control of the sector of the sector of th

1. Download iDimension SS-software en pak het bestand zo nodig uit.

OPMERKING: Normaal gesproken wordt er bij de aankoop van software een link voor het downloaden meegeleverd.

- 2. Lanceer X.XXiDimSS.Installer.exe (waarbij X.XX het versienummer is).
- 3. Lees de licentieovereenkomst van Rice Lake Weighing Systems. Vink het selectievakje onder de overeenkomst aan als u akkoord gaat met de voorwaarden.

| 📅 iDimension Software Suite Setup                                                                                                    | _                      |          | ×  |  |
|----------------------------------------------------------------------------------------------------|------------------------|----------|----|--|
| iDimension Software                                                                                                    | Suite                  |          |    |  |
| Rice Lake Weighing Systems License Agreement                                                                                                    |                        |          |    |  |
| This is a legal Agreement between you (either an individual or an entity) and Rice<br>Lake Weighing Systems. If you do not agree to the terms of this Agreement,<br>promptly return the disks and the accompanying items (including written<br>materials and binders or other containers) to the place you obtained them for a<br>full refund. |                        |          |    |  |
| r ✓ ✓ I agree to the lice                                                                                                    | ense terms and         | conditio | ns |  |
| <u>O</u> ptions                                                                                                    | <mark>∳</mark> Install | Clos     | se |  |

Afbeelding 2-1. Installatievenster iDimension SS

- 4. (**Optioneel**) Doe het volgende om de installatielocatie te wijzigen:
  - Selecteer Options (Opties), en vervolgens Browse (Bladeren) om iDimension SS op een door de gebruiker opgegeven bestandslocatie te installeren.
  - Selecteer OK om terug te keren naar het vorige venster.

|                                                    | _ |      | ×   |
|----------------------------------------------------|---|------|-----|
| iDimension Software Suite                          | е |      |     |
| Setup Options                                      |   |      |     |
| Install location:                                  |   |      |     |
| C:\Program Files\Rice Lake Weighing Systems\iDimSS |   | Brov | vse |

Afbeelding 2-2. Installatie-opties iDimension SS

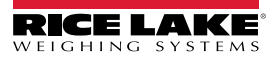

5. Selecteer Install (Installeren).

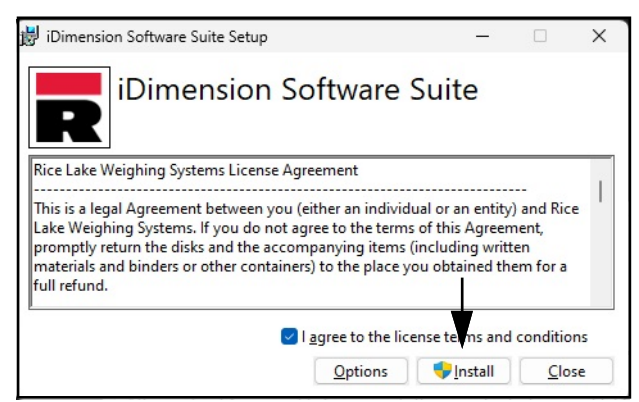

Afbeelding 2-3. Installatievenster iDimension SS

6. De voortgang van de installatie wordt weergegeven.

| 岁 iDimension Software Suite Setup           | _    |             | ×   |
|---------------------------------------------|------|-------------|-----|
| iDimension Software Su                      | uite |             |     |
| Setup Progress                              |      |             |     |
| Processing: iDimension Software Suite Setup |      |             |     |
|                                             |      |             |     |
|                                             |      |             |     |
|                                             |      |             |     |
|                                             |      | <u>C</u> an | cel |

Afbeelding 2-4. Installatie-opties iDimension SS

 Het venster Installation Successfully Completed (Installatie succesvol voltooid) wordt weergegeven, selecteer Close (Sluiten). iDimension SS is succesvol geïnstalleerd.

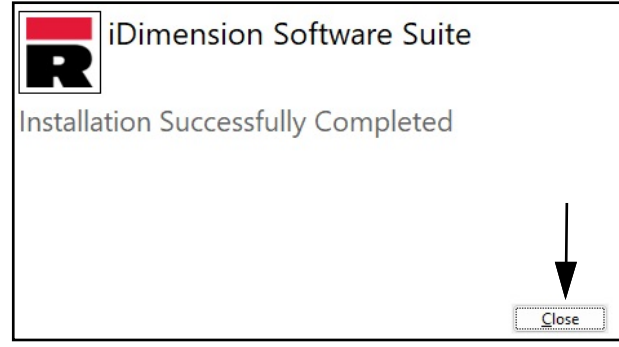

Afbeelding 2-5. Installatievenster iDimension SS

OPMERKING: Na activering distribueert het uitvoerbare bestand de toepassing en alle vereiste elementen op het systeem. Als er tijdens de installatie of database-instelling een fout optreedt, wordt de informatie naar het bestand installlog.txt geschreven. Dit bestand bevindt zich in de hoofdmap van de C:\ schijf.

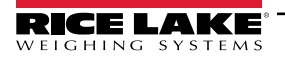

#### 2.1.1 Configuratie Windows Firewall TCP-poort

De firewall van de hostcomputer moet worden geconfigureerd om inkomend en uitgaand verkeer voor specifieke netwerkpoorten toe te staan, zodat apparaten met iDimension SS kunnen communiceren. De volgende TCP-poorten kunnen worden gebruikt tijdens de firewallconfiguratie:

• 5000: HTTP toegang

- 5001: HTTPS toegang
- 5002: Cubiscan® protocolemulatie
- 6001: Mettler® protocolemulatie
- 7001: Scanner/indicator-input

OPMERKING: Deze procedure beschrijft het configureren van inkomende en uitgaande regels in de Windows Defender®firewall. Configuraties van andere firewalls kunnen verschillend zijn. Als het systeem een firewall heeft die deel uitmaakt van een antiviruspakket, raadpleeg dan de documentatie van die software voor poortconfiguratie.

- 1. Open het Configuratiescherm.
- 2. Selecteer Windows Defender Firewall.

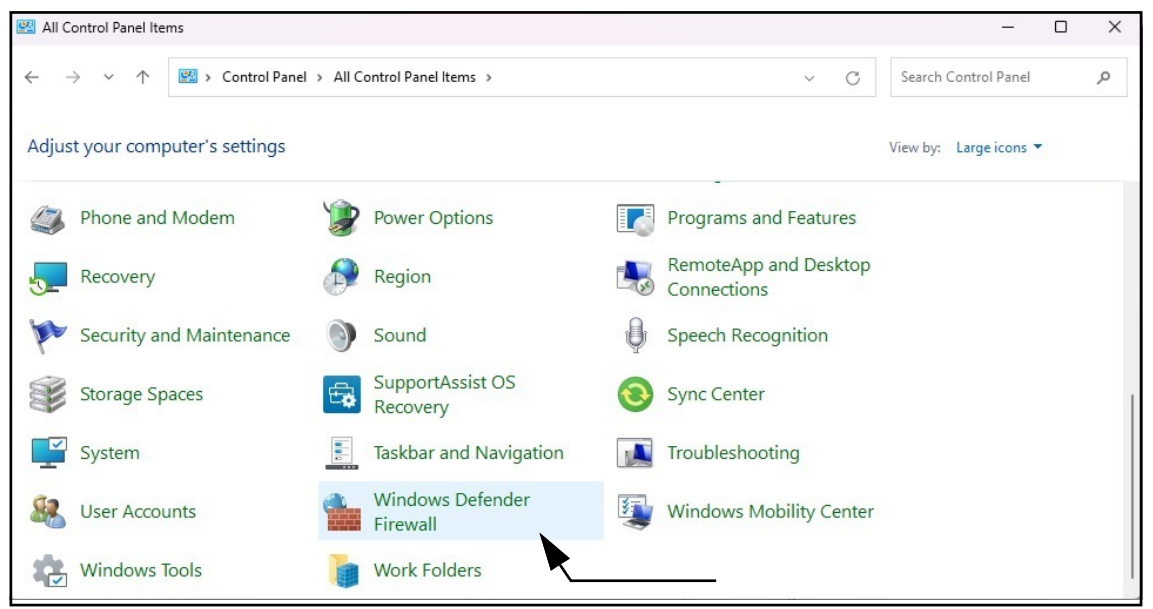

Afbeelding 2-6. Windows Configuratiescherm met Defender Firewall gemarkeerd

- 3. Weergave van instellingen Windows Defender Firewall.
- 4. Selecteer Advanced settings (Geavanceerde instellingen).

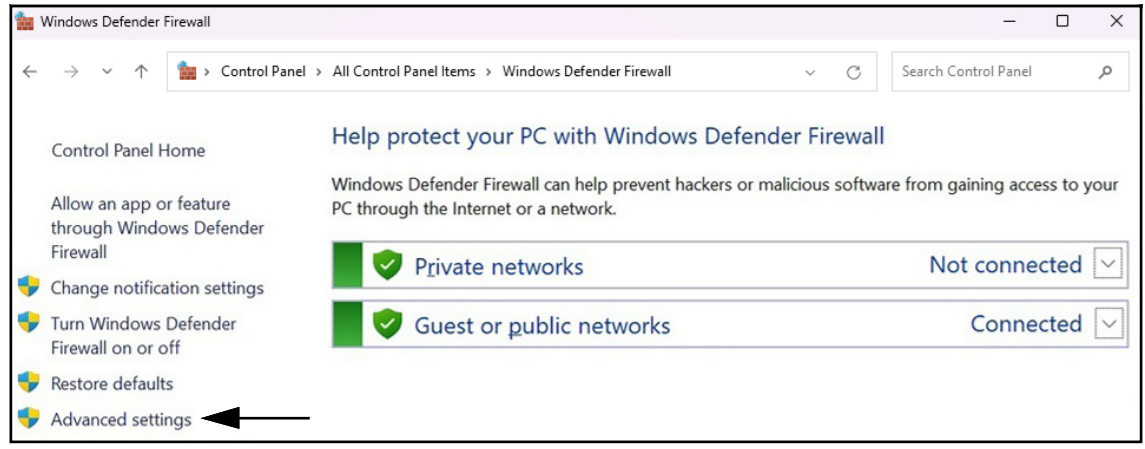

Afbeelding 2-7. Windows Defender Firewall met Advanced Settings (Geavanceerde instellingen) gemarkeerd

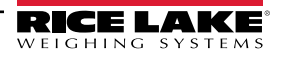

- 5. Windows Defender Firewall with Advanced Security (Windows Defender firewall met geavanceerde beveiliging) wordt weergegeven.
- 6. Rechtsklik op Inbound Rules (Inkomende regels) en selecteer vervolgens New Rule (Nieuwe regel).

| Windows Defend   | er Firewall with Advanced | d Security                                                               |                 |                   | _ | ×    |
|------------------|---------------------------|--------------------------------------------------------------------------|-----------------|-------------------|---|------|
| File Action View | Help                      |                                                                          |                 |                   |   |      |
| 🗢 🄿 🖄 📰 🗉        | 3 🔽 📻                     |                                                                          |                 |                   |   |      |
| Windows Defende  | r Firewall with Inbound   | Rules                                                                    |                 | Actions           |   | <br> |
| Inbound Rules    |                           |                                                                          | Group           | Inbound Rules     |   |      |
| Connectior       | New Rule vice             |                                                                          | 🚉 New Rule      |                   |   |      |
| > 🛃 Monitoring   | Filter by Profile         | > vice                                                                   | 1               | Filter by Profile |   | •    |
|                  | Filter by State > vice    |                                                                          | Filter by State |                   | • |      |
|                  | Filter by <u>G</u> roup   | > vice<br>ver<br>> cor<br>ment Service<br>tor<br>tor<br>wand WorkStation |                 | Filter by Group   |   | •    |
|                  | View                      |                                                                          |                 | View              |   | •    |
|                  | Refresh                   |                                                                          |                 | Q Refresh         |   |      |
|                  | Export List               |                                                                          |                 | Export List       |   |      |
| -                | Help                      |                                                                          |                 | P Help            |   |      |
|                  |                           |                                                                          |                 |                   |   |      |
|                  | V Fiery H                 | HotFolder                                                                |                 |                   |   |      |
|                  | C Fiery F                 | totroiderGUI                                                             |                 |                   |   |      |
|                  | G Fiery II                | mpose Parserver                                                          |                 |                   |   |      |
|                  | G Fiery X                 | (E Color Tools                                                           |                 |                   |   |      |
|                  | V Fiery X                 | (F ColorEditor                                                           |                 |                   |   |      |
|                  | S Fiery X                 | (F Job Editor                                                            |                 |                   |   |      |
|                  | Siery X                   | (F Server Manager                                                        |                 |                   |   |      |
|                  | Serv Serv Serv Service    | oftwareManager                                                           |                 |                   |   |      |
|                  | 🕑 fm                      |                                                                          |                 |                   |   |      |
|                  | C4 fm                     |                                                                          |                 |                   |   |      |

Afbeelding 2-8. Windows Defender Firewall with Advanced Security (Windows Defender firewall met geavanceerde beveiliging)

- 7. De wizard voor nieuwe regels wordt geopend met de parameters voor het regeltype.
- 8. Selecteer Port (Poort).
- 9. Selecteer Next (Volgende).

| 🔗 New Inbound Rule Wiza                            | ard                                                                                                    | × |
|----------------------------------------------------|----------------------------------------------------------------------------------------------------|---|
| Rule Type                                          |                                                                                                    |   |
| Select the type of firewall rule to                | o create.                                                                                                    |   |
| Steps:                                             |                                                                                                    |   |
| Rule Type                                          | What type of rule would you like to create?                                                                                                    |   |
| Protocol and Ports     Action     Profile     Name | <ul> <li>Brogram<br/>Rule that controls connections for a program.</li> <li>Pgt<br/>Rule that controls connections for a TCP or UDP port.</li> <li>Predefined:<br/>@%systemroot%/system32/provsvc.dll.202</li> <li>Rule that controls connections for a Windows experience.</li> <li>Custom<br/>Custom rule.</li> </ul> |   |
|                                                    | < <u>B</u> ack Next > Cancel                                                                                                    |   |

Afbeelding 2-9. Regeltypeparameters met Port (Poort) gemarkeerd

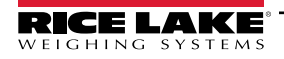

- 10. De protocol- en poortparameters worden weergegeven.
- 11. Selecteer TCP.
- 12. Voer de vereiste poortnummers in het veld voor specifieke lokale poorten in (bijvoorbeeld 5000, 5001, 5002, 6001, 7001).
- 13. Selecteer Next (Volgende).

| 🔗 New Inbound Rule Wiza         | ard                                                              | × |
|---------------------------------|------------------------------------------------------------------|---|
| Protocol and Ports              |                                                                  |   |
| Specify the protocols and ports | to which this rule applies.                                      |   |
| Steps:                          |                                                                  |   |
| Rule Type                       | Does this rule apply to TCP or UDP?                              |   |
| Protocol and Ports              |                                                                  |   |
| Action                          | ⊖ <u>U</u> DP                                                    |   |
| Profile                         |                                                                  |   |
| Name                            | Does this rule apply to all local ports or specific local ports? |   |
|                                 | ○ <u>A</u> II local ports                                        |   |
|                                 | Specific local ports:                                            |   |
|                                 | Example: 80, 443, 5000-5010                                      |   |
|                                 | T                                                                |   |
|                                 |                                                                  |   |
|                                 | Boorthummer investor                                             |   |
|                                 | Poortinummer invoeren                                            |   |
|                                 |                                                                  |   |
|                                 |                                                                  |   |
|                                 |                                                                  |   |
|                                 |                                                                  |   |
|                                 |                                                                  |   |
|                                 | < <u>B</u> ack <u>N</u> ext > Cancel                             |   |
|                                 |                                                                  |   |

Afbeelding 2-10. Protocol- en poortparameters

- 14. De actieparameters worden weergegeven.
- 15. Selecteer Allow the connection (De verbinding toelaten).
- 16. Selecteer Next (Volgende).

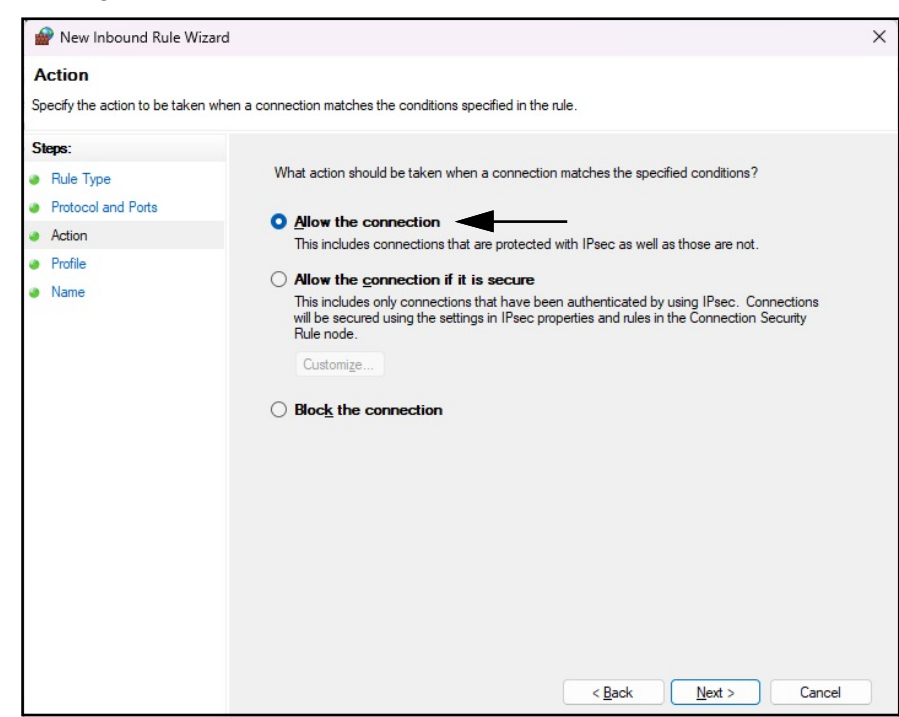

Afbeelding 2-11. Actieparameters met Allow the Connection (De verbinding toelaten) gemarkeerd

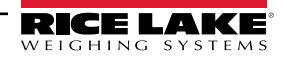

- 17. De profielparameters worden weergegeven.
- 18. Schakel de parameters in zoals vereist (gewoonlijk alle parameters).
- 19. Selecteer Next (Volgende).

| 🔗 New Inbound Rule Wiza                                | rd                                                                                                    | × |
|--------------------------------------------------------|----------------------------------------------------------------------------------------------------|---|
| Profile                                                |                                                                                                    |   |
| Specify the profiles for which thi                     | s rule applies.                                                                                                    |   |
| Steps:<br>Rule Type                                    | When does this rule apply?                                                                                                    |   |
| <ul> <li>Protocol and Ports</li> <li>Action</li> </ul> | Domain     Applies when a computer is connected to its corporate domain.                                                                                                    |   |
| <ul> <li>Profile</li> <li>Name</li> </ul>              | <ul> <li>Private         Applies when a computer is connected to a private network location, such as a home or work place.     </li> <li>Public         Applies when a computer is connected to a public network location.     </li> </ul> |   |
|                                                        | < Back Next > Cancel                                                                                                    |   |

Afbeelding 2-12. Profielparameters

- 20. De naamparameters worden weergegeven.
- 21. Voer een naam in voor de regel.
- 22. (Optioneel) Voer indien gewenst een beschrijving voor de regel in.
- 23. Selecteer Finish (Voltooien).

| 🔗 New Inbound Rule Wizard           |                               | ×      |
|-------------------------------------|-------------------------------|--------|
| Name                                |                               |        |
| Specify the name and description of | f this rule. Naam regel       |        |
| Steps:                              | invoeren                      |        |
| Rule Type                           |                               |        |
| Protocol and Ports                  |                               |        |
| Action                              | ★                             |        |
| Profile                             | Name:                         |        |
| Name                                | <u></u>                       |        |
|                                     | Description (optional):       |        |
|                                     |                               |        |
|                                     |                               |        |
|                                     |                               |        |
|                                     |                               |        |
|                                     |                               |        |
|                                     |                               |        |
|                                     | Ŧ                             |        |
|                                     |                               |        |
|                                     |                               |        |
|                                     | Beschrijving                  |        |
|                                     | invoeren                      |        |
|                                     |                               |        |
|                                     | < <u>B</u> ack <u>L</u> inish | Cancel |

Afbeelding 2-13. Naamparameters

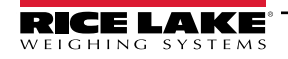

24. De nieuwe regel wordt bovenaan de lijst met Inkomende regels toegevoegd.

| Pindows Defender Firewall wit                      | h Advanced Security       |          |                   | _ | ×  |
|----------------------------------------------------|---------------------------|----------|-------------------|---|----|
| <u>File</u> <u>Action</u> <u>View</u> <u>H</u> elp |                           |          |                   |   |    |
| 🗢 🄶 🞽 🖬                                            |                           |          |                   |   | 8  |
| Pindows Defender Firewall witl                     | Inbound Rules             |          | Actions           |   |    |
| Inbound Rules                                      | Name                      | Group    | Inbound Rules     |   | •  |
| Connection Security Rules                          | 🚱 Example                 |          | 🐹 New Rule        |   |    |
| > 🖳 Monitoring                                     | 🔮 Bonjour Service         |          | Filter by Profile |   | •  |
|                                                    | Bonjour Service           | <b>T</b> | 🕎 Filter by State |   | •  |
|                                                    | Bonjour Service           |          | Filter by Group   |   | •  |
|                                                    | 🔮 Device Center           |          | View              |   | •  |
|                                                    | Service Nieu              | we regel | G Refresh         |   | -0 |
|                                                    | FACConnector toeg         | evoegd   | Export List       |   |    |
|                                                    | Fiery Command WorkStation |          | Help              |   |    |
|                                                    | Fiery HotFolder           |          |                   |   |    |
|                                                    | Fiery HotFolderGUI        |          | Example           |   | •  |
|                                                    | Fiery Impose PdfServer    |          | Disable Rule      |   |    |
|                                                    | V Fiery Impose Prescient  |          | 🔏 Cut             |   |    |
|                                                    | Fiery XF Color lools      |          | Сору              |   |    |
|                                                    | Fiery XF ColorEditor      |          | X Delete          |   |    |
|                                                    | Fiery XF Job Editor       |          |                   |   |    |
|                                                    | Fier Software Manager     |          |                   |   |    |
|                                                    | Ø fm                      |          | Pelp              |   |    |

Afbeelding 2-14. Nieuwe regel toegevoegd aan geavanceerde instellingen van Windows Defender Firewall

25. Rechtsklik op Outbound Rules (Uitgaande regels) en selecteer vervolgens New Rule (Nieuwe regel).

| utbound Rules                                                                                                    |                                                                                                    |                                                                                                    |                                                                                                    |                                                                                                    |                                                                                                    |
|----------------------------------------------------------------------------------------------------|----------------------------------------------------------------------------------------------------|----------------------------------------------------------------------------------------------------|----------------------------------------------------------------------------------------------------|----------------------------------------------------------------------------------------------------|----------------------------------------------------------------------------------------------------|
| utbound Rules                                                                                                    |                                                                                                    |                                                                                                    |                                                                                                    |                                                                                                    |                                                                                                    |
| utbound Rules                                                                                                    |                                                                                                    |                                                                                                    |                                                                                                    |                                                                                                    |                                                                                                    |
|                                                                                                    | 4                                                                                                    | Actions                                                                                                    |                                                                                                    |                                                                                                    |                                                                                                    |
| ame                                                                                                    | Group                                                                                                    | Outbound Rules                                                                                                    |                                                                                                    |                                                                                                    | •                                                                                                    |
| le                                                                                                    | 6                                                                                                    | New Rule                                                                                                    |                                                                                                    |                                                                                                    |                                                                                                    |
| Profile       >         State       >         aphicsExperience_1.100         group       >         pchamp_2.9.1.0_neutral         jNews_4.55.43072.0_x64         yWeather_4.53.43112.0_x         jWeather_4.53.52331.0_x         topAppInstaller_1.19.10         ist         elp_10.2212.10101.0_x6         @{Microsoft.Microsoft3DViewer_7.2211.2         @{Microsoft.Microsoft3DViewer_7.2401.2         @{Microsoft.Microsoft3DViewer_7.2401.2         @{Microsoft.Microsoft3DViewer_7.2401.2         @{Microsoft.Microsoft3DViewer_7.2401.2         @{Microsoft.Microsoft3DViewer_7.2401.2         @{Microsoft.Microsoft3DViewer_7.2401.2         @{Microsoft.Microsoft3DViewer_7.2401.2         @{Microsoft.Microsoft3DViewer_7.2401.2         @{Microsoft.Microsoft3DViewer_7.2401.2 | ©{AdobeSystems<br>@{AppUp.IntelGra<br>@{Clipchamp.Clip<br>@{Microsoft.Bing'<br>@{Microsoft.Bing'<br>@{Microsoft.Besk<br>@{Microsoft.Desk<br>@{Microsoft.Gett-<br>@{Microsoft.Gett-<br>@{Microsoft.Gett-<br>@{Microsoft.Micr<br>@{Microsoft.Micr<br>@{Microsoft.Micr<br>@{Microsoft.Micr<br>@{Microsoft.MSP<br>@{Microsoft.MSP<br>@{Microsoft.MSP<br>@{Microsoft.Peop<br>@{Microsoft.Peop<br>@{Microsoft.Peop                                                                                                    | <ul> <li>Filter by Profile</li> <li>Filter by State</li> <li>Filter by Group</li> <li>View</li> <li>Refresh</li> <li>Export List</li> <li>Help</li> </ul>                                                                                                    |                                                                                                    |                                                                                                    | *                                                                                                    |
|                                                                                                    | atbound Rules         ame         e         Profile       > sincorporated.AdobePh         State       > aphicsExperience_1.100         group       > pchamp_2.9.1.0_neutral         JNews_4.55.43072.0_x64       > jWeather_4.53.43112.0_x         jWeather_4.53.43112.0_x       ;Weather_4.53.52331.0_x         ist       ktopAppInstaller_1.19.10         ist       ttopAppInstaller_1.21.34         etpl_10.2210.10101.0_x6       etpl_10.2208.12552.0_x6         @{Microsoft.Microsoft3DViewer_7.2211.2       @{Microsoft.Microsoft3DViewer_7.24012         @{Microsoft.MicrosoftSickyNotes_4.5.9       @{Microsoft.MicrosoftSickyNotes_4.5.9         @{Microsoft.MSPaint_6.2203.1037.0_x64       @{Microsoft.MSPaint_6.2310.24037.0_x64         @{Microsoft.People_10.2105.4.0_x64       @{Microsoft.People_10.2105.4.0_x64         @{Microsoft.People_10.2105.4.0_x64       @{Microsoft.StorePurchaseApp_12207.44 | ame       Group         e       Group         Profile       >         shicorporated.AdobePh       @{AdobeSystems         aphicsExperience_1.100       @{AppUp.IntelGra         group       >         phicsExperience_1.100       @{AppUp.IntelGra         group       >         jNews_4.55.43072.0_x64       @{Microsoft.Bing'         jWeather_4.53.2331.0_x       @{Microsoft.Bing'         jWeather_4.53.52331.0_x       @{Microsoft.Desk         ktopAppInstaller_1.119.10       @{Microsoft.Desk         idtopAppInstaller_1.21.34       @{Microsoft.Desk         dtopAppInstaller_1.21.34       @{Microsoft.Get+         @{Microsoft.Getstarted_10.2210.30_x64       @{Microsoft.Desk         dtopApointsiller_1.21.34       @{Microsoft.Micr         @{Microsoft.Microsoft3DViewer_7.2211.2       @{Microsoft.Micr         @{Microsoft.Microsoft3DViewer_7.2401.2       @{Microsoft.Micr         @{Microsoft.Microsoft.Micr       @{Microsoft.Micr         @{Microsoft.Microsoft.Micr       @{Microsoft.Micr         @{Microsoft.MSPaint_6.2310.24037.0_x64       @{Microsoft.MSP         @{Microsoft.MSPaint_6.2310.24037.0_x64       @{Microsoft.MSP         @{Microsoft.MSPeople_10.2020.33.0_x648 <td< td=""><td>Actions         ame       Group         e       Outbound Rules         e       Group         Profile       sincorporated.AdobePh       @{AdobeSystems         sphicsExperience_1.100       @{AdobeSystems         group       pchamp_2.9.1.0_neutral       @{Clipchamp.Clip         jNews_4.55.43072.0_x64       @{Microsoft.Bing       Filter by State         jWeather_4.53.52331.0_x       @{Microsoft.Bing       View         jWeather_4.53.52331.0_x       @{Microsoft.Bing       Export List         ist       ctopAppInstaller_1.19.10       @{Microsoft.Bing         jWeather_4.53.6203.0_x       @{Microsoft.Besk       Export List         @{Microsoft.Gestarted_10.2210.30_x64       @{Microsoft.Micr         @{Microsoft.Micr       @{Microsoft.Micr         @{Microsoft.Micr       @{Microsoft.Micr         @{Microsoft.Micr       @{Microsoft.Micr         @{Microsoft.Micr       @{Microsoft.Micr         @{Microsoft.Micr       @{Microsoft.Micr         @{Microsoft.Micr       @{Microsoft.Micr         @{Microsoft.Micr       @{Microsoft.Micr         @{Microsoft.Micr       @{Microsoft.Micr         @{Microsoft.Micr       @{Microsoft.Micr         @{Microsoft.Micr&lt;</td><td>ame       Group       Actions         e          <ul> <li>aphicsExperience_1.100</li> <li>@{AdobeSystems</li> <li>aphicsExperience_1.100</li> <li>@{AdpUp.IntelGra</li> <li>pchamp_2.9.1.0_neutral</li> <li>@{Clipchamp.Clip.</li> <li>pNews_4.55.43072.0_x64</li> <li>@{Microsoft.Bing</li> <li>Weather_4.53.52331.0_x</li> <li>@{Microsoft.Bing</li> <li>Weather_4.53.52331.0_x</li> <li>@{Microsoft.Bing</li> <li>Weather_1.19.10</li> <li>@{Microsoft.Bing</li> <li>Weather_1.21.34</li> <li>@{Microsoft.Bing</li> <li>Weather_1.2210.101.0_x6</li> <li>@{Microsoft.Bing</li> <li>Weather_1.2210.101.0_x6</li> <li>@{Microsoft.Microsoft.GetH</li> <li>@{Microsoft.GetH</li> <li>@{Microsoft.GetH</li> <li>@{Microsoft.Micr</li> <li>@{Microsoft.Micr</li> <li>@{Micro</li></ul></td><td>ame       Group       Actions         e          <ul> <li>ane</li> <li>group</li> <li>sincorporated.AdobePh</li> <li>@{AdobeSystems</li> <li>aphicsExperience_1.100</li> <li>@{AdobeSystems</li> <li>aphicsExperience_1.100</li> <li>@{AdobeSystems</li> <li>aphicsExperience_1.100</li> <li>@{AdobeSystems</li> <li>aphicsExperience_1.100</li> <li>@{AdpUp.IntelGra</li> <li>pchamp_2.9.1.0_neutral</li> <li>@{Clipchamp.Clip.pNews_4.55.43072.0_x64</li> <li>@{Microsoft.Bing</li> <li>Weather_4.53.52331.0_xx</li> <li>@{Microsoft.Bing</li> <li>gtopAppInstaller_1.21.34</li> <li>@{Microsoft.Bing</li> <li>gtopAppInstaller_1.21.34</li> <li>@{Microsoft.Gettated_10.2210.30_x64</li> <li>@{Microsoft.Micr</li> <li>@{Microsoft.Micr</li></ul></td></td<> | Actions         ame       Group         e       Outbound Rules         e       Group         Profile       sincorporated.AdobePh       @{AdobeSystems         sphicsExperience_1.100       @{AdobeSystems         group       pchamp_2.9.1.0_neutral       @{Clipchamp.Clip         jNews_4.55.43072.0_x64       @{Microsoft.Bing       Filter by State         jWeather_4.53.52331.0_x       @{Microsoft.Bing       View         jWeather_4.53.52331.0_x       @{Microsoft.Bing       Export List         ist       ctopAppInstaller_1.19.10       @{Microsoft.Bing         jWeather_4.53.6203.0_x       @{Microsoft.Besk       Export List         @{Microsoft.Gestarted_10.2210.30_x64       @{Microsoft.Micr         @{Microsoft.Micr       @{Microsoft.Micr         @{Microsoft.Micr       @{Microsoft.Micr         @{Microsoft.Micr       @{Microsoft.Micr         @{Microsoft.Micr       @{Microsoft.Micr         @{Microsoft.Micr       @{Microsoft.Micr         @{Microsoft.Micr       @{Microsoft.Micr         @{Microsoft.Micr       @{Microsoft.Micr         @{Microsoft.Micr       @{Microsoft.Micr         @{Microsoft.Micr       @{Microsoft.Micr         @{Microsoft.Micr< | ame       Group       Actions         e <ul> <li>aphicsExperience_1.100</li> <li>@{AdobeSystems</li> <li>aphicsExperience_1.100</li> <li>@{AdpUp.IntelGra</li> <li>pchamp_2.9.1.0_neutral</li> <li>@{Clipchamp.Clip.</li> <li>pNews_4.55.43072.0_x64</li> <li>@{Microsoft.Bing</li> <li>Weather_4.53.52331.0_x</li> <li>@{Microsoft.Bing</li> <li>Weather_4.53.52331.0_x</li> <li>@{Microsoft.Bing</li> <li>Weather_1.19.10</li> <li>@{Microsoft.Bing</li> <li>Weather_1.21.34</li> <li>@{Microsoft.Bing</li> <li>Weather_1.2210.101.0_x6</li> <li>@{Microsoft.Bing</li> <li>Weather_1.2210.101.0_x6</li> <li>@{Microsoft.Microsoft.GetH</li> <li>@{Microsoft.GetH</li> <li>@{Microsoft.GetH</li> <li>@{Microsoft.Micr</li> <li>@{Microsoft.Micr</li> <li>@{Micro</li></ul> | ame       Group       Actions         e <ul> <li>ane</li> <li>group</li> <li>sincorporated.AdobePh</li> <li>@{AdobeSystems</li> <li>aphicsExperience_1.100</li> <li>@{AdobeSystems</li> <li>aphicsExperience_1.100</li> <li>@{AdobeSystems</li> <li>aphicsExperience_1.100</li> <li>@{AdobeSystems</li> <li>aphicsExperience_1.100</li> <li>@{AdpUp.IntelGra</li> <li>pchamp_2.9.1.0_neutral</li> <li>@{Clipchamp.Clip.pNews_4.55.43072.0_x64</li> <li>@{Microsoft.Bing</li> <li>Weather_4.53.52331.0_xx</li> <li>@{Microsoft.Bing</li> <li>gtopAppInstaller_1.21.34</li> <li>@{Microsoft.Bing</li> <li>gtopAppInstaller_1.21.34</li> <li>@{Microsoft.Gettated_10.2210.30_x64</li> <li>@{Microsoft.Micr</li> <li>@{Microsoft.Micr</li></ul> |

Afbeelding 2-15. Windows Defender Firewall with Advanced Security (Windows Defender firewall met geavanceerde beveiliging)

- 26. Herhaal de stappen Stap 7 tot en met Stap 24 om een uitgaande regel te maken.
- 27. (Optioneel) Herhaal de procedure voor extra poorten.

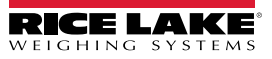

## 2.2 (Optioneel) IIS configureren met Reverse Proxy

Het als een reverse proxy configureren van Microsoft Internet Information Services is alleen nodig als de toepassing beschikbaar zal zijn op internet, of als de gebruiker HTTPS-encryptie/beveiliging wenst tussen de server en de client-browsers met behulp van een standaard SSL-beveiligingscertificaat in plaats van het meegeleverde zelfondertekende certificaat.

Nadat de iDimension SS-software is geïnstalleerd, kan Microsoft Internet Information Services (IIS) optioneel worden geïnstalleerd om te fungeren als webhost voor iDimension SS. Raadpleeg de helpfunctie van Windows voor informatie over het installeren van Windows-functies en -software.

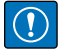

BELANGRIJK: Installatie van IIS en de Reverse Proxy is optioneel en alleen vereist als de instantie van iDimension SS vanaf het internet toegankelijk zal zijn.

OPMERKING: Een SSL-certificaat voor het inschakelen van HTTPS wordt niet meegeleverd. De klant moet een SSL-certificaat aanleveren als de klant iDimension SS openbaar wil maken of als het IT-beleid van de klant ondersteuning voor HTTPS vereist.

1. Om de vereiste Windows-systeemcomponenten te installeren of te configureren, voert u een van de volgende handelingen uit:

OPMERKING: Stap A gebruikt een optioneel scriptbestand om de Windows-systeemcomponenten in te stellen in tegenstelling tot het handmatige proces dat is beschreven in Stap B.

- A. Voert het idimss-dism-win10.cmd script (van het installatiepakket) uit als beheerder.
- B. Voer in de zoekfunctie van Windows "Windows-functies in- of uitschakelen" in en selecteer de Optie die wordt weergegeven.

|                         | CAI Apps Documents Web Settin                                 | igs Folders Photos 🕨 🍫          |
|-------------------------|---------------------------------------------------------------|---------------------------------|
|                         | Best match                                                    |                                 |
| Optie                   | Control panel                                                 |                                 |
|                         | Search the web                                                | Turn Windows features on or off |
|                         | Q turn windows features on or off - > See more search results |                                 |
|                         | Q turn windows features on or off<br>windows 11               | C Open                          |
|                         | Q turn windows features on or off<br>windows 10               |                                 |
|                         | Q turn windows features on or off > control panel             |                                 |
|                         | Q turn windows features on or off<br>hyper v →                |                                 |
|                         | Q turn windows features on or off<br>run command              |                                 |
|                         | Q turn windows features on or off<br>win 11 →                 |                                 |
|                         | Q turn windows features on or off 11 $\rightarrow$            |                                 |
| Invoeren:               |                                                               |                                 |
| Windows-functies in- of | Q turn windows features on c                                  |                                 |

Afbeelding 2-16. Zoeken naar Windows-functies in- of uitschakelen

B.1 Het venster met Windows-functies wordt weergegeven (zie Afbeelding 2-17 op pagina 16).

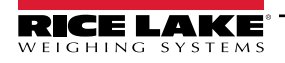

- B.2 Klap de boom van Internet Information Services uit en schakel de selectievakjes in zoals weergegeven in Afbeelding 2-17.
- B.3 Selecteer **OK**.

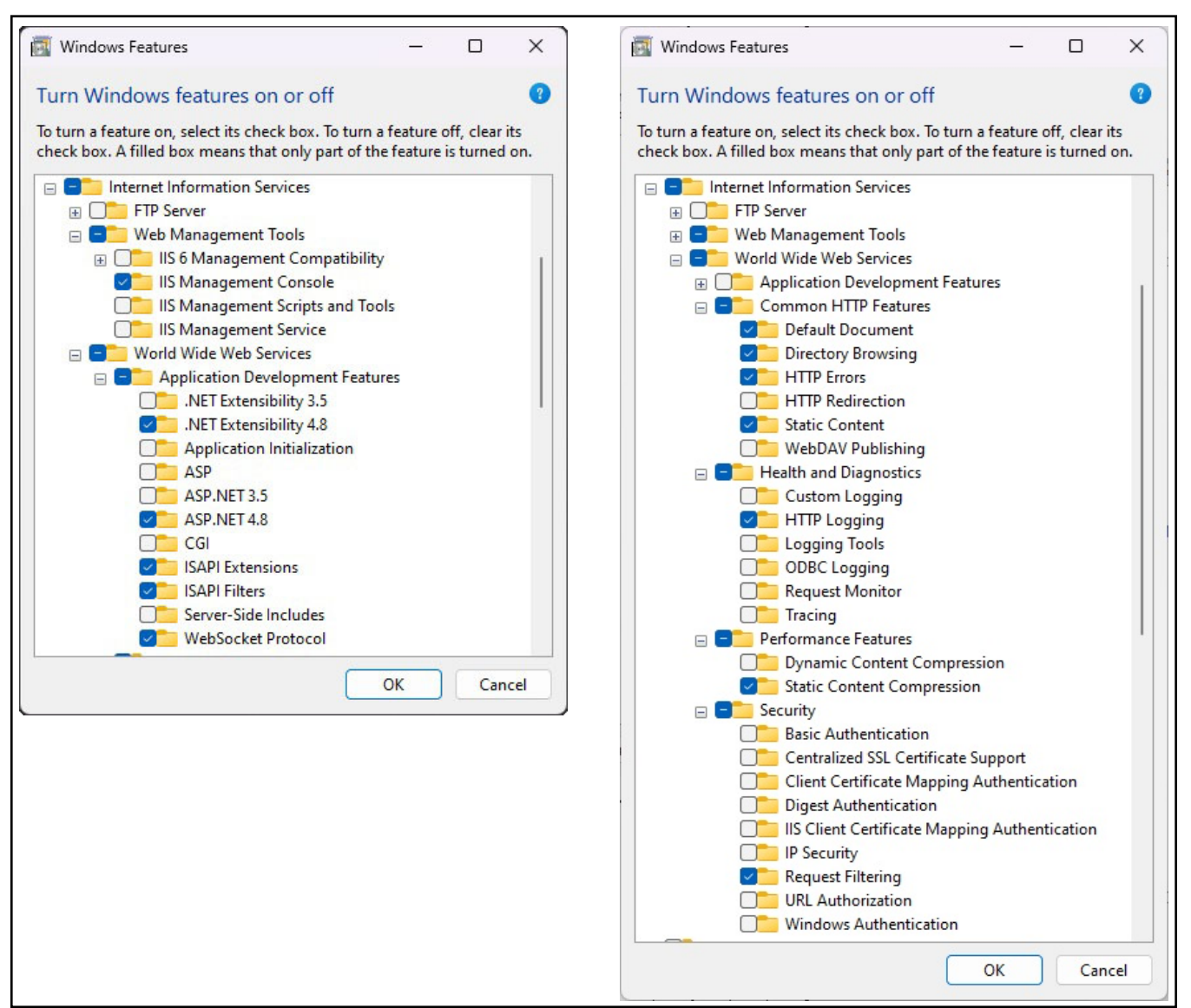

Afbeelding 2-17. Windows-functies geconfigureerd

- 3. Download en installeer de volgende software van https://www.iis.net:
  - IIS URL Rewrite Extension: <u>https://www.iis.net/downloads/microsoft/url-rewrite</u>
  - IIS Request Routing Extension: <u>https://www.iis.net/downloads/microsoft/application-request-routing</u>

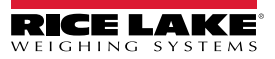

- 4. Configureer IIS als een Reverse Proxy voor iDimension SS:
  - 4.1 Voer in de zoekfunctie van Windows "Internet Information Services" in en selecteer de Optie die wordt weergegeven.

|         | Best match                                                   |                                                          |
|---------|--------------------------------------------------------------|----------------------------------------------------------|
| Optie — | Internet Information Services (IIS)<br>Manager<br>App        |                                                          |
|         | Apps                                                         | App                                                      |
|         | 🖭 Control Panel                                              | >                                                        |
|         | Search the web                                               | <ul> <li>Open</li> <li>Run as administrator</li> </ul>   |
|         | Q internet information services - See<br>more search results | > Open file location                                     |
|         | Q internet information services<br>manager                   | <ul> <li>Pin to Start</li> <li>Pin to taskbar</li> </ul> |
|         | Q internet information services iis manager                  | •                                                        |
|         | Q internet information services<br>windows 11                | >                                                        |
|         | Q internet information services<br>download                  | >                                                        |
|         | Q internet information services <b>iis</b>                   | >                                                        |
|         | Q internet information services win                          | >                                                        |

Afbeelding 2-18. Zoeken naar Internet Information Services

4.2 Selecteer **Default Web Site (Standaard website)** in de linker kolom en klik vervolgens tweemaal op **URL Rewrite**.

| Minternet Information Services (IIS) N | Aanager                                                                                                    | - o ×                                                                                                    |
|----------------------------------------|----------------------------------------------------------------------------------------------------|----------------------------------------------------------------------------------------------------|
| ← → ● DESKTOP-N1TM                     | 30 > Sites > Default Web Site >                                                                                                    | 🖬 🖻 🗑 •                                                                                                    |
| <u>F</u> ile ⊻iew <u>H</u> elp         |                                                                                                    |                                                                                                    |
| Connections                            | Default Web Site Home      Ret                                                                                                    | Actions Coperation Coperation Cop |
| Standaard<br>website                   | Matchine Key Pagerand Prinders Session State SMIP E-mail<br>Centrols<br>Authentic. Compression Default Divertery EnroPage Hundler<br>Document Errorising State State St | Configure Configure Linkts. HSTs.                                                                                                    |
|                                        | Configurat_                                                                                                    |                                                                                                    |

Afbeelding 2-19. Internet Information Services Manager

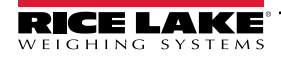

4.3 Selecteer Add Rule(s) (Regel(s) toevoegen) in de rechter kolom.

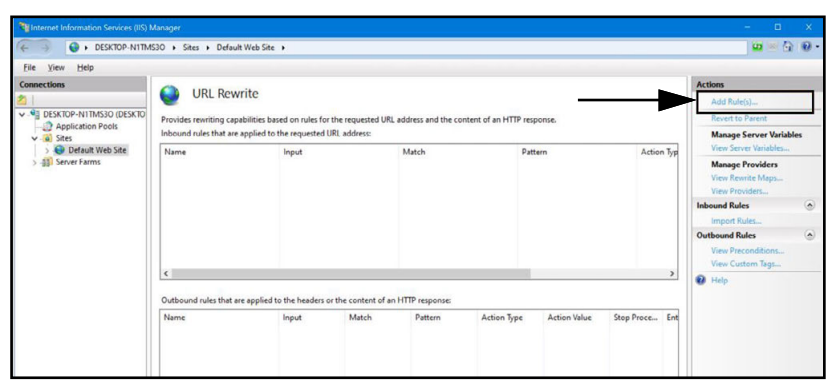

Afbeelding 2-20. Internet Information Services Manager met Add Rule(s) (Regel(s) toevoegen) gemarkeerd

- 4.4 Het venster Add Rule(s) (Regel(s) toevoegen) wordt weergegeven.
- 4.5 Selecteer het item **Reverse Proxy** item in de sectie Inbound (Inkomende regels) en Outbound Rules (Uitgaande regels) en selecteer daarna **OK**.

| Select a rule template:                                                                                                    |                                                                                          |           |
|----------------------------------------------------------------------------------------------------|------------------------------------------------------------------------------------------|-----------|
| Inbound rules<br>Blank rule<br>Request blocking<br>Inbound and Outbound Rules<br>User-friendly URL<br>Outbound rules<br>Blank rule                  | Rule with rewrite map                                                                    |           |
| Search Engine Optimization (SEO)  Search Engine Optimization (SEO)  Append or remove the trailing slash  ielect this template to create a rule that | Canonical domain name<br>symbol<br>will forward incoming HTTP requests to a back-end Web | o server. |
|                                                                                                    | Кпор ОК ———————————————————————————————————                                              | Cancel    |

Afbeelding 2-21. Venster Add Rule(s) (Regel(s) met Reverse Proxy gemarkeerd

- 4.6 Er kan een waarschuwing verschijnen met het verzoek Proxy functionaliteit in te schakelen.
- 4.7 Selecteer OK.

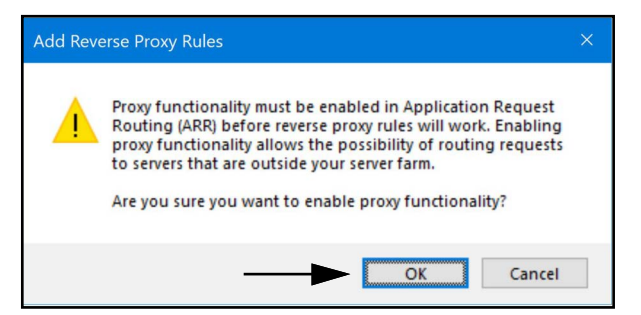

Afbeelding 2-22. Bevestigingsvenster voor het toevoegen van Reverse Proxy regels

- 4.8 Het venster Add Reverse Proxy Rule (Reverse Proxy regel toevoegen) verschijnt.
- 4.9 Voer **127.0.0.1:5000** in als het IP-adres om IIS te configure5ren voor het doorsturen van verzoeken naar de iDimension SS.
- 4.10 Activeer *Enable SSL Offloading (Offloaden SSL inschakelen)* om HTTPS-verkeer te verwerken.
- 4.11 Zorg dat Outbound Rules (Uitgaande regels) niet geconfigureerd is.

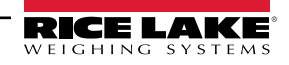

4.12 Selecteer **OK** om de regel toe te passen.

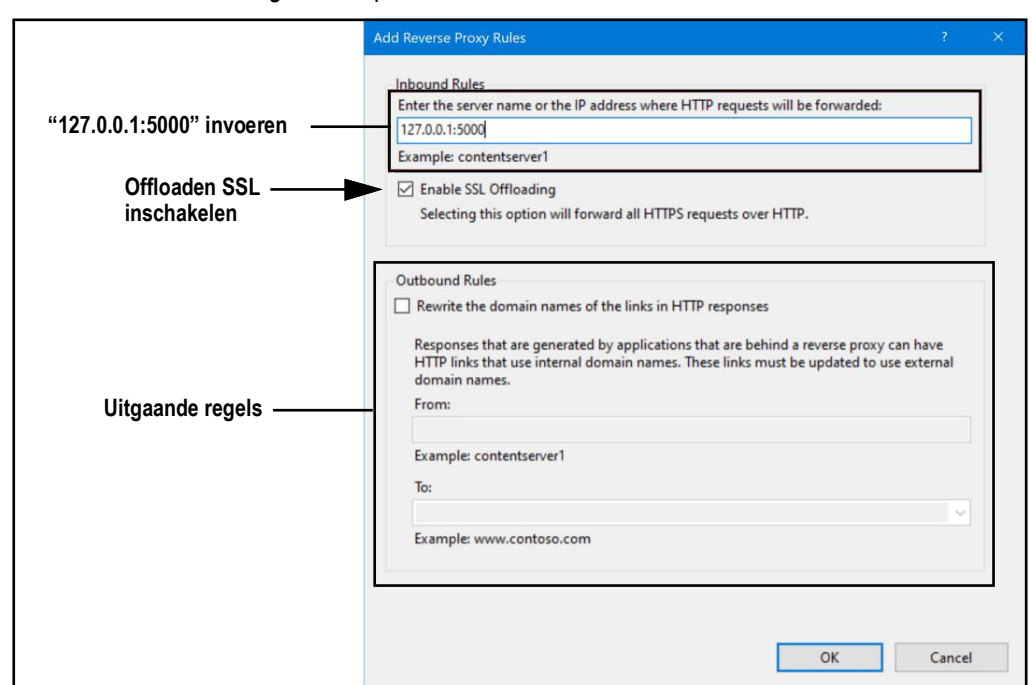

Afbeelding 2-23. Venster Add Reverse Proxy Rules (Reverse Proxy regels toevoegen) met elementen gemarkeerd

4.13 Na afloop navigeert u naar het geconfigureerde adres om de iDimension SS te openen. Zie Paragraaf 3.1 op pagina 36 voor informatie over het voor de eerste maal aanmelden als beheerder.

## 2.3 Systeemconfiguratie

Systeemconfiguratie op laag niveau wordt doorgaans gedaan tijdens de installatie met een teksteditor zoals Notepad (uitgevoerd als beheerder). De systeemconfiguratie heeft de naam appsettings.json en bevindt zich in:

"C:\Program Files\Rice Lake Weighing Systems\iDimSS\" (tenzij dit gedurende de installatie van de toepassing werd gewijzigd) Start de computer opnieuw op om de wijzigingen door te voeren.

2.3.1 Prepareren van een systeemconfiguratiebestand

Gedurende software-updates of herinstallatie van iDimension SS, gaat de configuratie in **appsettings.json** verloren. Om de systeemconfiguratie te behouden, maakt u een kopie van **appsettings.json** en geeft u deze de naam

appsettings.PRODUCTION.json. appsettings.PRODUCTION.json wordt gedurende software-updates of herinstallatie van iDimension SS niet verwijderd.

- 1. Ga naar "C:\Program Files\Rice Lake Weighing Systems\iDimSS\".
- 2. Zoek appsettings.json.
- 3. Maak een kopie van appsettings.json en noem deze appsettings.PRODUCTION.json.
- 4. Open appsettings.PRODUCTION.json met Notepad.
- 5. Voer de gewenste wijzigingen van de getoonde parameters uit Paragraaf 2.3.2.
- 6. Sla het bestand op en sluit Notepad.

#### 2.3.2 Parameters systeemconfiguratiebestand

#### 2.3.2.1 Measurement Storage (Opslag van metingen)

Om opslag van metingen in of uit te schakelen, zoekt u de volgende sectie in het bestand appsettings.json:

```
"IDIMSS": {
```

```
"MeasurementStorage": true,
```

```
},
```

OPMERKING: Stel de waarde voor opslag van metingen in op 'true' (waar) of 'false' (onwaar) zoals vereist.

#### 2.3.2.2 Measurement Auto-Removal (Automatische verwijdering van metingen)

Om ruimte te besparen op de Windows-computer waarop de toepassing draait, kan het automatisch verwijderen van meetgegevens worden in- of uitgeschakeld. Zoek de volgende sectie in het bestand appsettings.json.

"IDIMSS": {

"EnableMeasurementRecordAutoRemoval": true,

"MaximumMeasurementRecords": 500,

"RemovalPercentage": 50,0

},

| Opdracht                                                                                                    | Beschrijving                                                                                                    |
|----------------------------------------------------------------------------------------------------|----------------------------------------------------------------------------------------------------|
| EnableMeasurementRecordAutoRemoval<br>, oftewel automatische verwijdering van<br>meetgegegevens inschakelen | Stel in op 'true' (waar) of 'false' (onwaar) zoals vereist                                                                                                    |
| MaximumMeasurementRecords                                                                                   | Instellen op een geheel getal; Dit moet worden bepaald op basis van de beschikbare schijfruimte op de computer waarop de toepassing wordt uitgevoerd; Wees voorzichtig bij het bepalen van de maximale waarde op basis van het aantal en de bestandsgrootte van de beelden die zijn opgeslagen met de meetgegevens;<br>Een goede vuistregel zou zijn om uit te gaan van een beeldgrootte van 350-400 kilobytes aan opslagruimte die nodig is voor elk beeld dat is opgeslagen met een meting; De standaardwaarde is 500 |
| RemovalPercentage                                                                                           | een reële/decimale waarde. Instellen tussen 0 en 100; Het percentage beelden dat wordt verwijderd wanneer het aantal opgeslagen metingen het toegestane maximum overschrijdt; De standaardwaarde is 50                                                                                                    |

Tabel 2-1. Opdrachten configuratie automatische vernieuwing metingen

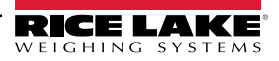

#### 2.3.2.3 Automatisch exporteren van AWS S3 meting

Om automatisch exporteren van gegevens naar AWS S3 te configureren, lokaliseert u de volgende sectie in het bestand appsettings.json.

"AwsSimpleStorageServiceOptions": {

// deze parameters kunnen hier of in omgevingsvariabelen worden ingesteld met behulp van de indeling

// 'AwsSimpleStorageServiceOptions: ParameterName' waarbij de

// ParameterName overeenstemt met onderstaande items

"S3BucketKey": "DimensionerData/",

// dit behoort de Bucket 'sleutel' te zijn, waar de bestanden worden opgeslagen (vergelijkbaar met een mapnaam).

// De bestandsnaam (bestandsnamen) zal (zullen) aan deze sleutel worden toegevoegd.

"S3Bucket": " ", // dit is de bucket-naam

"S3Region": " ", // dit is de regiocode waar de AWS S3 bucket zich bevindt, bijv. us-east-1

"S3AccessKey": " ", // dit is de IAM gebruikerstoegangssleutel

"S3SecretKey": " ", // dit is de IAM geheime gebruikerssleutel

"EnableRepublish": false

}

| Opdracht        | Beschrijving                                                                                                    |
|-----------------|----------------------------------------------------------------------------------------------------|
| S3BucketKey     | Voer een string-waarde in om de bucket-sleutel in te stellen waar de bestanden worden opgeslagen.<br>Bestandsnamen worden aan deze sleutel toegevoegd.<br>Voorbeeld: Met de bucket-sleutel ingesteld op "DimensionerData/", wordt bestandsnaam "LTLData.csv"<br>opgeslagen als<br>"DimensionerData/LTLData.csv". |
| S3Bucket        | Voer een stringwaarde in om de bucket-naam in te stellen.                                                                                                    |
| S3Region        | Voer een stringwaarde in om de regiocode in te stellen. Bijvoorbeeld: us-east-1                                                                                                    |
| S3AccessKey     | Voer een stringwaarde in om de IAM gebruikerstoegangssleutel in te stellen.                                                                                                    |
| S3SecretKey     | Voer een stringwaarde in om de IAM geheime gebruikerssleutel in te stellen.                                                                                                    |
| EnableRepublish | Stel in op 'true' (waar) of 'false' (onwaar) zoals vereist. Hiermee schakelt u het opnieuw publiceren van gegevens naar S3 in of uit. De standaardwaarde is 'false' (onwaar).                                                                                                    |

Tabel 2-2. Configuratiecommando's voor automatisch exporteren van AWS S3 meting

#### 2.3.2.4 Visioncamera-opties

Stel de visioncameraparameters in zoals vereist:

"VisionCameraOptions": {

// dit moet in het formaat van drie tekens tussen 000 en 032 zijn als er een camera zonder extra geheugen wordt gebruikt "CameraOneProgramNumber": "000",

"CameraTwoProgramNumber": "000",

// toegestane waarden liggen tussen 0 tot en met 120.

"RtdMessageDelaySeconds": 0

},

| Opdracht               | Beschrijving                                                                                                    |  |
|------------------------|----------------------------------------------------------------------------------------------------|--|
| CameraOneProgramNumber | Stel de camera in op het vereiste programmanummer; de standaardwaarde is 000                                                             |  |
| CameraTwoProgramNumber | Stel de camera in op het vereiste programmanummer; de standaardwaarde is 000                                                             |  |
| RtdMessageDelaySeconds | Configureer de gewenste vertraging van berichten naar weergave op de RTD-desktop in seconden (tot 120 seconden); de standaardwaarde is 0 |  |

#### Tabel 2-3. Opdrachten voor configuratie Cubiscan-emulatie

OPMERKING: Cameraprogramma's worden ingesteld in de door de fabrikant van de camera geleverde software. Voor meer informatie over het instellen van cameraprogramma's, zie de documentatie van de fabrikant van de camera

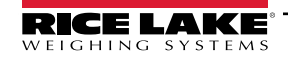

#### 2.3.2.5 E-mail

Stel de opties voor de e-mailserver in om accountbevestiging, herstel van accounts en andere e-mail-gerelateerde functies in te schakelen.

"EmailOptions": { "Enabled": false, "MailServer": "", "MailPort": 587, "SenderName": "", "FromAddress": "", "Account": "", "Password": "", "EnableSsl": true

}

| Opdracht                       | Beschrijving                                                                                                    |
|--------------------------------|----------------------------------------------------------------------------------------------------|
| Enabled (Ingeschakeld)         | Stel in op 'true' (waar) of 'false' (onwaar) zoals vereist; de standaardwaarde is 'false' (onwaar)                                                                                                    |
| Mail Server (Mailserver)       | De naam of het IP-adres van de SMTP-e-mailserver; Deze gegevens kunt u opvragen bij de mailprovider of uw IT-<br>afdeling. Laat leeg om de e-mailfunctionaliteit uit te schakelen                                                                                             |
| Mail Port (Mailpoort)          | De TCP-poort die wordt gebruikt door de mailserver; Deze gegevens kunt u opvragen bij de mailprovider of uw IT-<br>afdeling                                                                                                    |
| Sender Name (Naam<br>afzender) | De weergegeven naam van de afzender                                                                                                    |
| From Address (Van-adres)       | Het e-mailadres van de afzender                                                                                                    |
| Account                        | Stel dit in als de accountnaam die wordt gebruikt voor authenticatie op de e-mailserver; Dit is doorgaans een e-mailadres                                                                                                    |
| Password (Wachtwoord)          | Stel in als het wachtwoord van het account                                                                                                    |
| Enable SSL (SSL inschakelen)   | Stel in op 'true' (waar) of 'false' (onwaar) om de encryptie van de Secure Sockets Layer in of uit te schakelen bij het verifiëren en verzenden van e-mailberichten; Deze gegevens kunt u opvragen bij de mailprovider of uw IT-afdeling; De standaardwaarde is 'true' (waar) |

Tabel 2-4. Opdrachten voor configuratie van e-mail

#### 2.3.2.6 Cubiscan-emulatie

Stel de opties voor Cubiscan-emulatie in om externe systemen in staat te stellen vastleggingsbewerkingen te activeren via het Cubiscan-aanvraag-/responsprotocol.

"CubiscanOptions": { "Enabled": true, "TcpPort": 5002, "MaxConnections": 1, "CloseAfterProtocolResponse": true (waar) "DimensionUnitOfMeasure": "in", "WeightPassthrough": false

},

| Opdracht                                                   | Beschrijving                                                                                                    |
|------------------------------------------------------------|----------------------------------------------------------------------------------------------------|
| Enabled (Ingeschakeld)                                     | Stel in op 'true' (waar) of 'false' (onwaar) zoals vereist; de standaardwaarde is 'false' (onwaar)                                                                                                    |
| TcpPort (TCP-poort)                                        | De poort die door de toepassing wordt gebruikt om inkomende verbindingen en verzoeken te controleren; de standaardwaarde is 5002                                                                                                    |
| MaxConnections (Max. aantal aansluitingen)                 | Het maximale aantal gelijktijdige externe verbindingen; De standaardwaarde is 1                                                                                                    |
| CloseAfterProtocolResponse<br>(Sluit na antwoord protocol) | Stel in op 'true' (waar) om ervoor te zorgen dat de toepassing onmiddellijk de verbinding met het externe systeem verbreekt na het verzenden van het antwoord; Dit geeft de toepassing onmiddellijk de mogelijkheid om een nieuw verzoek te accepteren; De standaardwaarde is 'true' (waar) |

Tabel 2-5. Opdrachten voor configuratie Cubiscan-emulatie

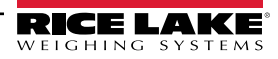

| Opdracht                                                   | Beschrijving                                                                                                    |
|------------------------------------------------------------|----------------------------------------------------------------------------------------------------|
| Dimensions Unit of Measure<br>(Meeteenheid dimensionering) | De meeteenheid voor lengte, breedte, hoogte en volume. Acceptabele waarden zijn "in" (inches/kubieke inches), "cm"<br>(centimeters/kubieke centimeters) en "od" (Old Dominion centimeters/kubieke voeten). Als de waarde niet één van de<br>genoemde waarden is, wordt uitgegaan van inches.<br>Bij de conversie wordt ervan uitgegaan dat het dimensioneringssysteem de afmetingen in inches als zijn eigen<br>meeteenheid verzendt. |
| Weight Passthrough<br>(Doorgeven gewicht)                  | Stel in op 'true' (waar) om de gewichtswaarde die is opgenomen in de Cubiscan-aanvraag door te geven aan het antwoordbericht. Als dit is ingesteld op 'false' (onwaar), wordt het gewicht dat is verkregen door iDimension SS ingevoegd in het antwoordbericht.                                                                                                    |

Tabel 2-5. Opdrachten voor configuratie Cubiscan-emulatie (Vervolg)

#### 2.3.2.7 Mettler-emulatie

Stel de opties voor Mettler-emulatie in om externe systemen in staat te stellen vastleggingsbewerkingen te activeren via het Mettler-aanvraag-/responsprotocol.

"MettlerOptions": {

"Enabled": true,

"TcpPort": 6001,

"MaxConnections": 1,

"CloseAfterProtocolResponse": true (waar)

"DimensionUnitOfMeasure": "in",

// ValueOrder, oftewel waardevolgorde, wordt gebruikt om de volgorde van lengte, breedte en hoogte in te stellen.

// Stel de volgorde in met L, B en H in de gewenste volgorde.

// Als de hier ingestelde waarde ongeldig is, wordt de volgorde standaard ingesteld op LBH.

"ValueOrder": "LWH"

}

| Opdracht                                                   | Beschrijving                                                                                                    |
|------------------------------------------------------------|----------------------------------------------------------------------------------------------------|
| Enabled (Ingeschakeld)                                     | Stel in op 'true' (waar) of 'false' (onwaar) zoals vereist; de standaardwaarde is 'false' (onwaar)                                                                                                    |
| TcpPort (TCP-poort)                                        | De poort die door de toepassing wordt gebruikt om inkomende verbindingen en verzoeken te beluisteren; de standaardwaarde is 6001                                                                                                    |
| MaxConnections (Max. aantal aansluitingen)                 | Het maximale aantal gelijktijdige externe verbindingen; De standaardwaarde is 1                                                                                                    |
| CloseAfterProtocolResponse<br>(Sluit na antwoord protocol) | Stel in op 'true' (waar) om ervoor te zorgen dat de toepassing onmiddellijk de verbinding met het externe systeem verbreekt na het verzenden van het antwoord; Dit geeft de toepassing onmiddellijk de mogelijkheid om een nieuw verzoek te accepteren; De standaardwaarde is 'true' (waar)                                                                                                    |
| Dimensions Unit of Measure<br>(Meeteenheid dimensionering) | De meeteenheid voor lengte, breedte, hoogte en volume. Acceptabele waarden zijn "in" (inches/kubieke inches), "cm"<br>(centimeters/kubieke centimeters) en "od" (Old Dominion centimeters/kubieke voeten). Als de waarde niet één van de<br>genoemde waarden is, wordt uitgegaan van inches.<br>Bij de conversie wordt ervan uitgegaan dat het dimensioneringssysteem de afmetingen in inches als zijn eigen<br>meeteenheid verzendt. |

Tabel 2-6. Opdrachten voor configuratie Cubiscan-emulatie

#### 2.3.2.8 Externe vorkheftruckgegevensondersteuning inschakelen

Stel de externe vorkheftruckgegevensondersteuning in, zodat de toepassing een extern systeem waarop de iDimension SStoepassing voor vorkheftruckgegevensbeheer draait, kan raadplegen voor vorkheftruckgegevens. Hierdoor wordt een gecentraliseerd vorkheftruckgegevensbeheer mogelijk gemaakt.

"ForkliftOptions": { "EnableRemoteForkliftApiLink": false, "RemoteForkliftApiAddress": "https://localhost:5051/", "MaxCacheTimeoutHours": 24, "CacheTimeoutHours": 8, "MaxCacheSize": 100 }

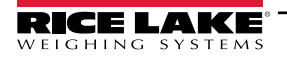

| Opdracht                    | Beschrijving                                                                                                    |  |  |  |
|-----------------------------|----------------------------------------------------------------------------------------------------|--|--|--|
| EnableRemoteForkliftApiLink | Stel in op 'true' (waar) of 'false' (onwaar) zoals vereist; de standaardwaarde is 'false' (onwaar); wanneer dit is ingesteld op 'true' (waar); de lokale vorkheftruckweergaven zijn verborgen en alle gegevensbeheerfuncties worden uitgevoerd op het externe systeem |  |  |  |
| RemoteForkliftApiAddress    | Stel dit in op de URL van het externe systeem; deze ziet er gewoonlijk uit als<br>"https://RemoteComputerNameOrlpAddress:5051/"                                                                                                    |  |  |  |
| MaxCacheTimeoutHours        | De maximale tijd dat een item in de cache wordt bewaard, ongeacht of het onlangs is geopend                                                                                                    |  |  |  |
| CacheTimeoutHours           | De tijd dat een item in de cache wordt bewaard; bij toegang tot het item, wordt de time-out gereset                                                                                                    |  |  |  |
| MaxCacheSize                | Het maximale aantal items (vorkheftruck items) dat are in de cache wordt bewaard; als er extra items worden toegevoegd, worden oudere items opgeschoond                                                                                                    |  |  |  |

Tabel 2-7. Opdrachten voor configuratie inschakelen externe vorkheftruckgegevensondersteuning

#### 2.3.2.9 Scannerondersteuning

Stel de ondersteuning voor barcodescanners in, zodat de toepassing gegevens van een barcodescanner kan accepteren om het vastleggingsproces te activeren.

"ScannerOptions": { "Enabled": false, "TcpPort": 7001, "MaxConnections": 1, "ClosedAfterProtocolResponse": true

}

| -                                                          |                                                                                                    |
|------------------------------------------------------------|----------------------------------------------------------------------------------------------------|
| Opdracht                                                   | Beschrijving                                                                                                    |
| Enabled (Ingeschakeld)                                     | Stel in op 'true' (waar) of 'false' (onwaar) zoals vereist; de standaardwaarde is 'false' (onwaar)                                                                                                    |
| TcpPort (TCP-poort)                                        | De poort die door de toepassing wordt gebruikt om inkomende verbindingen en verzoeken te beluisteren; de standaardwaarde is 7001                                                                                                    |
| MaxConnections<br>(Max. aantal aansluitingen)              | Het maximale aantal gelijktijdige externe verbindingen; De standaardwaarde is 1                                                                                                    |
| CloseAfterProtocolResponse<br>(Sluit na antwoord protocol) | Stel in op 'true' (waar) om ervoor te zorgen dat de toepassing onmiddellijk de verbinding met het externe systeem verbreekt na het verzenden van het antwoord; Dit geeft de toepassing onmiddellijk de mogelijkheid om een nieuw verzoek te accepteren; De standaardwaarde is 'true' (waar) |

Tabel 2-8. Opdrachten voor configuratie inschakelen externe vorkheftruckgegevensondersteuning

#### 2.3.2.10 Remote I/O ondersteuning

Stel de Remote I/O-hardwareondersteuning in om het systeem in staat te stellen om vastleggingsbewerkingen te activeren vanaf een digitaal signaal. De Remote I/O-hardware bevat ook twee uitgangen die een verzendmethode aangeven volgens de verzendmethode-analysator.

"RemotelOOptions": { "Enabled": false,

}

"IpAddress": "0.0.0.0"

| Opdracht               | Beschrijving                                                                                       |  |  |
|------------------------|----------------------------------------------------------------------------------------------------|--|--|
| Enabled (Ingeschakeld) | Stel in op 'true' (waar) of 'false' (onwaar) zoals vereist; de standaardwaarde is 'false' (onwaar) |  |  |
| IP Address (IP-adres)  | Het IP-adres van de Remote I/O-hardware                                                            |  |  |

Tabel 2-9. Opdrachten voor configuratie inschakelen externe vorkheftruckgegevensondersteuning

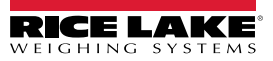

#### 2.3.2.11 Label PRO-nummer/manifestnummer

Stel een toepassingsspecifieke naam in voor het PRO- of manifestnummer dat wordt gebruikt om een vastleggingsbewerking te koppelen aan een extern manifest of andere gegevens. Dit wijzigt alleen de gebruikersinterfacelabels in de toepassing en wijzigt geen computer-naar-computer-interfacelabels zoals export, REST API-bericht, enz.

"InterfaceOptions": {

"ManifestNumberLabel": "Pro Number/Manifest Number"

| • |  |
|---|--|
| ι |  |
| • |  |
| , |  |

| Opdracht             | Beschrijving                                                |  |  |
|----------------------|-------------------------------------------------------------|--|--|
| Label manifestnummer | Stel in als gewenst voor de specifieke toepassingsvereisten |  |  |

Tabel 2-10. Opdrachten label manifestnummer

#### 2.3.2.12 Exportopties

Wijzig gegevens gedurende het exportproces.

"ExportOptions": {

"ReplaceVolumeValueWithConvertedVolumeValue": false

}

| Opdracht                     | Beschrijving                                                                                                    |
|------------------------------|----------------------------------------------------------------------------------------------------|
| ExportOptions (Exportopties) | Stel dit in om het volume in de meeteenheid van het dimensioneringssysteem te vervangen door de geconfigu-<br>reerde geconverteerde meeteenheid |

Tabel 2-11. Exportopties

#### 2.3.2.13 Opties voor vervanging PRO-nummer

Stel dit in om vervanging van spatietekens door een ander, geldig teken mogelijk te maken.

"ProNumberSubstituionOptions": {

"Enabled": false,

"SubstituionCharacter": "\_"

}

| Opdracht                                        | Beschrijving                                                                                                    |  |  |  |
|-------------------------------------------------|----------------------------------------------------------------------------------------------------|--|--|--|
| Enabled (Ingeschakeld):                         | Stel dit in op 'true' (waar) om de functie in te schakelen.                                                                |  |  |  |
| Substitution Character (Ver-<br>vangend teken): | Het afzonderlijke teken dat wordt gebruikt om het spatieteken te vervangen. Standaard is dit het onder-<br>strepingsteken. |  |  |  |

Tabel 2-12. Opties voor vervanging PRO-nummer

#### 2.3.2.14 Xml exportopties

Wordt gebruikt om het xml-exportproces te beheren en een geldige uitvoer te garanderen.

"XmlExportOptions": {

// stel in op 'true' (waar) om ongeldige tekens te verwijderen, stel in op 'false' (onwaar) om ongeldige tekens te vermijden. "RemoveInvalidXmlCharacters": true

}

| Opdracht                                                                  | Beschrijving                                                                                                    |
|---------------------------------------------------------------------------|----------------------------------------------------------------------------------------------------|
| Remove Invalid XML Charac-<br>ters (Ongeldige XML tekens<br>verwijderen): | Stel in op 'true' (waar) om tekens te verwijderen die niet zijn toegestaan in XML gegevens. Stel in op 'false' om<br>de ongeldige (niet toegestane) tekens te vermijden. |

Tabel 2-13. Xml exportopties

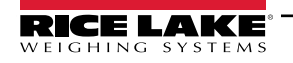

#### 2.3.2.15 Opties voor webweergave

Wordt gebruikt om automatische time-outs van de gegevens die in de realtime webweergave worden weergegeven, te regelen.

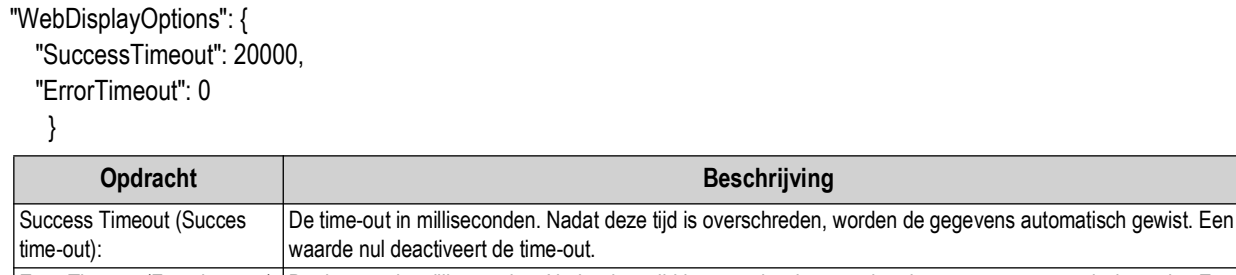

Error Timeout (Fout time-out) De time-out in milliseconden. Nadat deze tijd is overschreden, worden de gegevens automatisch gewist. Een waarde nul deactiveert de time-out.

Tabel 2-14. Opties voor webweergave

### 2.4 Eerste navigatie browser

Afhankelijk van de configuratie navigeert u naar <u>http://localhost:5000</u> of <u>https://localhost:5001</u> op de computer waarop de toepassing is geïnstalleerd.

Als <u>https://localhost:5001</u> wordt gebruikt, verschijnt een beveiligingswaarschuwing vanwege het gebruik van een zelfondertekend certificaat. Het certificaat moet worden geïmporteerd om het waarschuwingsbericht te verwijderen. In de volgende procedures wordt beschreven hoe u het certificaat kunt exporteren en importeren. In deze procedures wordt Google Chrome gebruikt, bij andere browsers kan de procedure verschillend zijn.

#### 2.4.1 Het certificaat exporteren

- 1. Navigeer naar <u>https://localhost:5001</u> op de computer waarop de toepassing is geïnstalleerd.
- 2. Er verschijnt een beveiligingswaarschuwing.
- 3. Selecteer de knop Not Secure (Niet veilig) naast de adresbalk.

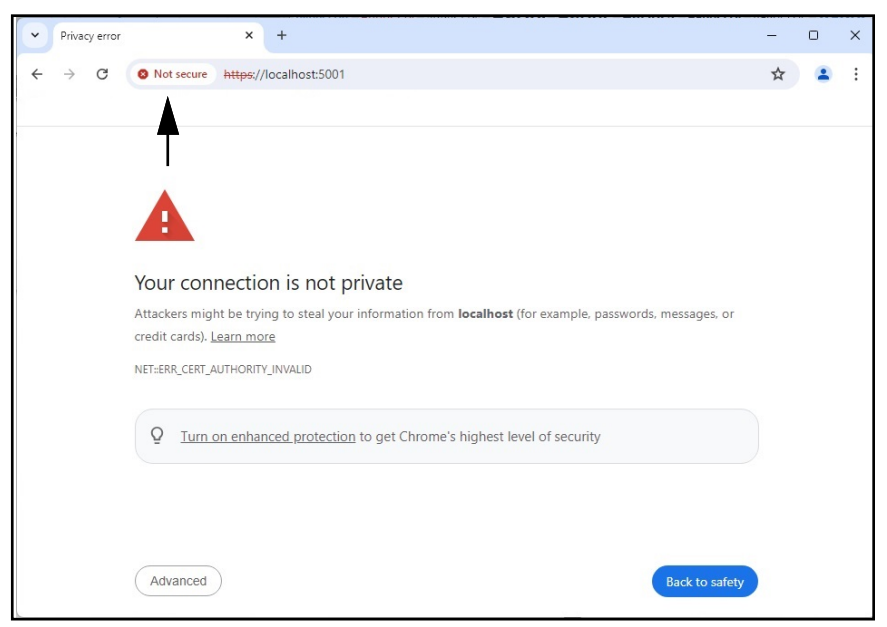

Afbeelding 2-24. Beveiligingswaarschuwing in webbrowser gemarkeerd

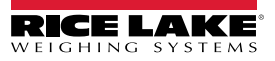

4. Selecteer de knop Certificate is not valid (Certificaat is niet geldig).

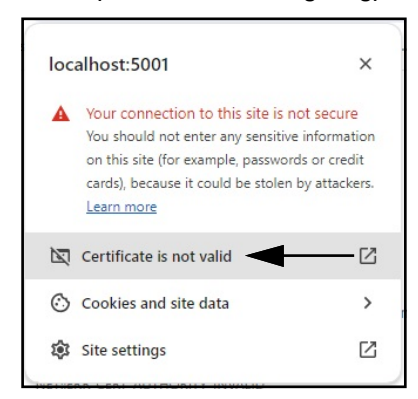

Afbeelding 2-25. Beveiligingswaarschuwingen met Certifcate is not valid (Certificaat is niet geldig) gemarkeerd

5. Controleer of de velden Issued To (Uitgegeven aan) en Issued By (Uitgegeven door) overeenkomen.

|   | Certific                                                         | ate Viewe     | r: localh              | ost                                                                              | ×  |
|---|------------------------------------------------------------------|---------------|------------------------|----------------------------------------------------------------------------------|----|
|   | General                                                          | Details       |                        |                                                                                  |    |
|   | Issued To                                                        |               |                        |                                                                                  |    |
|   | Common Name (CN)<br>Organization (O)<br>Organizational Unit (OU) |               | N) lo<br>Ri<br>(OU) iD | calhost<br>ce Lake Weighing Systems                                              |    |
|   | Issued By                                                        |               |                        |                                                                                  |    |
| 5 | Common Name (CN)<br>Organization (O)<br>Organizational Unit (OU) |               | N) lo<br>Ri<br>(OU) iD | calhost<br>ice Lake Weighing Systems<br>imSS                                     |    |
|   | Validity Pe                                                      | eriod         |                        |                                                                                  |    |
|   | lssued<br>Expire                                                 | l On<br>Is On | Tu<br>Fr               | uesday, January 30, 2024 at 11:14:57 AM<br>iday, January 29, 2027 at 11:14:57 AM |    |
|   | SHA-256<br>Fingerprin                                            | nts           |                        |                                                                                  |    |
|   | Certifi                                                          | cate          | a9ee14a2<br>56b281     | 9afbe7ec360c1b4f2e5409ab8eb821b17800b2a4893de159c                                | e  |
|   | Public                                                           | Кеу           | f301413ct<br>f6        | f1c57ef6a76ffa094905ecaff0e74404914ee987b22d9c25dc9f                             | bf |

Afbeelding 2-26. Algemene informatie certificaat

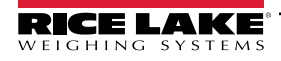

6. Selecteer het tabblad Details (Gedetailleerde gegevens) en vervolgens Export (Exporteren).

| General Details                 |   |
|---------------------------------|---|
|                                 |   |
| .ertificate Hierarchy           |   |
| localhost                       |   |
|                                 |   |
|                                 |   |
| Certificate Fields              |   |
|                                 |   |
| Certificate Signature Algorithm |   |
| Certificate Signature Value     |   |
|                                 |   |
| Certificate                     |   |
| Public Key                      | - |
| Field Value                     |   |
|                                 |   |
|                                 |   |
|                                 |   |

Afbeelding 2-27. Gedetailleerde gegevens certificaat met Export (Exporteren) gemarkeerd

- 7. Het dialoogvenster Save As (Opslaan als) wordt weergegeven.
- 8. Voer **IDIMSS** in als de bestandsnaam.
- 9. Selecteer Save (Opslaan).

| 💿 Save As                                                                              |                       |                         |                   |                 | ×      |
|----------------------------------------------------------------------------------------|-----------------------|-------------------------|-------------------|-----------------|--------|
| $\leftarrow$ $\rightarrow$ $\checkmark$ $\uparrow$ $\checkmark$ $\checkmark$ Downloads | >                     |                         | ~ C S             | earch Downloads | م      |
| Organize 🔻 New folder                                                                  |                       |                         |                   | =               | • 😗    |
| Documents                                                                              | *                     | Name                    | Date modified     | Туре            | Size   |
| 🞍 Downloads                                                                            | *                     | <b>.</b>                | 5/1/2024 10:28 AM | File folder     |        |
| E Desktop                                                                              | *                     | 20321_920_FW_DWG        | 3/19/2024 2:20 PM | File folder     |        |
| Pictures                                                                               | *                     | 🚞 dini soft             | 5/1/2024 10:29 AM | File folder     |        |
| Ta Sovia                                                                               | *                     | 🚞 DiniTools_4.23.20.exe | 6/10/2024 3:23 PM | File folder     |        |
| Dept 70                                                                                | *                     | 🚞 IIS                   | 7/2/2024 8:37 AM  | File folder     |        |
| 🔁 RLWS                                                                                 | *                     | 🚞 irite_ide             | 4/22/2024 1:43 PM | File folder     |        |
| 📒 Manuals                                                                              | *                     | 🚞 linking               | 4/25/2024 8:25 AM | File folder     |        |
| 늘 Paul Sheff                                                                           | *                     | n sct                   | 2/28/2024 8:43 AM | File folder     |        |
| -                                                                                      |                       |                         |                   |                 | _      |
| File name: DIMSS.crt                                                                   |                       |                         |                   |                 | ~      |
| Save as type: Base64-encoded ASCII,                                                    | single certificate (* | .pem;*.crt)             |                   |                 | ~      |
| ∧ Hide Folders                                                                         |                       |                         |                   | Save            | Cancel |

Afbeelding 2-28. Dialoogvenster Save As (Opslaan als) met Save (Opslaan) gemarkeerd

- 10. Open Windows Verkenner en ga naar de map **Downloads**.
- 11. Open het bestand IDIMSS.cer.
- 12. Het dialoogvenster met gedetailleerde gegevens van het certificaat verschijnt.
- 13. Selecteer het tabblad Details (Gedetailleerde gegevens).

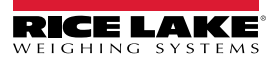

14. Selecteer Copy to File (Kopieer naar bestand).

| Certi   | ficate ◄    | •                | _                              |
|---------|-------------|------------------|--------------------------------|
| eneral  | Details     | Certification Pa | ith                            |
| how:    | <all></all> |                  | ~                              |
| Field   |             |                  | Value                          |
| Ve      | rsion       |                  | V3                             |
| Se Se   | rial numb   | er               | 23d91646c9cef6ca25f2fc85a4     |
| Sig     | nature al   | gorithm          | sha256RSA                      |
| Sig     | nature h    | ash algorithm    | sha256                         |
| E Iss   | suer        |                  | localhost, iDimSS, Rice Lake W |
| 🛅 Va    | lid from    |                  | Tuesday, January 30, 2024 1    |
| 🛅 Va    | lid to      |                  | Friday, January 29, 2027 12:1  |
| Citi Su | hiert       |                  | localhost iDimSS Rice Lake W   |
|         |             |                  | Edit Properties ) Copy to File |
|         |             |                  | ОК                             |

Afbeelding 2-29. Dialoogvenster Certificate (Certificaat) met Copy to File (Kopieer naar bestand) gemarkeerd

- 15. De Certificate Export Wizard (Certificaatexport-wizard) wordt weergegeven.
- 16. Selecteer Next (Volgende).

| Welcome to the Certificate Export Wizard                                                                                                    |
|----------------------------------------------------------------------------------------------------|
| This wizard helps you copy certificates, certificate trust lists and certificate revocation<br>lists from a certificate store to your disk.                                                                                                    |
| A certificate, which is issued by a certification authority, is a confirmation of your identity<br>and contains information used to protect data or to establish secure network<br>connections. A certificate store is the system area where certificates are kept. |
| To continue, click Next.                                                                                                    |
|                                                                                                    |
|                                                                                                    |
|                                                                                                    |
|                                                                                                    |
| Next Can                                                                                                    |

Afbeelding 2-30. Certificate Export Wizard (Certificaatexport-wizard) met Next (Volgende) gemarkeerd

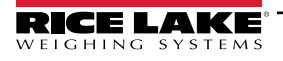

Selecteer DER encoded binary x.509 (DER gecodeerd binair x.509) en vervolgens Next (Volgende).

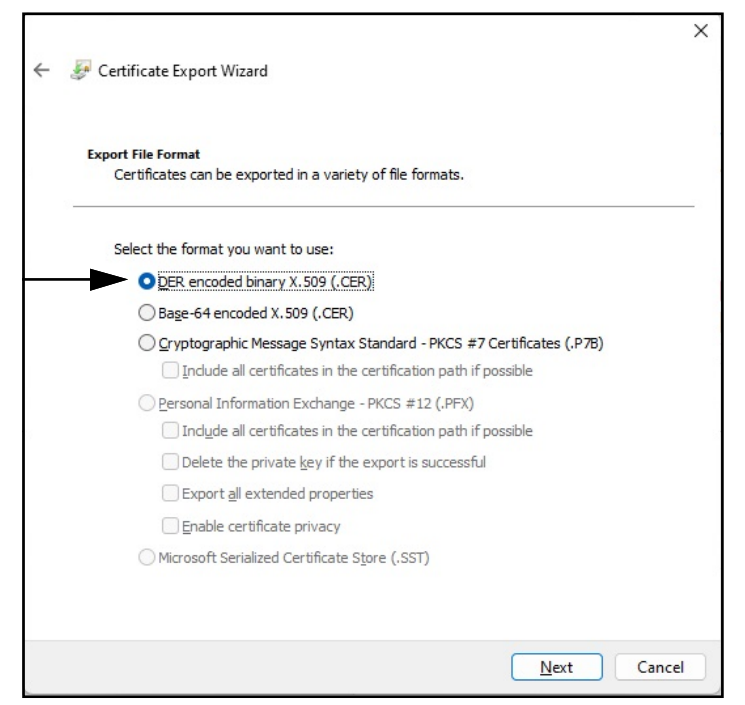

Afbeelding 2-31. Certificate Export Wizard (Certificaatexport-wizard) met Format (Indeling) gemarkeerd

17. Klik op Browse (Bladeren) en selecteer uw Downloads-map.

| File to Export<br>Specify the name of the file you want to export |          |
|-------------------------------------------------------------------|----------|
| File name:                                                        |          |
|                                                                   | Browse   |
|                                                                   | <b>A</b> |
|                                                                   |          |
|                                                                   | I        |
|                                                                   |          |
|                                                                   |          |
|                                                                   |          |
|                                                                   |          |

Afbeelding 2-32. Certificate Export Wizard (Certificaatexport-wizard) met Browse (Bladeren) gemarkeerd

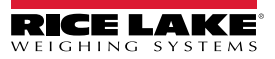

18. Voer IDIMSS in als de bestandsnaam en klik op Save (Opslaan).

| $\rightarrow$ $\checkmark$ $\uparrow$ $\checkmark$ $\checkmark$ Download | ds >            | ~ C | Search Downloads | P  |
|--------------------------------------------------------------------------|-----------------|-----|------------------|----|
| rganize 🔻 New folder                                                     |                 |     | ≣ ▼              | (  |
| Common_graphics                                                          | * N             | ame | Date modifie     | ed |
| 늘 Working Documents                                                      | *               |     |                  |    |
| 늘 _Dini Argeo                                                            | *               |     |                  |    |
| Documents                                                                | *               |     |                  |    |
| 🞍 Downloads                                                              | *               |     |                  |    |
| 🛄 Desktop                                                                | *               |     |                  |    |
| Pictures                                                                 | *               |     |                  |    |
|                                                                          |                 |     |                  |    |
| File name: IDIMSS                                                        |                 |     |                  |    |
| Save as type: DER Encoded Binary                                         | / X.509 (*.cer) |     |                  |    |

Afbeelding 2-33. Dialoogvenster Save As (Opslaan als) van de Certificate Export Wizard (Certificaatexport-wizard)

19. Klik op Next (Volgende).

| owse |
|------|
| owse |
| owse |
| owse |
|      |
|      |
|      |
|      |
|      |
|      |
|      |
|      |
|      |
|      |
|      |
|      |

Afbeelding 2-34. File Name (Bestandsnaam) van Certificate Export Wizard (Certificaatexport-wizard) met Next (Volgende) gemarkeerd

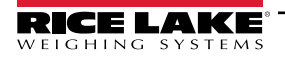

20. Klik op Finish (Voltooien).

| Completing the Certificate Exp                     | port Wizard                      |
|----------------------------------------------------|----------------------------------|
| You have successfully completed the Certificate    | Export wizard.                   |
| You have specified the following settings:         |                                  |
| File Name                                          | C:\Users\paushe\Downloads\IDIM   |
| Export Keys                                        | No                               |
| Include all certificates in the certification path | No                               |
| File Format                                        | DER Encoded Binary X.509 (*.cer) |
|                                                    |                                  |
|                                                    |                                  |
|                                                    |                                  |
|                                                    |                                  |
|                                                    |                                  |

Afbeelding 2-35. Voltooiing van Certificate Export Wizard (Certificaatexport-wizard) met Finish (Voltooien) gemarkeerd

21. Wanneer de export succesvol is, verschijnt er een bevestigingsbericht. Klik op **OK** om het bericht en de wizard te sluiten.

| Certificate Export Wizard  | × |
|----------------------------|---|
| The export was successful. |   |
| ОК                         |   |

Afbeelding 2-36. Dialoogvenster met betrekking tot succesvolle export van de Certificate Export Wizard (Certificaatexport-wizard)

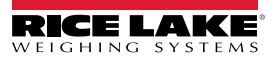

#### 2.4.1.1 Het certificaat importeren

- 1. Open Windows Verkenner en ga naar de map **Downloads**.
- 2. Open het bestand IDIMSS.cer.
- 3. De Certificate Import Wizard (Certificaatimport-wizard) wordt weergegeven.
- 4. Selecteer Current User (Huidige gebruiker) en vervolgens Next (Volgende).

| Welcome to the Certificate Import Wizard                                                                                                    |
|----------------------------------------------------------------------------------------------------|
| This wizard helps you copy certificates, certificate trust lists, and certificate revocation<br>lists from your disk to a certificate store.                                                                                                    |
| A certificate, which is issued by a certification authority, is a confirmation of your identity<br>and contains information used to protect data or to establish secure network<br>connections. A certificate store is the system area where certificates are kept. |
| Store Location                                                                                                    |
| Local Machine                                                                                                    |
| To continue, click Next.                                                                                                    |
|                                                                                                    |
|                                                                                                    |

Afbeelding 2-37. Certificate Import Wizard (Certificaatimport-wizard) met Current User (Huidige gebruiker) gemarkeerd

5. In de stap Certificate Store (Certificaatarchief) selecteert u Place all certificates in the following store (Alle certificaten in het volgende archief plaatsen) en vervolgens Browse (Bladeren).

| Certificate S      | tore                                |                    |                     |                          |
|--------------------|-------------------------------------|--------------------|---------------------|--------------------------|
| Certifica          | ate stores are system               | n areas where o    | ertificates are kep | t.                       |
| Window<br>the cert | is can automatically s<br>lificate. | elect a certifica  | e store, or you ca  | an specify a location fo |
| OA                 | utomatically select th              | he certificate sto | re based on the t   | ype of certificate       |
| OP                 | ace all certificates in             | the following st   | ore                 |                          |
|                    | Certificate store:                  |                    |                     |                          |
| <b>₽</b>           |                                     |                    |                     | Browse                   |
|                    |                                     |                    |                     |                          |
|                    |                                     |                    |                     | Ŧ                        |
|                    |                                     |                    |                     |                          |
|                    |                                     |                    |                     | •                        |
|                    |                                     |                    |                     |                          |

Afbeelding 2-38. Selectie van opslag in archief van Certificate Import Wizard (Certificaatimport-wizard) met Browse (Bladeren) gemarkeerd

6. Selecteer Trusted Root Certification Authorities (Betrouwbare rootcertificeringsinstanties) en vervolgens OK.

| Select Certificate Store                                                                                                    | Х |
|----------------------------------------------------------------------------------------------------|---|
| Select the certificate store you want to use.                                                                                                    |   |
| Personal     Trusted Root Certification Authorities     Enterprise Trust     Certification Authorities     Active Directory User Object     Trusted Publishers | Ι |
| Show physical stores                                                                                                    |   |

Afbeelding 2-39. Selecties archief Certificate Import Wizard (Certificaatimport-wizard) met OK gemarkeerd

7. Selecteer Next (Volgende).

| 6 | rtificate Store<br>Certificate stores are sys | stem areas where certificates     | are kept.                |           |
|---|-----------------------------------------------|-----------------------------------|--------------------------|-----------|
|   |                                               |                                   |                          |           |
|   | Windows can automatica the certificate.       | lly select a certificate store, o | or you can specify a loc | ation for |
|   | O Automatically select                        | ct the certificate store based    | on the type of certifica | ite       |
|   | O Place all certificate                       | es in the following store         |                          |           |
|   | Certificate store:                            |                                   |                          |           |
|   | Trusted Root Ce                               | rtification Authorities           | Bro                      | wse       |
|   |                                               |                                   |                          |           |
|   |                                               |                                   |                          |           |
|   |                                               |                                   |                          |           |
|   |                                               |                                   |                          |           |
|   |                                               |                                   |                          |           |

Afbeelding 2-40. Certificate Import Wizard (Certificaatimport-wizard) met Next (Volgende) gemarkeerd

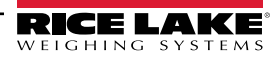

8. Selecteer Finish (Voltooien).

|     |                                                                           | ×  |
|-----|---------------------------------------------------------------------------|----|
| ← 🍣 | Certificate Import Wizard                                                 |    |
|     | Completing the Certificate Import Wizard                                  |    |
|     | The certificate will be imported after you click Finish.                  |    |
|     | You have specified the following settings:                                |    |
|     | Certificate Store Selected by User Trusted Root Certification Authorities |    |
|     | contain: certainate                                                       |    |
|     |                                                                           |    |
|     |                                                                           |    |
|     |                                                                           |    |
|     |                                                                           |    |
|     |                                                                           |    |
|     |                                                                           |    |
|     |                                                                           |    |
|     | Einish Cance                                                              | el |
|     |                                                                           |    |

Afbeelding 2-41. Voltooiing van certificaatimport-wizard

- 9. De volgende beveiligingswaarschuwing wordt weergegeven.
- 10. Selecteer Yes (Ja) om het certificaat in het certificaatarchief te plaatsen. Er verschijnt een 'succesvol'-dialoogvenster.

OPMERKING: Als er geen 'succesvol'-dialoogvenster wordt weergegeven, neemt u contact op met uw lokale IT-afdeling voor assistentie.

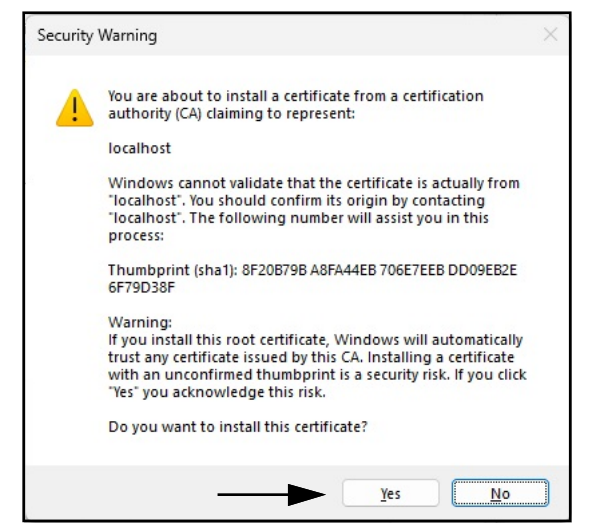

Afbeelding 2-42. Security Warning (Beveiligingswaarschuwing) van de certificaatimport-wizard

- 11. Sluit de browser en open hem vervolgens opnieuw.
- 12. Ga naar https://localhost:5001, vervolgens wordt de site zonder de beveiligingswaarschuwingen weergegeven.

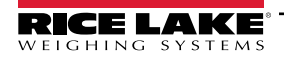

# 3.0 Aanmelden, gebruikersbeheer en configuratie

In dit hoofdstuk worden aanmelden, gebruikersbeheer en configuratie in iDimension SS beschreven. Onderwerpen die u in dit hoofdstuk zult tegenkomen:

- Aanmelden (Paragraaf 3.1 op pagina 36)
- Hoofdpagina (Paragraaf 3.2 op pagina 38)
- Configuratie gebruikers (Paragraaf 3.3 op pagina 39)
- Configuratie (Paragraaf 3.4 op pagina 43)
  - Instelling en configuratie van dimensioneringssystemen (Paragraaf 3.4.1 op pagina 43)
  - Instelling en configuratie van weegschalen (Paragraaf 3.4.2 op pagina 51)
  - Instelling en configuratie van vorkheftrucks (Paragraaf 3.4.3 op pagina 55)
- Algemene instelling en configuratie (Paragraaf 3.4 op pagina 43)
- Info (Paragraaf 3.6 op pagina 79)

### 3.1 Aanmelden

#### 3.1.1 Toegang tot iDimension SS

- 1. iDimension SS is toegankelijk via een ondersteunde webbrowser (zie Paragraaf 1.1 op pagina 7).
  - Ga naar:<u>http://localhost:5000</u>, <u>https://localhost:5001</u>, {host ip address}:5000 of {host ip address}:5001, als u de computer gebruikt waarop iDimension SS geïnstalleerd werd.
  - Ga naar het geconfigureerde proxy-adres (zieParagraaf 2.2 op pagina 15), als iDimension SS is geconfigureerd om met een bestaande standaard website te werken.

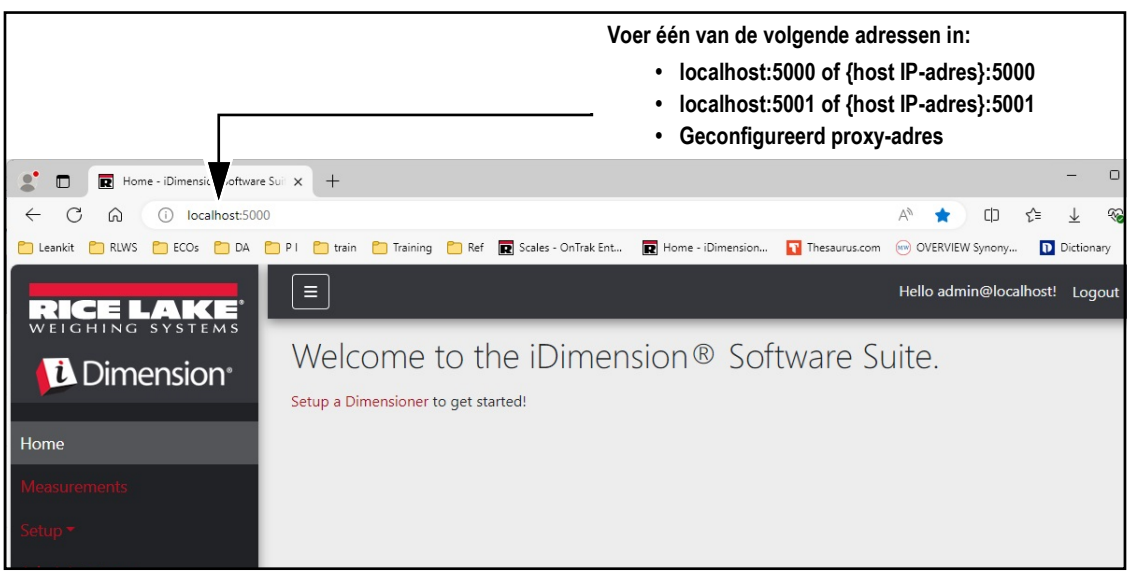

Afbeelding 3-1. iDimension SS Enterprise geopend In Microsoft Edge

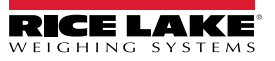
#### 3.1.2 Eerste maal aanmelden

Het iDimension SS-systeem is geconfigureerd met een standaard beheerdersaccount.

- 1. Toegang tot iDimension SS.
- 2. Selecteer Login (Aanmelden).

| RICE LAKE                         |                                            | Register | Login |
|-----------------------------------|--------------------------------------------|----------|-------|
|                                   | Welcome to the iDimension® Software Suite. |          |       |
| Home                              |                                            |          | I     |
| Measurements                      |                                            |          |       |
| Setup <del>*</del>                |                                            |          |       |
| Contact                           |                                            |          |       |
| About                             |                                            |          |       |
| © 2024 Rice Lake Weighing Systems |                                            |          |       |

Afbeelding 3-2. Knop Login (Aanmelden)

3. Voer de gegevens van het account in.

OPMERKING: Standaard maakt het systeem een gebruiker met de rol van beheerder aan om alle bewerkingen op de site uit
 te voeren. Dit account heeft de volgende naam en wachtwoord.

- •Naam: admin@localhost
- •Wachtwoord: PASS\$word1
- 4. Selecteer Log in (Aanmelden).

**OPMERKING:** Het wordt ten sterkste aangeraden om het standaardwachtwoord zo snel mogelijk na de installatie te wijzigen.

| RICE LAKE                                  | Ξ                                           | Register | Login |
|--------------------------------------------|---------------------------------------------|----------|-------|
| Dimension <sup>®</sup>                     | Log in<br>Use a local account to<br>log in. |          |       |
| Home<br>Measurements                       | Email                                       |          |       |
| Setup <del>•</del><br>Contact              | Password                                    |          |       |
| About<br>© 2024 Rice Lake Weighing Systems | Remember me?  Log in                        |          |       |

Afbeelding 3-3. Aanmeldingspagina

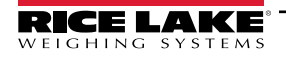

# 3.2 Hoofdpagina

| RICE LAKE                         |                                       | Hello admin@localhost! | Logout |
|-----------------------------------|---------------------------------------|------------------------|--------|
|                                   | Welcome to the iDimension® Software S | uite. 🕀                |        |
| Home B                            | Setup a Dimensioner to get started!   |                        |        |
| Measurements                      |                                       |                        |        |
| Administrator *                   |                                       |                        |        |
| Contact F<br>About                |                                       |                        |        |
| © 2024 Rice Lake Weighing Systems |                                       |                        |        |

Afbeelding 3-4. Homepagina iDimension SS

| ltem | Functie                            | Beschrijving                                                                                                    |
|------|------------------------------------|----------------------------------------------------------------------------------------------------|
| A    | Menuknop                           | Vouwt het hoofdmenu in of uit.                                                                                                    |
| В    | Home-optie                         | Opent de Homepagina en toont welkomstbericht, geconfigureerde dimensioneringssystemen of real time-displays.                                                                                                    |
| С    | Measurements<br>(Metingen)         | Opent de pagina Measurements (Metingen) die toegang geeft tot verwerkte metingen (zie Paragraaf 4.0 op pagina 80)                                                                                                    |
| D    | Setup (Instelling)                 | Bevat de volgende pagina's: Algemene configuratie (Paragraaf 3.4.1 op pagina 43 tot en met<br>Paragraaf 3.5 op pagina 60), Weegschalen(Paragraaf 3.4.2 op pagina 51), Dimensioneringssystemen<br>(Paragraaf 3.4.1 op pagina 43) en Vorkheftrucks (Paragraaf 3.4.3 op pagina 55).<br><b>OPMERKING: Alleen beschikbaar voor beheerdersaccounts</b>               |
| E    | Administrator<br>(Beheerder)       | Bevat de volgende pagina's: Gebruikers (zie Paragraaf 3.3 op pagina 39), Systeeminstellingen (zie<br>Paragraaf 5.3 op pagina 87), Logbestanden (zie Paragraaf 5.2 op pagina 86), Mislukte scans (zie<br>Paragraaf 5.1 op pagina 85) en Test dimensioneringssysteem (zie Paragraaf 5.4 op pagina 90).<br>OPMERKING: Alleen beschikbaar voor beheerdersaccounts. |
| F    | Optie Contact<br>(Contactgegevens) | Opent contactgegevens voor Rice Lake Weighing Systems                                                                                                    |
| G    | Optie About (Info)                 | Opent pagina About (Info) met informatie over de versie en build van iDimension SS.                                                                                                    |
| Н    | Account-optie                      | Opent de pagina voor accountbeheer die een functie bevat voor het wijzigingen van gegevens voor het actieve account (zie Paragraaf 3.3 op pagina 39).                                                                                                    |
|      | Optie voor afmelden                | Afmelden bij de iDimension SS.                                                                                                    |

Tabel 3-1. Beschrijvingen van elementen van iDimension SS

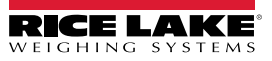

# 3.3 Configuratie gebruikers

## 3.3.1 Registratie gebruikers

Nieuwe gebruikers kunnen worden aangemaakt door de link Register (Registreren) op de site te selecteren.

- 1. Selecteer de knop Register (Registreren).
- **OPMERKING:** De link Register (Registreren link is alleen beschikbaar wanneer er momenteel niemand bij de site is ingelogd.

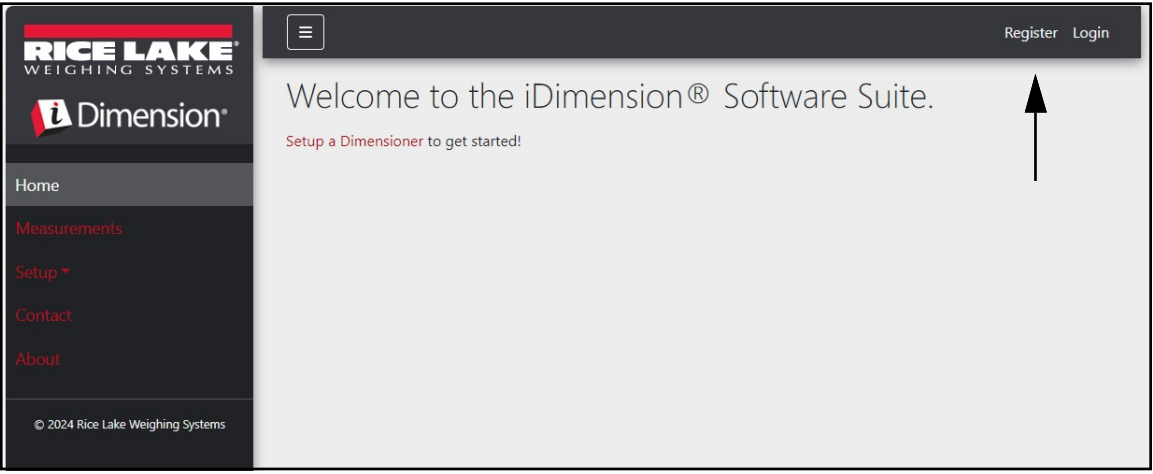

Afbeelding 3-5. Knop Register (Registreren)

- 2. Voer de gegevens van het account in.
- 3. Selecteer **Register (Registreren)** om een nieuwe gebruiker aan te maken.

| RICE LAKE                         | Ξ                                 |   | Register | Login |
|-----------------------------------|-----------------------------------|---|----------|-------|
|                                   | Register<br>Create a new account. |   |          |       |
| Home                              | Email                             |   |          |       |
| Measurements                      | user@localhost                    |   |          |       |
| Setup *                           | Password                          |   |          |       |
| Contact                           |                                   | ▲ |          |       |
| About                             | Confirm password                  |   |          |       |
| © 2024 Rice Lake Weighing Systems | Register                          |   |          |       |

Afbeelding 3-6. Pagina voor registratie van accounts

OPMERKING: Accounts die via registratie worden aangemaakt, worden automatisch ingesteld op de rol Gebruiker en hebben geen toegang tot het menu Adminstrator (Beheerder) of Setup (Instelling). De rol Gebruiker kan indien nodig echter worden gewijzigd naar Beheerder (zie Paragraaf 3.4.1 op pagina 43).

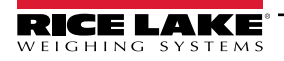

#### 3.3.2 Wachtwoord opnieuw instellen

BELANGRIJK: Om het wachtwoord opnieuw te kunnen instellen moet een e-mailserver zijn geconfigureerd (zie Paragraaf 2.3 op pagina 20). Als er geen e-mailserver is geconfigureerd, worden er geen e-mails voor het opnieuw instellen van wachtwoorden gegenereerd en kunnen vergeten wachtwoorden dus niet opnieuw worden ingesteld.

- 1. Open iDimension SS.
- 2. Selecteer Login (Aanmelden) en daarna Forgot your password? (Wachtwoord vergeten?).

| RICE LAKE    |                                             |                                             | Register Login |
|--------------|---------------------------------------------|---------------------------------------------|----------------|
|              | Log in<br>Use a local account to<br>log in. | Knop Login<br>(Aanmelden)                   |                |
| Measurements | Email                                       |                                             |                |
| Setup ▼      | Password                                    |                                             |                |
| About        | Barranhar ma2                               |                                             |                |
|              | Log in                                      | Forgot your password? (Wachtwoord vergeten? | ?) Optie       |
|              | Forgot your password?                       |                                             |                |

Afbeelding 3-7. Prompt voor aanmelding met optie Forgot your password? (Wachtwoord vergeten?) gemarkeerd

- 3. Voer het aan het account gekoppelde e-mailadres in.
- 4. Selecteer Submit (Verzenden).

| RICE LAKE          |                            | Register | Login |
|--------------------|----------------------------|----------|-------|
|                    | Forgot your password?      |          |       |
| Home               |                            |          |       |
| Measurements       | Email                      |          |       |
| Setup <del>*</del> | Klik on Submit (Verzenden) |          |       |
| Contact            |                            |          |       |

Afbeelding 3-8. Pagina Forgot your password (Wachtwoord vergeten)

5. Na op Submit (Verzenden) te hebben geklikt, geeft iDimension SS aan dat de informatie voor opnieuw instellen van het wachtwoord naar het opgegeven e-mailadres is gestuurd.

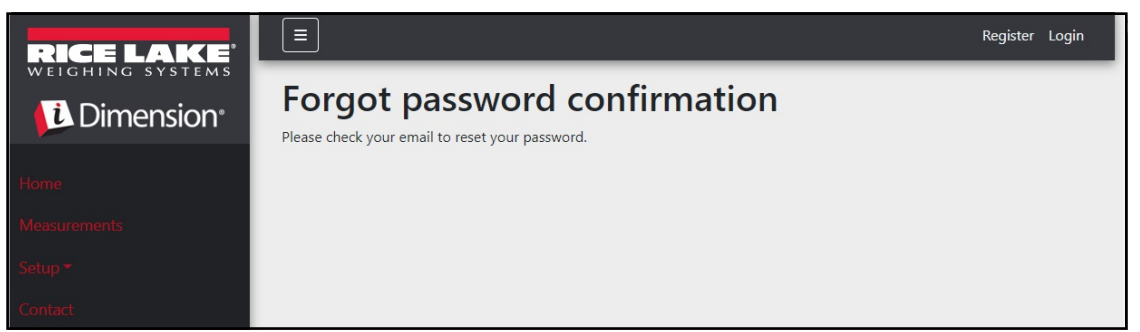

Afbeelding 3-9. Pagina Forgot Password Confirmation (Bevestiging wachtwoord vergeten)

6. Open uw e-mail en volg de aanwijzingen om het proces voor opnieuw instellen van het wachtwoord te voltooien.

#### 3.3.3 Gebruikersbeheer

PMERKING: Het menu-item Users (Gebruikers) is alleen beschikbaar voor beheerders.

#### 3.3.3.1 Gebruiker bewerken

- 1. Selecteer Administrator (Beheerder) > Users (Gebruikers). De pagina Users (Gebruikers) wordt weergegeven.
- 2. Selecteer Edit (Bewerken) op de regel van het gebruikersaccount dat moet worden gewijzigd.

| RICE LAKE                                      | Ξ               |                 |               | Hello admin@localhost! Logout |
|------------------------------------------------|-----------------|-----------------|---------------|-------------------------------|
|                                                | Users           |                 |               |                               |
| Home                                           | Email           | Email Confirmed | Role          |                               |
| Measurements                                   | admin@localhost |                 | Administrator | 🕑 Edit 👕 Delete               |
| Setup   Administrator   Users  System Settings | user@localhost  |                 |               | Edit Delete                   |

Afbeelding 3-10. Pagina Users (Gebruikers)

- 3. De pagina Edit User (Gebruiker bewerken) wordt weergegeven.
- 4. Gebruikersgegevens bewerken:
  - Email (E-mail): Het e-mailadres van de gebruiker. Dit veld is alleen lezen.
  - Email Confirmed (E-mail bevestigd): Dit wordt ingesteld om aan te geven dat het door de gebruiker opgegeven emailadres geldig is.
  - Role (Rol): Stel in op Administrator (Beheerder) of User (Gebruiker) zoals vereist. Beheerders hebben toegang tot alle menu's, gebruikers daarentegen hebben geen toegang tot de menu's Setup (Instelling) of Administrator (Beheerder).
- 5. Selecteer de knop **Save (Opslaan)** om de wijzigingen door te voeren of de knop **Back to List (Terug naar lijst)** om terug te gaan naar de lijst met gebruikers.

| RICE LAKE              | Ξ                 | Hello admin@localhost! | Logout |
|------------------------|-------------------|------------------------|--------|
| Dimension <sup>®</sup> | Edit User         |                        |        |
|                        | Email 🔮           |                        |        |
| Home                   | admin@localhost   |                        |        |
| Measurements           | C Email Confirmed |                        |        |
| Setup *                | Role              |                        |        |
| Administrator 🔻        | Administrator ~   |                        |        |
| Contact                |                   |                        |        |
| About                  | Save              |                        |        |
|                        | ← Back to List    |                        |        |

Afbeelding 3-11. Pagina Edit User (Gebruiker bewerken)

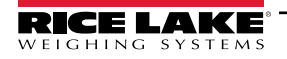

#### 3.3.3.2 Gebruiker verwijderen

Het systeem vraagt om bevestiging voor het verwijderen van de gebruiker.

- 1. Selecteer de link Administrator (Beheerder) > Users (Gebruikers) in het menu. De pagina Users (Gebruikers) wordt weergegeven.
- 2. Selecteer Delete (Verwijderen).

| RICE LAKE          | Ξ               |                 |               | Hello admin@localhost! Logout |
|--------------------|-----------------|-----------------|---------------|-------------------------------|
| <b>Dimension</b>   | Users           |                 |               |                               |
| Home               | Email           | Email Confirmed | Role          |                               |
| Measurements       | admin@localhost |                 | Administrator | 🗹 Edit 🗍 🖬 Delete             |
| Setup <del>*</del> | user@localhost  |                 |               | 🕑 Edit 📄 Delete               |
| Administrator 🕶    |                 |                 |               |                               |
| Users              |                 |                 |               | T                             |
| System Settings    |                 |                 |               |                               |
| Log Files          |                 |                 |               |                               |

Afbeelding 3-12. Pagina Users (Gebruikers)

- 3. De pagina Delete User (Gebruiker verwijderen) wordt weergegeven.
- 4. Selecteer de knop **Delete (Verwijderen)** om te verwijderen of de knop **Back to List (Terug naar lijst)** om terug te gaan naar de lijst met hoofdgebruikers.

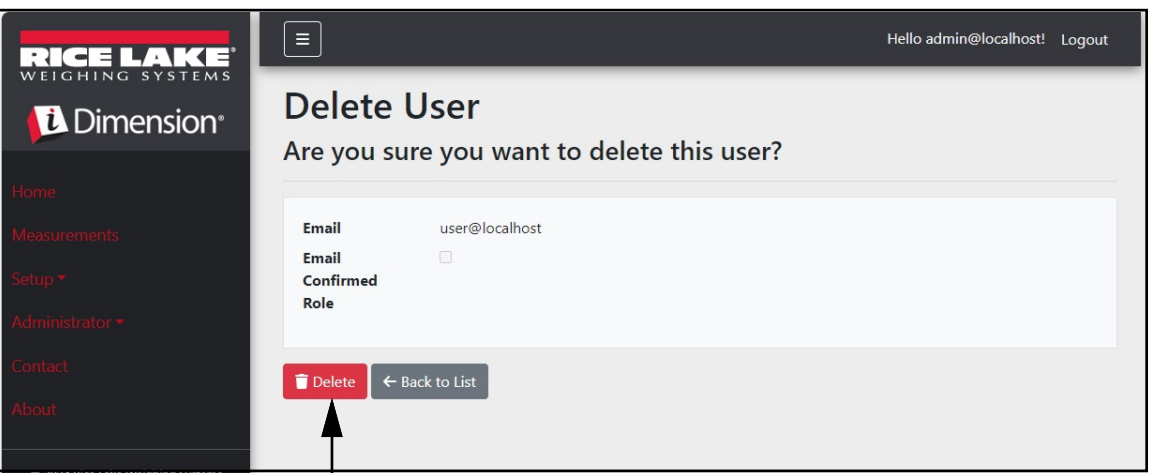

Afbeelding 3-13. Pagina Delete User (Gebruiker verwijderen)

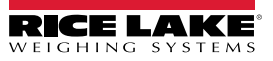

# 3.4 Configuratie

iDimension SS biedt verschillende menu's en instellingen voor het configureren van weegschalen, dimensioneringssystemen en vorkheftrucks. De configuratie voor deze items wordt in de volgende paragrafen beschreven:

- Instelling en configuratie van dimensioneringssystemen (Paragraaf 3.4.1 op pagina 43)
- Instelling en configuratie van weegschalen (Paragraaf 3.4.2 op pagina 51)
- Instelling en configuratie van vorkheftrucks (Paragraaf 3.4.3 op pagina 55)

# OPMERKING: Aanvullende configuratie-instellingen zijn te vinden via de algemene configuratiepagina (zie Paragraaf 3.5 op pagina 60).

## 3.4.1 Instelling en configuratie van dimensioneringssystemen

In deze paragraaf wordt beschreven hoe dimensioneringssystemen worden geconfigureerd.

#### 3.4.1.1 Een nieuw dimensioneringssysteem aanmaken

 Selecteer Setup a Dimensioner (Een dimensioneringssysteem instellen) op de welkomstpagina of Setup (Instelling) > Dimensioners (Dimensioneringssystemen) in het menu om toegang te krijgen tot de functies voor configuratie van het dimensioneringssysteem.

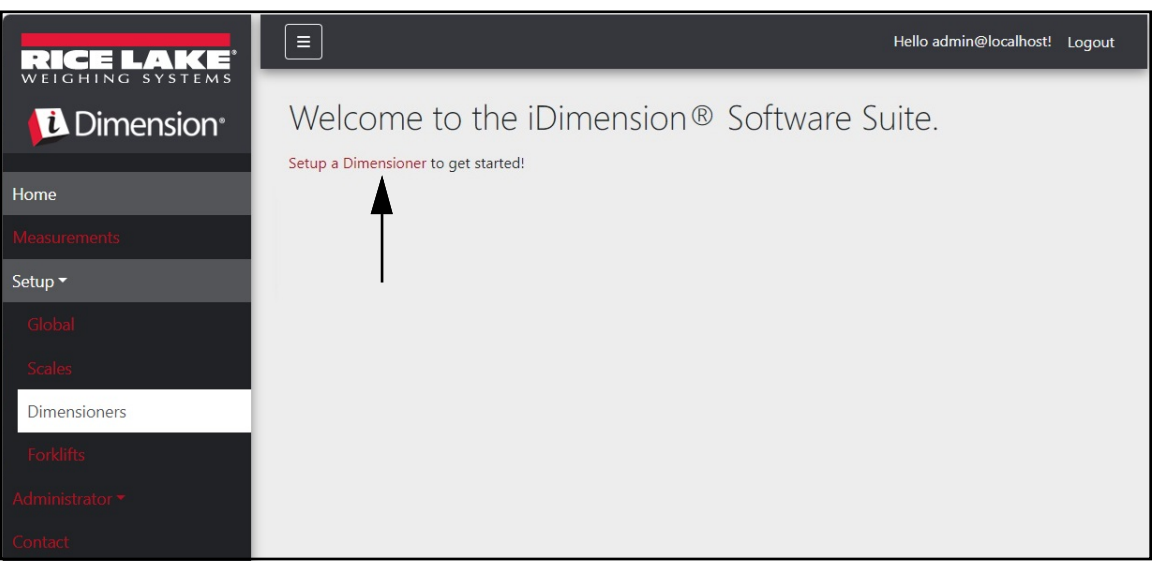

Afbeelding 3-14. Dimensioneringssysteem selecteren

 Selecteer de knop + Create New (+ Nieuw aanmaken) om een nieuw dimensioneringssysteem aan het systeem toe te voegen.

| RICE LAKE              | Ξ                 |                  |              | Hello admir          | n@localhost! Logout |
|------------------------|-------------------|------------------|--------------|----------------------|---------------------|
| Dimension <sup>®</sup> | Dimension         | ners             |              |                      |                     |
| Home                   | + Create New      |                  |              |                      | -🛃 Import           |
| Measurements           | Dimensioner name  | iDimension model | Hotspot name | Capture definition   | IP address          |
| Setup 🕶                | Previous Next 0 R | ecords           |              | Tab Delimited Text ( | TXT) 🗸 🕒 Export     |
| Global                 |                   |                  |              |                      |                     |
| Scales                 |                   |                  |              |                      |                     |
| Dimensioners           |                   |                  |              |                      |                     |
| Forklifts              |                   |                  |              |                      |                     |

Afbeelding 3-15. Pagina Dimensioners (Dimensioneringssystemen) met knop + Create New (+ Nieuw aanmaken) gemarkeerd

3. De pagina Create Dimensioner (Dimensioneringssysteem aanmaken) wordt weergegeven.

| Create Dimensioner                                                           | Failed Scan External Camera One IP address 🖤                     |
|------------------------------------------------------------------------------|------------------------------------------------------------------|
| Dimensioner name                                                             | Failed Scan External Camera Two IP address 🕫                     |
| IP address                                                                   |                                                                  |
| Use this dimensioner as the system default                                   | Vision camera one IP address 오                                   |
| 0                                                                            | Vision camera one TCP port                                       |
| iDimension tTL                                                               | Vision camera two IP address                                     |
| Dimensioner supports Stop & Go feature                                       |                                                                  |
| Capture definition                                                           | Vision camera one TCP port                                       |
| Insert Typical                                                               | 8500                                                             |
| Hotspot name 🍟 Insert Typical                                                | 1 Scala is attached to dimensioner                               |
|                                                                              | Scale is attached to dimensioner     Weight is provided manually |
| Cameras names used to determine dimensions (delimited list) 🔍                | Remote scale associated with dimensioner 🙆                       |
| Insert Typical                                                               | None ~                                                           |
| Process images from these cameras (delimited list)                           |                                                                  |
| Insert Typical                                                               | Enable the web real-time display for this dimensioner            |
| Combine capture images into single image 🔮                                   | Enable the QR code display in the web real-time display          |
| Composite Images List  Insert Typical Insert Typical                         | Enable the test dimensioner button in the web real-unite display |
| Annotate images with measurement data                                        | + Create                                                         |
| Export images from these cameras (delimited list)                            | ← Back to List                                                   |
| Insert Typical                                                               |                                                                  |
| Export images from these cameras to secondary FTP destination (delimited lis | st)                                                              |
| Insert Typical                                                               |                                                                  |

Afbeelding 3-16. Pagina Create Dimensioner (Dimensioneringssysteem aanmaken)

- 4. Configureer de volgende parameters:
  - Dimensioner Name (Naam dimensioneringssysteem): Naam van het dimensioneringssysteem.
  - IP address (IP-adres): Het IP-adres van het dimensioneringssysteem; bijvoorbeeld 192.168.0.2.
  - Use this dimensioner as system default (Gebruik dit dimensioneringssysteem als systeemstandaard): Omdat de Cubiscan- en Mettler-emulatiecomponenten geen naam van het dimensioneringssysteem specificeren, en de interface van de barcodescanner dat evenmin doet, wordt het dimensioneringssysteem met de status de 'Standaardsysteem' gebruikt wanneer deze triggermechanismen worden gebruikt.
  - iDimension model (iDimension-model): Selecteer het juiste iDimensioner-model.
  - Stop and Go enabled (Stop-and-go ingeschakeld): Stel dit in om aan te geven dat het dimensioneringssysteem de Stop & Go-functie ondersteunt. Zorg ervoor dat de vastleggingsdefinitie "StopGoCapDef" is aangemaakt in iDimension Qubevu Manager. Wanneer dit is geselecteerd, stuurt iDimension SS de vastleggingsdefinitie "StopGoCapDef" in plaats van "QVDemo". Wanneer Stop-and-Go wordt getriggerd, heeft iDimension SS een vorkheftruck-ID nodig om de iDimension te triggeren.

OPMERKING: Voor gebruik met iDimension LTL, wordt deze functie gebruikt in combinatie met de iDimension SSvorkheftruckdatabase. Wanneer een triggeropdracht wordt verzonden met een vorkheftruck-ID om de unieke Stop-and-Govorkheftruck te identificeren die wordt gebruikt, stuurt iDimension SS een "StopGoCapDef"-vastleggingsdefinitie naar de iDimension. Zorg ervoor dat de iDimension LTL-firmware is geconfigureerd voor deze nieuwe vastleggingsdefinitie. Als alle typen vorkheftruckbeugels vergelijkbaar zijn, vereist dit geen selectie. Controleer uw vastleggingsdefinities in iDimension LTL voor de juiste configuratie. Wanneer de aparte iDim SS-vorklheftruckdatabase-software wordt gebruikt, is deze selectie niet nodig.

 Capture definition (Vastleggingsdefinitie): De naam van de geconfigureerde vastleggingsdefinitie in het dimensioneringssysteem; selecteer de knop Insert Typical (Gebruikelijke waarde invoeren) om de meest gebruikelijke waarde in te voeren.

OPMERKING: Vastleggingsdefinities worden geconfigureerd in de iDimension QubeVu Manager-firmware.

- Hotspot name (Naam hotspot): De naam van de geconfigureerde hotspot in het dimensioneringssysteem. Niet alle dimensioneringssystemen vereisen deze parameter; selecteer de knop Insert Typical (Gebruikelijke waarde invoeren) om de meest gebruikelijke waarde in te voeren:
  - Voor iDimension LTL wordt HS1 gebruikt (zie onderstaande noot)
  - Voor iDimension PWD laat u dit leeg
  - Voor iDimension Flex laat u dit leeg

OPMERKING: Hotspot wordt alleen gebruikt in QubeVu versie 5.X.X firmware, en is niet vereist voor nieuwere 6.X.X firmware.

- Camera names used to determine dimensions (delimited list) (Cameranamen die worden gebruikt om de afmetingen te bepalen (lijst met scheidingstekens)): Een lijst met komma's als scheidingstekens met geconfigureerde cameranamen; Selecteer de knop Insert Typical (Gebruikelijke waarde invoeren) om de meest gebruikelijke waarde in te voeren; Met deze functie kunt u bepalen welke camera u wilt configureren om een succesvol resultaat in iDim SS te behalen. Dezelfde cameranamen moeten zijn opgenomen in "Process images from these camera names" (Beelden verwerken van deze cameranamen) om standaard te worden opgeslagen in iDim SS metingendatabase iDimension LTL:
  - QVRemoteImage1,QVRemoteImage2,QVRemoteImage3,QVRemoteImage4,QVRemoteImage5,QVRemoteCa meraImage1
  - Bij gebruik van twee Axis-kleurencamera's, voegt u ",QVRemoteCameraImage2" toe aan het eind van de standaard definitie.
- Process images from these cameras (delimited list) (Verwerk beelden van deze camera's (lijst met scheidingstekens)): Een lijst met komma's als scheidingstekens met cameranamen; iedere beeldverwerking wordt alleen op deze camera's toegepast; Selecteer de knop Insert Typical (Gebruikelijke waarde invoeren) om de meest gebruikelijke waarde in te voeren; Met deze functie kunt u bepalen welke camera u wilt opslaan in de iDim SS metingendatabase. De cameranamen moeten overeenkomen met "Camera names use to determine dimensions" (Cameranamen die worden gebruikt om de afmetingen te bepalen) om te worden opgeslagen in de iDim SS metingendatabase:
  - QVRemoteImage1,QVRemoteImage2,QVRemoteImage3,QVRemoteImage4,QVRemoteImage5,QVRemoteCa meraImage1,QVRemoteCameraImage2
  - Bij gebruik van twee Axis-kleurencamera's, voegt u ",QVRemoteCameraImage2" toe.
- Combine capture images into a single image (Vastgelegde beelden in een enkel beeld combineren): Schakel dit in om beeldcompositie uit te voeren op de vastgelegde beelden met behulp van de beeldcompositieregels.
- Composite Images List (Lijst samengestelde beelden): Voer een lijst met komma's als scheidingstekens in van camera's die zullen worden opgenomen in het samengestelde beeld. Selecteer Insert Typical (Gebruikelijke waarde invoeren) om de standaard configuratie in te voeren en wijzig de lijst vervolgens zoals vereist.
- Annotate images with measurement data (Beelden annoteren met meetgegevens): Schakel dit in om de geconfigureerde beeldannotatieregels toe te passen op de door dit dimensioneringssysteem vastgelegde beelden.
- Export image from the cameras (delimited list) (Beeld exporteren van de camera's (lijst met scheidingstekens)): Stuurt beelden naar primaire FTP vanaf geconfigureerde camera's. De camera's die op elk dimensioneringssysteem zijn geïnstalleerd, kunnen worden bekeken in QubeVu. Selecteer Insert Typical (Gebruikelijke waarde invoeren) om de standaard configuratie in te voeren en wijzig de lijst vervolgens zoals vereist.
- Export images from these cameras to secondary FTP destination (delimited list) (Beelden van deze camera's exporteren naar secundaire FTP bestemming (lijst met scheidingstekens)): Stuurt beelden naar secundaire FTP vanaf geconfigureerde camera's. De camera's die op elk dimensioneringssysteem zijn geïnstalleerd, kunnen worden bekeken in QubeVu. Selecteer Insert Typical (Gebruikelijke waarde invoeren) om de standaard configuratie in te voeren en wijzig de lijst vervolgens zoals vereist.

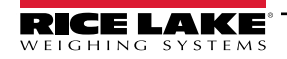

- Failed Scan External Camera One IP Address (IP-adres mislukte scan externe camera één): De iDimension SS biedt een functie om een beeld van mislukte scans vast te leggen. Voer het IP-adres van de camera in om het beeld vast te leggen. Bijvoorbeeld: als er meting buiten de grenzen optreedt, slaat iDim SS het beeld op onder Failed Scans (Mislukte scans).
- Failed Scan External Camera TWO IP Address (IP-adres mislukte scan externe camera TWEE): Deze functie
  moet worden gebruikt als iDim SS op een lokale mobiele computer met een 192.168.0.X netwerkconfiguratie moet
  worden geladen. Als iDim SS op een netwerkcomputer is geïnstalleerd, moeten alle IP-adressen die aan het
  iDimension-apparaat zijn gekoppeld, zich in hetzelfde netwerk bevinden.
- (Optional) Vision camera one IP address (IP-adres (optionele) visioncamera één): Het IP-adres van de eerste visioncamera die door het dimensioneringssysteem wordt gebruikt om de vracht visueel te controleren.
- Optional) Vision camera one TCP port (TCP-poort (optionele) visioncamera één): De poort van de eerste visioncamera die door het dimensioneringssysteem wordt gebruikt.
- (Optional) Vision camera one IP address (IP-adres (optionele) visioncamera één): Het IP-adres van de tweede visioncamera die door het dimensioneringssysteem wordt gebruikt om de vracht visueel te controleren.
- Optional) Vision camera one TCP port (TCP-poort (optionele) visioncamera één): De poort van de tweede visioncamera die door het dimensioneringssysteem wordt gebruikt.
- Scale is attached to dimensioner (Weegschaal is met dimensioneringssysteem verbonden): Schakel dit in om aan te geven dat er een weegschaal direct met het dimensioneringssysteem is verbonden
- Weight is provided manually (Gewicht wordt handmatig gegeven): Schakel dit in om aan te geven dat het gewicht en de eenheden handmatig worden gegeven tijdens een vastleggingsproces of door de externe computer worden als dit via een API-aanroep wordt getriggerd.
- Remote scale associated with dimensioner (Externe weegschaal met dimensioneringssysteem verbonden): Als dit is ingeschakeld, wordt tijdens de vastleggingsbewerking de geconfigureerde weegschaal gevraagd naar huidige gewichtswaarde en eenheden.
- Enable the web real-time display for this dimensioner (Realtime webweergave inschakelen voor dit dimensioneringssysteem): Schakelt de realtime webweergave in voor het bijbehorende dimensioneringssysteem, deze is toegankelijk vanaf de homepagina.
- Enable the QR code display in the web real-time display (QR-codeweergave inschakelen in de realtime webweergave): Voegt QR-code met gecodeerde meetdatum toe aan de realtime webweergave. De inhoud van de QR-codes wordt geconfigureerd op de configuratiepagina Capture Complete View (Complete weergave vastlegging) (zie Paragraaf 3.5.10 op pagina 72).
- Enable the test dimensioner button in the web real time display (Knop voor testen dimensioneringssysteem inschakelen in realtime webweergave): Voegt testknop toe aan de realtime webweergave en voert een testvastlegging uit om te controleren of de camera's goed werken. Testresultaten worden niet op het netwerk opgeslagen.
- 5. Selecteer de knop **Save (Opslaan)** om de wijzigingen door te voeren of de knop **Back to List (Terug naar lijst)** om terug te gaan naar de lijst met gebruikers.

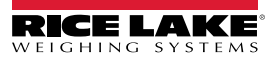

#### 3.4.1.2 Beheer dimensioneringssystemen

Een bestaand dimensioneringssysteem bewerken

- 1. Selecteer Setup (Instelling) > Dimensioners (Dimensioneringssystemen) in het menu.
- 2. Selecteer Edit (Bewerken) op de regel van het dimensioneringssysteem dat moet worden gewijzigd.

| RICE LAKE              | E Hello admin@localhost! Logou |                  |              |                    |            | nost! Logout              |           |
|------------------------|--------------------------------|------------------|--------------|--------------------|------------|---------------------------|-----------|
| Dimension <sup>®</sup> | Dimensio                       | oners            |              |                    |            |                           |           |
| Home                   | + Create New                   |                  |              |                    |            | 1                         | -S Import |
| Measurements           | Dimensioner name               | iDimension model | Hotspot name | Capture definition | IP address | V                         |           |
| Setup 🕶                | iDimension Plus                | iDimension LTL   | HS1          | QVDemo             | 10.2.58.3  | 🕑 Edit 🚺 Details          | Telete    |
| Global<br>Scales       | iDimension Plus 2              | iDimension LTL   | HS1          | QVDemo             | 10.2.58.4  | 🕑 Edit 🚯 Details          | Telete    |
| Dimensioners           | Previous Next 2                | Records          |              |                    | Т          | ab Delimited Text (TXT) 👻 | Export    |
| Forklifts              |                                |                  |              |                    |            |                           |           |
| Administrator 🔻        |                                |                  |              |                    |            |                           |           |
| Contact                |                                |                  |              |                    |            |                           |           |
| About                  |                                |                  |              |                    |            |                           |           |

Afbeelding 3-17. Pagina Dimensioners (Dimensioneringssystemen) met Edit (Bewerken) gemarkeerd

- 3. De pagina Edit Dimensioner (Dimensioneringssysteem bewerken) wordt weergegeven (zie Paragraaf Afbeelding 3-18. op pagina 48).
- 4. Voer de gewenste veranderingen uit in de instellingen van het dimensioneringssysteem (Paragraaf 3.4.1 op pagina 43).
- 5. Selecteer de knop **Save (Opslaan)** om de wijzigingen door te voeren of selecteer **Back to List (Terug naar lijst)** om terug te gaan naar de lijst met dimensioneringssystemen.

| dit Dimensioner                                               |                     | Failed Scan External Camera One IP address 🕫                    |
|---------------------------------------------------------------|---------------------|-----------------------------------------------------------------|
| Dimensioner name 🞯                                            |                     | Failed Scan External Camera Two IP address                      |
| test 1                                                        |                     |                                                                 |
| IP address 🛛                                                  |                     |                                                                 |
| 192.168.32.10                                                 |                     | Vision camera one IP address 🞯                                  |
| Use this dimensioner as the system default                    |                     |                                                                 |
|                                                               |                     | Vision camera one TCP port                                      |
| iDimension model 🕫                                            |                     | 0                                                               |
| iDimension LTL                                                | ~                   | Vision camera two IP address                                    |
| Dimensioner supports Stop & Go feature                        |                     |                                                                 |
| Capture definition <sup>10</sup>                              |                     | Vision camera one TCP port                                      |
| QVDemo                                                        | Insert Typical      | 0                                                               |
| Hotspot name 🔍                                                |                     |                                                                 |
| HS1                                                           | Insert Typical      | Scale is attached to dimensioner                                |
|                                                               |                     | Weight is provided manually                                     |
| Cameras names used to determine dimensions (delimited list)   | 0                   | Remote scale associated with dimensioner 🔍                      |
| QVRemoteImage1,QVRemoteImage2,QVRemoteImage3,Q\               | Insert Typical      | None                                                            |
| Process images from these cameras (delimited list)            |                     |                                                                 |
| QVRemotelmage1,QVRemotelmage2,QVRemotelmage3,Q\               | Insert Typical      | Enable the web real-time display for this dimensioner           |
| Combine capture images into single image 0                    |                     | Enable the QR code display in the web real-time display         |
| Composite Images List 🔮                                       |                     | Enable the test dimensioner button in the web real-time display |
|                                                               | Insert Typical      |                                                                 |
| Annotate images with measurement data                         |                     | B Save                                                          |
| Export images from these cameras (delimited list) 🕫           |                     | ← Back to List                                                  |
| QVRemoteImage1,QVRemoteImage2,QVRemoteImage3,Q\               | Insert Typical      |                                                                 |
| Export images from these cameras to secondary FTP destination | on (delimited list) |                                                                 |
| QVRemoteImage1,QVRemoteImage2,QVRemoteImage3,Q\               | Insert Typical      |                                                                 |

Afbeelding 3-18. Pagina Edit Dimensioner (Dimensioneringssysteem bewerken)

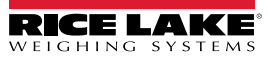

Een bestaande configuratie van een dimensioneringssysteem weergeven

- 1. Selecteer Setup (Instelling) > Dimensioners (Dimensioneringssystemen) in het menu.
- 2. Selecteer Details (Gedetailleerde gegevens).

| RICE LAKE    | E Hello admin@localhost! |                  |              |                    |            | ost! Logout                |           |
|--------------|--------------------------|------------------|--------------|--------------------|------------|----------------------------|-----------|
|              | Dimensio                 | oners            |              |                    |            |                            |           |
| Home         | + Create New             |                  |              |                    |            | I                          | -S Import |
| Measurements | Dimensioner name         | iDimension model | Hotspot name | Capture definition | IP address | • 🗡                        |           |
| Setup 🕶      | iDimension Plus          | iDimension LTL   | HS1          | QVDemo             | 10.2.58.3  | 🕑 Edit 🚯 Details           | 🗍 Delete  |
| Global       | iDimension Plus 2        | iDimension LTL   | HS1          | QVDemo             | 10.2.58.4  | 🕑 Edit 🚯 Details           | T Delete  |
| Scales       |                          |                  |              |                    |            |                            | _         |
| Dimensioners | Previous Next 2          | ? Records        |              |                    |            | Tab Delimited Text (TXT) 👻 | Export    |
| Forklifts    |                          |                  |              |                    |            |                            |           |

Afbeelding 3-19. Knop Details (Gedetailleerde gegevens) van de pagina Dimensioners (Dimensioneringssystemen)

- 3. De pagina Dimensioner Details (Gedetailleerde gegevens dimensioneringssysteem) wordt weergegeven.
- 4. Blader door de pagina om de configuratie te herzien.
- 5. Selecteer de knop Edit (Bewerken) om het dimensioneringssysteem te bewerken of Back to List (Terug naar lijst) om terug te gaan naar de lijst met dimensioneringssystemen.

| Dimensioner D                                                                                                    | etails                                                                                                    | Failed Scan External Camera<br>Two IP address                                                                                                    |                                                                                                    |
|----------------------------------------------------------------------------------------------------|----------------------------------------------------------------------------------------------------|----------------------------------------------------------------------------------------------------|----------------------------------------------------------------------------------------------------|
| Dimensioner name<br>IP address<br>Use this dimensioner as the<br>system default                                                                                                    | test 1<br>192.168.32.10 🏫                                                                                                    | Vision camera one IP address<br>Vision camera one TCP port<br>Vision camera two IP address<br>Vision camera one TCP port                                                                        | 0<br>0                                                                                                    |
| iDimension model<br>Dimensioner supports Stop &<br>Go feature<br>Capture definition<br>Hotspot name                                                                                                    | iDimension LTL<br>O<br>QVDemo<br>HS1                                                                                         | Scale is attached to<br>dimensioner<br>Weight is provided manually<br>Remote scale associated with<br>dimensioner                                                                               | •                                                                                                    |
| Cameras names used to<br>determine dimensions<br>(delimited list)<br>Process images from these<br>cameras (delimited list)<br>Combine capture images into<br>single image<br>Annotate images with<br>measurement data | QVRemotelmage1,QVRemotelmage2,<br>QVRemotelmage3, QVRemotelm<br>QVRemotelmage1,QVRemotelmage2,<br>QVRemotelmage3, QVRemotelm | Enable the web real-time<br>display for this dimensioner<br>Enable the QR code display in<br>the web real-time display<br>Enable the test dimensioner<br>button in the web real-time<br>display | <ul> <li>•</li> <li>•</li> <li>•&lt;</li></ul> |
| Export images from these<br>cameras (delimited list)<br>Export images from these<br>cameras to secondary FTP<br>destination (delimited list)<br>Failed Scan External Camera<br>One IP address                         | QVRemotelmage1,QVRemotelmage2,<br>QVRemotelmage3, QVRemotelm<br>QVRemotelmage1,QVRemotelmage2,<br>QVRemotelmage3, QVRemotelm | Edit ← Back to List                                                                                                    |                                                                                                    |

Afbeelding 3-20. Pagina Dimensioner Details (Gedetailleerde gegevens dimensioneringssysteem)

#### Een dimensioneringssysteem verwijderen

- 1. Selecteer Setup (Instelling) > Dimensioners (Dimensioneringssystemen) in het menu.
- 2. Selecteer Delete (Verwijderen).

| RICE LAKE        | E Hello admin@localhost! Log |                  |              |                    |           | ost! Logout                |           |
|------------------|------------------------------|------------------|--------------|--------------------|-----------|----------------------------|-----------|
|                  | Dimensio                     | oners            |              |                    |           |                            |           |
| Home             | + Create New                 |                  |              |                    |           |                            | -S Import |
| Measurements     | Dimensioner name             | iDimension model | Hotspot name | Capture definition | IP addres | 55                         | V         |
| Setup 🕶          | iDimension Plus              | iDimension LTL   | HS1          | QVDemo             | 10.2.58.3 | 🕑 Edit 🚯 Details           | T Delete  |
| Global<br>Scales | iDimension Plus 2            | iDimension LTL   | HS1          | QVDemo             | 10.2.58.4 | Edit S Details             | Telete    |
| Dimensioners     | Previous Next 2              | Records          |              |                    |           | Tab Delimited Text (TXT) 🗸 | Export    |
| Forklifts        |                              |                  |              |                    |           |                            |           |

Afbeelding 3-21. Knop Delete (Verwijderen) van de pagina Dimensioners (Dimensioneringssystemen)

- 3. De pagina Delete Dimensioner (Dimensioneringssysteem verwijderen) wordt weergegeven.
- 4. Het systeem vraagt u om het verwijderen te bevestigen voordat het dimensioneringssysteem wordt verwijderd.
- 5. Selecteer de knop **Delete (Verwijderen)** om te verwijderen of **Back to List (Terug naar lijst)** om terug te gaan naar de lijst met dimensioneringssystemen.

| RICE LAKE                         | Ξ                                  |                             | Hello admin@localhost! | Logout |
|-----------------------------------|------------------------------------|-----------------------------|------------------------|--------|
| Dimension*                        | Delete Dimensio                    |                             |                        |        |
| Home                              | Are you sure you want t            | o delete tills dimensioner. |                        |        |
| Measurements                      | Dimensioner name                   | iDimension Plus             |                        |        |
|                                   | IP address                         | 10.2.58.3 🏫                 |                        |        |
| Setup <del>*</del>                | Use this dimensioner as the system | •                           |                        |        |
| Administrator 🕶                   | default                            |                             |                        |        |
| Contact                           |                                    |                             |                        |        |
| About                             | iDimension model                   | iDimension LTL              |                        |        |
|                                   | Dimensioner supports Stop & Go     | •                           |                        |        |
| © 2024 Rice Lake Weighing Systems | Capture definition                 | QVDemo                      |                        |        |
|                                   | Hotspot name                       | HS1                         |                        |        |
|                                   |                                    |                             |                        |        |
|                                   | 1                                  |                             |                        |        |
|                                   | •                                  |                             |                        |        |
|                                   | ☐ Delete ← Back to List            |                             |                        |        |

Afbeelding 3-22. Pagina Delete Dimensioner (Dimensioneringssysteem verwijderen)

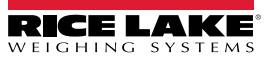

# 3.4.2 Instelling en configuratie van weegschalen

In deze paragraaf worden stappen voor het instellen en configureren van weegschalen beschreven.

#### 3.4.2.1 Een nieuwe weegschaal aanmaken

- 1. Selecteer Setup (Instelling) > Scales (Weegschalen) in het menu om toegang te krijgen tot de functies voor weegschaalbeheer.
- 2. Selecteer de knop + Create New (+ Nieuw aanmaken) om een nieuw dimensioneringssysteem aan het systeem toe te voegen.

| RICE LAKE        | Ξ            |              |             |          | Hello admin@localhost! Logout       |
|------------------|--------------|--------------|-------------|----------|-------------------------------------|
|                  | Scales       |              |             |          |                                     |
| Home             | + Create New | ◀            |             |          | - 👪 Import                          |
| Measurements     | Scale name   | Scale model  | IP address  | TCP port |                                     |
| Setup 🕶          | Scale #1     | 1280         | 192.168.0.1 | 2        | 🕑 Edit 💽 Details 🗊 Delete           |
| Global<br>Scales | Previous Nex | tt 1 Records |             |          | Tab Delimited Text (TXT) 👻 🖹 Export |
| Dimensioners     |              |              |             |          |                                     |

Afbeelding 3-23. Pagina Scales (Weegschalen) met knop + Create New (+ Nieuw aanmaken) gemarkeerd

- 3. De pagina Create Scale (Weegschaal aanmaken) wordt weergegeven.
- 4. Configureer de volgende parameters:
  - Scale Name (Naam weegschaal): Voer de gewenste naam voor de weegschaal in.
  - Scale Type (Type weegschaal): Selecteer het type indicator dat met de weegschaal is verbonden: 1280, 880, 680 of Dini DFW.
  - IP Address (IP-adres): Configureer het IP-adres dat aan de indicator is toegewezen. Bijvoorbeeld 192.168.0.15.
  - **TCP Port (TCP-poort):** De TCP-poort die wordt gebruikt door de indicator die met de weegschaal is verbonden; Gewoonlijk 10001.
- 5. Selecteer de knop + Create (+ Aanmaken).

| RICE LAKE                          | Ξ            | Hello | o admin@localhost! | Logout |
|------------------------------------|--------------|-------|--------------------|--------|
|                                    | Create Scale |       |                    |        |
| Home                               | Scale name 🛛 |       |                    |        |
| Measurements<br>Setup <del>~</del> | Scale model  |       |                    |        |
| Administrator -                    | IP address   |       |                    |        |
| About                              | TCP port     |       |                    |        |
| © 2024 Rice Lake Weighing Systems  | 0            |       |                    |        |
|                                    | + Create     |       |                    |        |

Afbeelding 3-24. Pagina Create Scale (Weegschaal aanmaken)

6. De pagina Scales (Weegschalen) wordt weergegeven met de nieuwe weegschaal.

#### 3.4.2.2 Weegschaalconfiguratie en -beheer

#### Een bestaande weegschaal bewerken

- 1. Selecteer de link **Setup (Instelling) > Scales (Weegschalen)** in het menu om toegang te krijgen tot de functies voor weegschaalbeheer.
- 2. Selecteer Edit (Bewerken).

| RICE LAKE                        | Ξ            |              |                     |          | Hello admin@localhost! Logout       |
|----------------------------------|--------------|--------------|---------------------|----------|-------------------------------------|
|                                  | Scales       |              |                     |          |                                     |
| Home                             | + Create New |              |                     |          | - 👪 Import                          |
| Measurements                     | Scale name   | Scale model  | IP address          | TCP port | V                                   |
| Setup 🕶                          | Scale #1     | 1280         | <b>1</b> 92.168.0.1 | 2        | 🕑 Edit 💽 Details 👕 Delete           |
| Global<br>Scales<br>Dimensioners | Previous Ne  | xt 1 Records |                     |          | Tab Delimited Text (TXT) 👻 🖹 Export |

Afbeelding 3-25. Pagina Scales (Weegschalen) met Edit (Bewerken) gemarkeerd

- 3. De pagina Edit Scale (Weegschaal bewerken) wordt weergegeven.
- 4. Voer de gewenste veranderingen uit.
- 5. Selecteer de knop Save (Opslaan) om de wijzigingen door te voeren of de knop Back to List (Terug naar lijst) om terug te gaan naar het scherm Scales (Weegschalen).

| Ξ                        | Hello admin@localho                                                                                                    | st! Logout                                                                                                    |
|--------------------------|----------------------------------------------------------------------------------------------------|----------------------------------------------------------------------------------------------------|
| Edit Scale               |                                                                                                    |                                                                                                    |
| Scale name 🕫<br>Scale #1 |                                                                                                    |                                                                                                    |
| Scale model •            |                                                                                                    |                                                                                                    |
| IP address               |                                                                                                    |                                                                                                    |
| TCP port                 |                                                                                                    |                                                                                                    |
| E Save                   |                                                                                                    |                                                                                                    |
|                          | Edit Scale<br>Scale name<br>Scale #1<br>Scale #1<br>Scale model<br>1280<br>IP address<br>IP address<br>I 192.168.0.1<br>TCP port<br>Z<br>Z<br>Save<br>C Back to List | Edit Scale<br>Scale name<br>Scale #1<br>Scale model<br>1280<br>IP address<br>I92.168.0.1<br>TCP port<br>Z<br>Z<br>Bake to List |

Afbeelding 3-26. Pagina Edit Scale (Weegschaal bewerken)

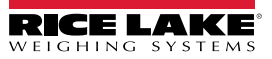

Gedetailleerde gegevens van een bestaande weegschaal weergeven

- 1. Selecteer de link Setup (Instelling) > Scales (Weegschalen) in het menu om toegang te krijgen tot het weegschaalbeheer.
- 2. Selecteer Details (Gedetailleerde gegevens).

| RICE LAKE                        | Ξ            |             |             |          | Hello admin@localhost! Logout       |
|----------------------------------|--------------|-------------|-------------|----------|-------------------------------------|
|                                  | Scales       |             |             |          |                                     |
| Home                             | + Create New |             |             |          | - 🖞 Import                          |
| Measurements                     | Scale name   | Scale model | IP address  | TCP port | ¥                                   |
| Setup 🕶                          | Scale #1     | 1280        | 192.168.0.1 | 2        | C Edit Details                      |
| Global<br>Scales<br>Dimensioners | Previous Nex | t 1 Records |             |          | Tab Delimited Text (TXT) 👻 🗈 Export |

Afbeelding 3-27. Pagina Scales (Weegschalen) met Details (Gedetailleerde gegevens) gemarkeerd

- 3. De pagina Scale Details (Gedetailleerde gegevens weegschaal) wordt weergegeven.
- 4. Selecteer de knop Edit (Bewerken) om de weegschaal te bewerken (zie pagina 52) of Back to List (Terug naar lijst) om terug te gaan naar het scherm Scales (Weegschalen).

| RICE LAKE            | Ξ                         |                                 | Hello admin@localhost! Logou | t |
|----------------------|---------------------------|---------------------------------|------------------------------|---|
| <b>Dimension</b>     | Scale D                   | etails                          |                              |   |
| Home<br>Measurements | Scale name<br>Scale model | Scale #1<br>1280<br>192 168 0 1 |                              |   |
| Setup *              | TCP port                  | 2                               |                              |   |
| Administrator 👻      | 🔮 Test                    |                                 |                              |   |
| Contact              |                           |                                 |                              |   |
| About                | 🕑 Edit 🧲 Back             | to List                         |                              |   |

Afbeelding 3-28. Pagina Scale Details (Gedetailleerde gegevens weegschaal)

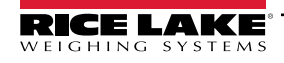

#### Een weegschaal verwijderen

- 1. Selecteer de link Setup (Instelling) > Scales (Weegschalen) in het menu om toegang te krijgen tot het weegschaalbeheer.
- 2. Selecteer Delete (Verwijderen).

| RICE LAKE                        | E Hello admin@localhost! Logout |             |                     |          |                                     |
|----------------------------------|---------------------------------|-------------|---------------------|----------|-------------------------------------|
|                                  | Scales                          |             |                     |          |                                     |
| Home                             | + Create New                    |             |                     |          | - 🖥 Import                          |
| Measurements                     | Scale name                      | Scale model | IP address          | TCP port | ▼                                   |
| Setup 🕶                          | Scale #1                        | 1280        | <b>1</b> 92.168.0.1 | 2        | 🕑 Edit 🕕 Details 👕 Delete           |
| Global<br>Scales<br>Dimensioners | Previous Ne:                    | t 1 Records |                     |          | Tab Delimited Text (TXT) 💙 🖹 Export |

Afbeelding 3-29. Pagina Scales (Weegschalen) met Delete (Verwijderen) gemarkeerd

- 3. De pagina Delete Scale (Weegschaal verwijderen) wordt weergegeven.
- 4. Selecteer Delete (Verwijderen).
- 5. Het systeem vraagt u om het verwijderen te bevestigen voordat de weegschaal wordt verwijderd.
- 6. Selecteer de knop **Delete (Verwijderen)** om de weegschaal te verwijderen of **Back to List (Terug naar lijst)** om terug te gaan naar het scherm Scales (Weegschalen).

| RICE LAKE       | Ξ                       | Hello admin@localhost! Logout |  |
|-----------------|-------------------------|-------------------------------|--|
|                 | Delete S<br>Are you sur |                               |  |
| Home            |                         |                               |  |
| Measurements    | Scale name              | Scale #1                      |  |
|                 | Scale model             | 1280                          |  |
| Setup *         | IP address              | 192.168.0.1                   |  |
| Administrator 🕶 | TCP port                | 2                             |  |
| Contact         |                         |                               |  |
| About           | 👕 Delete 🛛 🗲 Ba         | hck to List                   |  |

Afbeelding 3-30. Pagina Delete Scale (Weegschaal verwijderen)

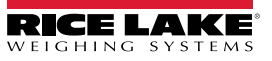

## 3.4.3 Instelling en configuratie van vorkheftrucks

In deze paragraaf vindt u informatie over het instellen en configureren van vorkheftrucks.

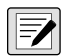

OPMERKING: Als de Stop-and-Go-functie wordt gebruikt in de iDimension LTL en er voor elke vorkheftruck één offsetmeting wordt gebruikt, is de vorkheftruckdatabase niet nodig. Configureer iDimension LTL QubeVu Manager-firmware onder vastleggingsdefinities met geschikte waarden.

Z

OPMERKING 2: Als de iDimension-vorkheftruckdatabase wordt gebruikt voor vorkheftruckbeheer, opent u het bestand appsettings.PRODUCTION.json dat is aangemaakt in Paragraaf 2.3.1 op pagina 20. Vervolgens configureert u de parameter "EnableRemoteForkliftApiLink" als "true" (waar).

"ForkliftOptions": {

#### "EnableRemoteForkliftApiLink": true,

// GEBRUIK NIET 127.0.0.1 of localhost voor het adres. Gebruik een geldig, routeerbaar IP-adres.

"RemoteForkliftApiAddress": "http://localhost:5050/",

"MaxCacheTimeoutHours": 24,

"CacheTimeoutHours": 8,

// het maximale aantal gecachede vorkheftrucks

"MaxCacheSize": 100

Afbeelding 3-31. Parameter EnableRemoteForkLiftAPI Link

#### 3.4.3.1 Een nieuwe vorkheftruck aanmaken

- 1. Selecteer de link Setup (Instelling) > Forklifts(Vorkheftrucks) in het menu om toegang te krijgen tot de functies voor vorkheftruckbeheer. De pagina Forklift Details (Gedetailleerde gegevens vorkheftruck) wordt weergegeven.
- 2. Selecteer + Create New (+ Nieuw aanmaken) uit het menu Configuration (Configuratie).

| RICE LAKE       | Ξ                            | Hello admin@localhost! Logout       |
|-----------------|------------------------------|-------------------------------------|
|                 | Forklifts                    |                                     |
| Home            | + Create New                 | - 🖥 Import                          |
| Measurements    | Search                       |                                     |
| Setup 🕶         | O Search & Park to Full List |                                     |
| Global          |                              |                                     |
| Scales          | Forklift Id                  |                                     |
| Dimensioners    | Forklift #1                  |                                     |
| Forklifts       |                              |                                     |
| Administrator 🔻 | Previous Next 1 Records      | Tab Delimited Text (TXT) 🗸 🕒 Export |

Afbeelding 3-32. Pagina Forklifts(Vorkheftrucks) met knop + Create New (+ Nieuw aanmaken) gemarkeerd

3. De pagina Create Forklift (Vorkheftruck aanmaken) wordt weergegeven.

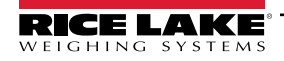

- 4. Configureer de volgende parameters:
  - Forklift Id (Vorkheftruck-id): Configureer de gewenste alfanumerieke identificatiecode voor de vorkheftruck.
  - X Offset (X-offset): In dit alleen-lezenveld wordt het verschil tussen de middellijn van de wagen en de middellijn van de markeringen in millimeters weergegeven.
  - Y Offset (Y-offset): De afstand van de hiel van de vorken tot het midden van de markeringen in millimeters (moet een negatieve waarde zijn).
  - **Z Offset (Z-offset)**: De afstand tussen de punt van de vorken tot de punt van de markeringen in millimeters (moet een positieve waarde zijn).
  - Marker Distance (Afstand markering): De afstand tussen het midden van de markeringen in millimeters (moet een positieve waarde zijn).
- 5. Selecteer + Create (+ Aanmaken) om het record op te slaan en een nieuwe vorkheftruck-id aan de database toe te voegen of Back to List (Terug naar lijst) om te annuleren.

| RICE LAKE <sup>,</sup>            | Ξ                    | Hello admin@localhost!    | Log  |
|-----------------------------------|----------------------|---------------------------|------|
|                                   | Create Forklift      | Carriage Measurement Diag | Iran |
| Home                              | Forklift Id 🔮        |                           |      |
| Measurements                      |                      |                           |      |
| Setup <del>-</del>                | X Offset (mm)        |                           |      |
| Global                            | 0                    |                           |      |
| Scales                            | Y Offset (mm) 🛛      |                           |      |
| Dimensioners                      | 0                    |                           |      |
| Forklifts                         | Z Offset (mm)        |                           |      |
| Administrator -                   | 0                    |                           |      |
| Contact                           | Marker Distance (mm) |                           |      |
| About                             | 0                    |                           |      |
|                                   | + Create             |                           |      |
| © 2024 Rice Lake Weighing Systems | ← Back to List       |                           |      |

Afbeelding 3-33. Pagina Create Forklift (Vorkheftruck aanmaken)

OPMERKING: Afbeelding 3-34 identificeert de metingen die in de vorkheftruckdatabase zijn gedefinieerd nadat een beugel is geïnstalleerd. De onderstaande waarden worden in mm in de vorkheftruckdatabase ingevoerd.

OPMERKING: Neem contact op met de fabrikant voor waarden die worden gebruikt op Rice Lake CLS-weegschalen met beugels en universele beugels bij weegschalen van andere fabrikanten.

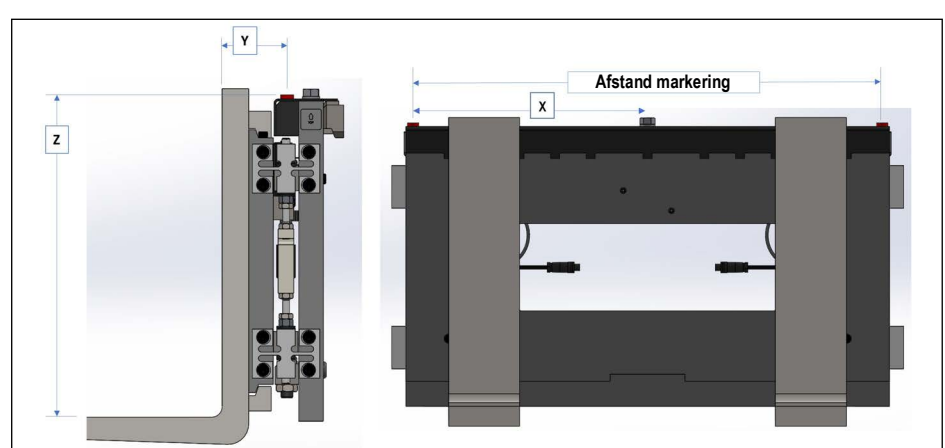

Afbeelding 3-34. Schema maten wagen

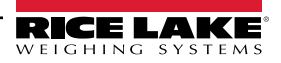

#### 3.4.3.2 Vorkheftruckconfiguratie en -beheer

#### Een bestaande vorkheftruck bewerken

- 1. Selecteer de link **Setup (Instelling) > Forklifts(Vorkheftrucks)** in het menu om toegang te krijgen tot het vorkheftruckbeheer.
- 2. Selecteer Edit (Bewerken) uit het menu Configuration (Configuratie).
- 3. Selecteer de knop Edit (Bewerken) in de tabel om de bijbehorende vorkheftruck te bewerken.

| RICE LAKE       | Ξ                            | Hello admin@localhost! Logout       |
|-----------------|------------------------------|-------------------------------------|
|                 | Forklifts                    |                                     |
| Home            | + Create New<br>Search       | - 🖥 Import                          |
| Measurements    |                              |                                     |
| Setup 🕶         | O Search C Back to Full List |                                     |
| Global          |                              |                                     |
| Scales          | Forklift Id                  |                                     |
| Dimensioners    | Forklift #1                  |                                     |
| Forklifts       |                              |                                     |
| Administrator 🕶 | Previous Next 1 Records      | Tab Delimited Text (TXT) 👻 🕒 Export |

Afbeelding 3-35. Pagina Forklifts (Vorkheftrucks) met knop Edit (Bewerken) gemarkeerd

- 4. De pagina Edit Forklift (Vorkheftruck bewerken) wordt weergegeven.
- 5. Voer de gewenste veranderingen uit.
- 6. Selecteer de knop Save (Opslaan) om de wijzigingen door te voeren of selecteer de knop Back to List (Terug naar lijst) om terug te gaan naar de vorige pagina.

| RICE LAKE                         | Ξ                         |   | Hello admin@localhost!   | Logout |
|-----------------------------------|---------------------------|---|--------------------------|--------|
|                                   | Edit Forklift             | c | arriage Measurement Diag | Iram   |
| Home                              | Forklift Id               |   |                          |        |
| Measurements                      | Forklift #1               |   |                          |        |
| Setup 🕶                           | X Offset (mm)             |   |                          |        |
| Global                            | 0                         |   |                          |        |
| Scales                            | Y Offset (mm)             |   |                          |        |
| Dimensioners                      | -130                      |   |                          |        |
| Forklifts                         | Z Offset (mm)             |   |                          |        |
| Administrator *                   | 505                       |   |                          |        |
| Contact                           | Marker Distance (mm)      |   |                          |        |
| About                             | 452                       |   |                          |        |
|                                   | Save                      |   |                          |        |
| © 2024 Rice Lake Weighing Systems | $\leftarrow$ Back to List |   |                          |        |

Afbeelding 3-36. Pagina Edit Forklift (Vorkheftruck bewerken)

Een bestaande vorkheftruck weergeven

- 1. Selecteer Setup (Instelling) > Forklifts (Vorkheftrucks).
- 2. Selecteer View (Weergeven) uit het menu Configuration (Configuratie).

| RICE LAKE                 |                              | Hello admin@localhost! Logout       |
|---------------------------|------------------------------|-------------------------------------|
|                           | Forklifts                    |                                     |
| Home                      | + Create New<br>Search       | - 🛃 Import                          |
| Measurements Setup        | Q Search & Back to Full List |                                     |
| Global<br>Scales          | Forklift Id                  |                                     |
| Dimensioners<br>Forklifts | Forklift #1                  |                                     |
| Administrator 🔻           | Previous Next 1 Records      | Tab Delimited Text (TXT) 👻 🖹 Export |

Afbeelding 3-37. Pagina Forklifts (Vorkheftrucks) met knop Details (Gedetailleerde gegevens) gemarkeerd

- 3. De pagina Forklift Details (Gedetailleerde gegevens vorkheftruck) wordt weergegeven.
- 4. Selecteer Details (Gedetailleerde gegevens) voor de bijbehorende vorkheftruck.
- 5. Selecteer Edit (Bewerken) om de vorkheftruck te wijzigen of Back to List (Terug naar lijst) om terug te gaan naar de vorige pagina.

OPMERKING: Zie de onderstaande tabel voor de waarden die horen bij de gedetailleerde vorkheftruckgegevens.

| RICE LAKE        | Ξ                     |             | Hello admin@localhost! | Logout |
|------------------|-----------------------|-------------|------------------------|--------|
| <b>Dimension</b> | Forklift Details      |             |                        |        |
| Home             | Forklift Id           | Forklift #1 |                        |        |
| Manauramanta     | X Offset (mm)         | 0           |                        |        |
| wiedsulements    | Y Offset (mm)         | -130        |                        |        |
| Setup 🕶          | Z Offset (mm)         | 505         |                        |        |
| Global           | Marker Distance (mm)  | 452         |                        |        |
| Scales           |                       |             |                        |        |
| Dimensioners     | C Edit ← Back to List |             |                        |        |
| Forklifts        |                       |             |                        |        |
| Administrator 🔻  |                       |             |                        |        |
| Contact          |                       |             |                        |        |
| About            |                       |             |                        |        |

Afbeelding 3-38. Pagina Forklift Details (Gedetailleerde gegevens vorkheftruck)

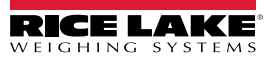

#### Een vorkheftruck verwijderen

- 1. Selecteer de link **Setup (Instelling) > Forklifts(Vorkheftrucks)** in het menu om toegang te krijgen tot het vorkheftruckbeheer.
- 2. Selecteer Delete (Verwijderen) uit het menu Configuration (Configuratie).

| RICE LAKE       | Ξ                            | Hello admin@localhost! Logout                                                                                                    |
|-----------------|------------------------------|----------------------------------------------------------------------------------------------------|
|                 | Forklifts                    |                                                                                                    |
| Home            | + Create New                 | - Market State State Sta |
| Measurements    |                              |                                                                                                    |
| Setup 🕶         | O Soarch 6 Pack to Full List |                                                                                                    |
| Global          |                              |                                                                                                    |
| Scales          | Forklift Id                  |                                                                                                    |
| Dimensioners    | Forklift #1                  |                                                                                                    |
| Forklifts       |                              |                                                                                                    |
| Administrator * | Previous Next 1 Records      | Tab Delimited Text (TXT) 👻 🖹 Export                                                                                                    |

Afbeelding 3-39. Pagina Forklifts (Vorkheftrucks) met knop Details (Gedetailleerde gegevens) gemarkeerd

- 3. De pagina Delete Forklift (Vorkheftruck verwijderen) wordt weergegeven.
- 4. Selecteer de knop **Delete (Verwijderen)** om te verwijderen of **Back to List (Terug naar lijst)** om terug te gaan naar de vorige pagina.

| RICE LAKE              | Ξ                                      |                                   | Hello admin@localhost! Logout |  |
|------------------------|----------------------------------------|-----------------------------------|-------------------------------|--|
| Dimension <sup>®</sup> | Delete Forklift<br>Are you sure you wa | t<br>ant to delete this forklift? |                               |  |
| Home                   |                                        |                                   |                               |  |
| Measurements           | Forklift Id                            | Forklift #1                       |                               |  |
|                        | X Offset (mm)                          | 0                                 |                               |  |
| Setup 🕶                | Y Offset (mm)                          | -130                              |                               |  |
| Global                 | Z Offset (mm)                          | 505                               |                               |  |
| Scales                 | Marker Distance (mm)                   | 452                               |                               |  |
| Dimensioners           |                                        |                                   |                               |  |
| Forklifts              | ☐ Delete ← Back to List                |                                   |                               |  |
| Administrator 🕶        |                                        |                                   |                               |  |
| Contact                |                                        |                                   |                               |  |
| About                  |                                        |                                   |                               |  |

Afbeelding 3-40. Pagina Delete Forklift (Vorkheftruck verwijderen)

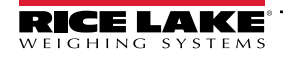

# 3.5 Algemene instelling en configuratie

In deze paragraaf worden stappen voor het instellen en configureren van de gegevensuitvoer van het dimensioneringssysteem beschreven.

# 3.5.1 Toegang tot items van het instellingenmenu:

- 1. Selecteer Setup (Instelling) > Global (Algemeen) in het menu om toegang te krijgen tot instellingen voor het gehele systeem.
- 2. Selecteer de volgende knoppen voor de menu's:

• Image Annotation (Beeldannotatie) (Paragraaf 3.5.2)

- Image Composition (Beeldcompositie) (Paragraaf 3.5.3)
- User Defined Fields (Door gebruiker gedefinieerde velden) (Paragraaf 3.5.4 op pagina 64)
- Primary and Secondary FTP Upload (Upload primaire en secundaire FTP) (Paragraaf 3.5.5 op pagina 64)
- SMB File Copy (Kopiëren van SMB-bestand) (Paragraaf 3.5.6 op pagina 66)
- SFTP Upload (SFTP-upload) (Paragraaf 3.5.7 op pagina 68)
- REST API (Paragraaf 3.5.8 op pagina 70)
- Label Printing (Etiketten printen) (Paragraaf 3.5.9 op pagina 70)

- Capture Complete View (Complete weergave vastlegging) (Paragraaf 3.5.10 op pagina 72)
- System Notifications (Systeemmeldingen) (Paragraaf 3.5.11 op pagina 73)
- Volumetric Conversion (Volumetrische conversie) (Paragraaf 3.5.12 op pagina 75)
- Remote I/O (Paragraaf 3.5.13 op pagina 76)
- Shipping Method Analyzer (Verzendmethodeanalysator) (Paragraaf 3.5.14 op pagina 77)
- Scanner Trigger Service (Scannertriggerservice) (Paragraaf 3.5.15 op pagina 78)
- Scale Settings (Weegschaalinstellingen) (Paragraaf 3.5.16 op pagina 78)
- Configuratie vrachtgrootte (Paragraaf 3.5.17 op pagina 79)

| RICE LAKE                                           | Ξ                        |                      |                                |                            | Hello                       | admin@localhost! Logout  |
|-----------------------------------------------------|--------------------------|----------------------|--------------------------------|----------------------------|-----------------------------|--------------------------|
| Dimension                                           | Configura                | ation                |                                |                            |                             |                          |
| Home<br>Measurements                                |                          |                      |                                |                            |                             | Export - Import          |
| Setup 🕶<br>Global<br>Scales                         | Image<br>Annotation      | Image<br>Composition | User Defined<br>Fields         | Primary<br>FTP/FTPS        | Secondary<br>FTP/FTPS       | SMB File Copy            |
| Dimensioners<br>Forklifts<br>Administrator <b>*</b> | SFTP Upload              | AWS S3<br>Upload     | REST API                       | Label Printing             | Capture<br>Complete<br>View | System<br>Notifications  |
| Contact<br>About                                    | Volumetric<br>Conversion | Remote I/O           | Shipping<br>Method<br>Analyzer | Scanner<br>Trigger Service | Scale Settings              | Freight Size<br>Settings |

Afbeelding 3-41. Pagina Configuration (Configuratie)

# 3.5.2 Beeldannotatie

Deze parameters configureren hoe beeldannotatie wordt uitgevoerd.

- 1. Selecteer Setup (Instelling) > Global (Algemeen) > Image Annotation (Beeldannotatie).
- 2. De pagina **Image Annotation Configuration (Configuratie beeldannotatie)** wordt weergegeven (Afbeelding 3-31 op pagina 55).
- 3. Configureer de volgende parameters:
  - Annotation Font Size (Lettergrootte annotatie): Stel de lettergrootte in die wordt gebruikt in de beeldannotatie. Geconfigureerd tussen 10 en 32.
  - Do not resize the annotated images (De grootte van de geannoteerde beelden niet wijzigen): Als het wijzigen van de grootte en deze parameter zijn ingeschakeld, wordt de grootte van het samengestelde beeld veranderd nadat het is gegenereerd. Het wordt aangeraden om dit in te schakelen wanneer er afzonderlijke beelden worden opgeslagen.
  - Annotation image width (Breedte beeldannotatie): De maximumbreedte van het geannoteerde beeld. Geconfigureerd tussen 200 3000 pixels.
  - Annotation Image Quality (Beeldkwaliteit annotatie): Hiermee wordt de beeldkwaliteit geconfigureerd. Configureer tussen 10 (slecht) - 100 (hoogst). Bepaal door uit te proberen wat de beste balans tussen kwaliteit en bestandsgrootte is.
  - Layout Style (Lay-out stijl): Rice Lake (beeld boven met annotaties onder), CubiscanV1 (vaste dataset met annotaties in de hoeken) of CubiscanV2 (vaste dataset met annotaties in de hoeken).

OPMERKING: CubiscanV1 en V2 leveren dezelfde gegevens, maar de indeling is iets anders.

- Include Dimensioner Name (Naam dimensioneringssysteem opnemen): Schakel dit in om de naam van het dimensioneringssysteem op te nemen in de beeldannotatie.
- Include Pro Number/Manifest Number (Pro-nummer/manifestnummer opnemen): Schakel dit in om het pronummer of manifestnummer op te nemen in de beeldannotatie.
- Include Capture Id (Vastlegging-id opnemen): Schakel dit in om de vastlegging-id op te nemen in de beeldannotatie.
- Include Dimensions (Afmetingen opnemen): Schakel dit in om de afmetingen op te nemen in de beeldannotatie.
- Include Volume (Volume opnemen) (alleen Rice Lake formaat): Schakel dit in om het volume op te nemen in de beeldannotatie. Deze parameter is alleen van toepassing op het Rice Lake-formaat.
- Include Weight (Gewicht opnemen): Schakel dit in om het gewicht op te nemen in de beeldannotatie.
- Include Alibi Storage Number (Alibi-opslagnummer opnemen) (alleen Rice Lake formaat): Schakel dit in om het Alibi-opslagnummer op te nemen in de beeldannotatie. Deze parameter is alleen van toepassing op het Rice Lake-formaat.
- Include Girth (Omtrek opnemen) (alleen Rice Lake formaat): Schakel dit in om de metrische omtrekwaarden op te nemen in de beeldannotatie.
- Include Mode of Operation (Werkingsmodus opnemen) (alleen Rice Lake formaat): Schakel dit in om de werkingsmodus op te nemen in de beeldannotatie.
- Include Converted Volume (Geconverteerd volume opnemen) (alleen Rice Lake formaat): Schakel dit in om het geconverteerde volume op te nemen in de beeldannotatie. Deze parameter is alleen van toepassing op het Rice Lake-formaat.

4. Selecteer Save (Opslaan).

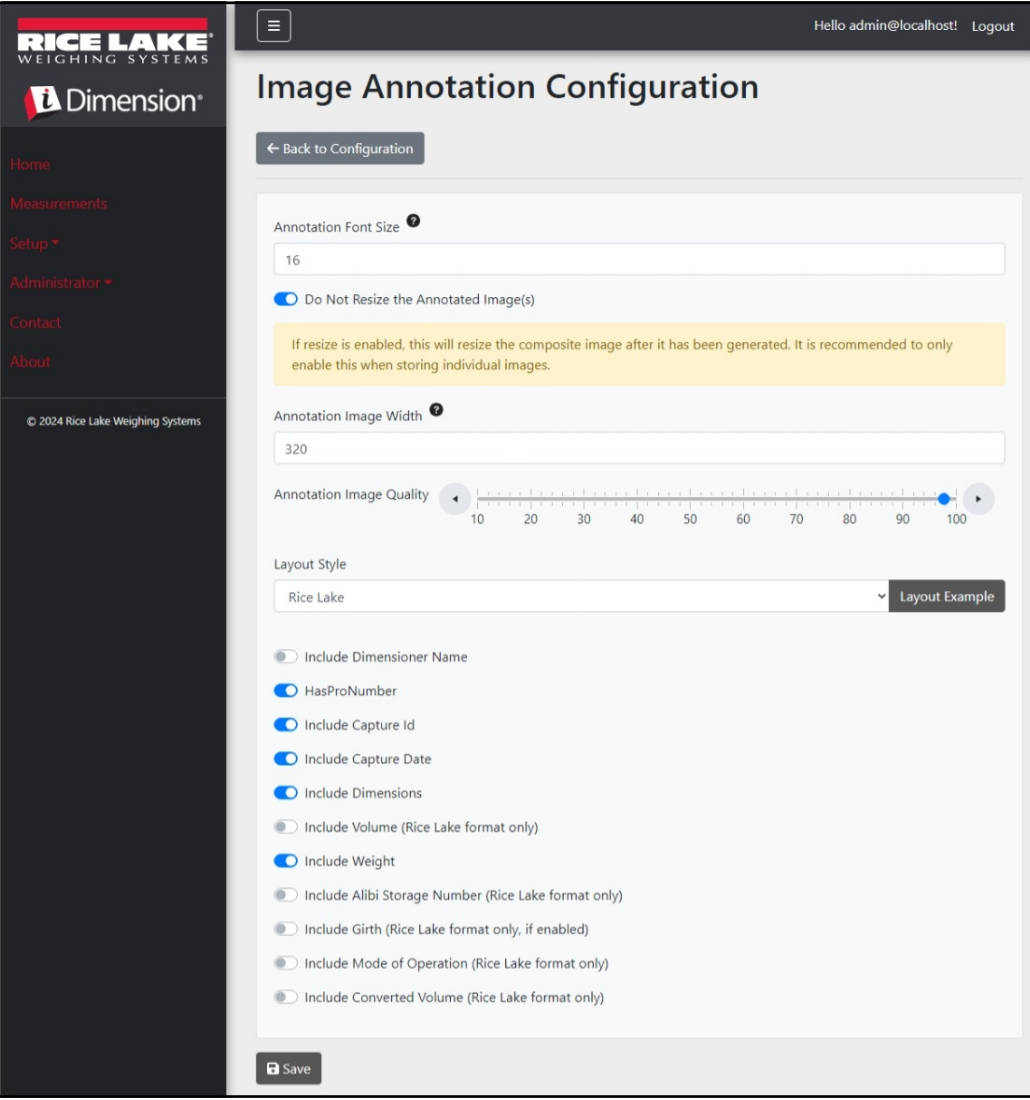

Afbeelding 3-42. Pagina Image Annotation Configuration (Configuration beeldannotatie)

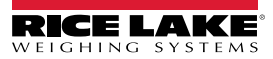

# 3.5.3 Beeldcompositie

Deze parameters regelen hoe de beeldcompositie wordt uitgevoerd.

- 1. Selecteer Setup (Instelling) > Global (Algemeen) > Image Composition (Beeldcompositie).
- 2. De pagina Image Composition Configuration (Configuratie beeldcompositie) wordt weergegeven.
- 3. Configureer de volgende parameters:
  - Composition Style (Compositiestijl): Er is een parameter beschikbaar, Standard (Standaard).
  - Composite Image Max Width (Max. breedte samengesteld beeld): Maximale breedte van het samengestelde beeld in pixels. Geconfigureerd tussen 400 en 3000 pixels.
  - Composition Image Quality (Beeldkwaliteit compositie): Hiermee wordt de beeldkwaliteit geconfigureerd. Configureer tussen 10 (slecht) - 100 (hoogst). Bepaal door uit te proberen wat de beste balans tussen kwaliteit en bestandsgrootte is.
- 4. Selecteer Save (Opslaan).

| RICE LAKE                         | Ξ                               | Hello admin@localhost! | Logout |
|-----------------------------------|---------------------------------|------------------------|--------|
|                                   | Image Composition Configuration |                        |        |
| Home                              | ← Back to Configuration         |                        |        |
| Measurements                      |                                 |                        |        |
| Setup -                           | Composition Style               |                        |        |
| Administrator 🕶                   | Standard                        |                        | ~      |
| Content                           | Composite Image Max Width       |                        |        |
| Contact                           | 1920                            |                        |        |
| About                             | Composition Image Quality       |                        |        |
| © 2024 Rice Lake Weighing Systems | 10 20 30 40 50 60 70            | 0 80 90 100            |        |
|                                   | a Save                          |                        |        |

Afbeelding 3-43. Pagina Image Composition Configuration (Configuration beeldcompositie)

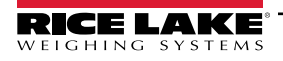

# 3.5.4 Door gebruiker gedefinieerde velden

Deze parameters maken het mogelijk om extra gegevens te verzamelen samen met de meetgegevens. Als dit is ingeschakeld, worden de velden toegevoegd aan de weergave van de vastlegging en worden ze samen met de meetgegevens opgeslagen.

- 1. Selecteer Setup (Instelling) > Global (Algemeen) > User Defined Fields (Door gebruiker gedefinieerde velden).
- 2. De pagina User Defined Fields Configuration (Configuratie door gebruiker gedefinieerde velden) wordt weergegeven.
- Configureer de volgende parameters: User Field #1 Label (Label gebruikersveld 1) tot en met User Field #3 Label (Label gebruikersveld 3) met een label/naam voor maximaal drie extra velden. Om een veld te deactiveren, laat u dat veld leeg.
- 4. Selecteer Save (Opslaan).

| RICE LAKE                         | ≡                                 | Hello admin@localhost! | Logout |
|-----------------------------------|-----------------------------------|------------------------|--------|
| Dimension <sup>®</sup>            | User Defined Fields Configuration |                        |        |
| Home                              | ← Back to Configuration           |                        |        |
| Measurements                      |                                   |                        |        |
| Setup <del>*</del>                | User Field #1 Label               |                        |        |
| Administrator <del>-</del>        |                                   |                        |        |
| Contact                           | User Field #2 Laber =             |                        |        |
| About                             | User Field #3 Label 🔮             |                        |        |
| © 2024 Rice Lake Weighing Systems |                                   |                        |        |
|                                   | B Save                            |                        |        |

Afbeelding 3-44. Pagina User Defined Fields Configuration (Configuratie door gebruiker gedefinieerde velden)

# 3.5.5 Configuratie van upload primaire en secundaire FTP

Deze parameters bepalen hoe File Transfer Protocol (FTP) wordt geconfigureerd en uitgevoerd. Dit optionele proces stuurt beelden en meetgegevens naar een FTP-server op een apart systeem. Er worden twee FTP-configuraties met dezelfde functionaliteit en hetzelfde aanzien geleverd, primair en secundair. Eén of beide FTP-configuratiepagina's kunnen worden gebruikt.

OPMERKING: Als de knop Combine capture images into a single image (Vastgelegde beelden in een enkel beeld combineren) is ingeschakeld in de configuratie van het dimensioneringssysteem (Paragraaf 3.4.1 op pagina 43), worden afzonderlijk beelden tot een samengesteld beeld gecombineerd.

- 1. Selecteer Setup (Instelling) > Global (Algemeen) > Primary FTP/FTPS (Primaire FTP/FTPS) of Setup (Instelling) > Global (Algemeen) > Secondary FTP/FTPS (Secundaire FTP/FTPS).
- 2. De pagina FTP Upload Configuration (Configuratie FTP-upload) wordt weergegeven (Afbeelding 3-45 op pagina 65).
- 3. Configureer de volgende parameters:
  - FTP Upload Enabled (FTP-upload ingeschakeld): Schakel dit in om het FTP gegevensupload in te schakelen.
  - FTP Server Address (FTP-serveradres): Voer de naam of het IP-adres van de doelserver in.
  - Enable FTPS (FTP over SSL) (FTPS (FTP over SSL) inschakelen): Schakel dit in om SSL-codering (Secure Socket Layer) voor de verbinding te activeren.
  - User Name (Gebruikersnaam): Voer de gebruikersnaam in die vereist is voor authenticatie van het account op de server. Dit is doorgaans een e-mailadres.
  - Password (Wachtwoord): Voer het wachtwoord in dat wordt gebruikt voor authenticatie van het account.
  - Use Anonymous Login (Gebruik anoniem aanmelden): Schakel dit in om aan te geven dat de server anonieme/ niet-geauthenticeerde verbindingen toelaat. Bij anoniem aanmelden is geen wachtwoord nodig.
  - Server Path (Serverpad): Stel dit in als het doelmappad op de server waar de geüploade bestanden worden geplaatst. Dit kan leeg worden gelaten.

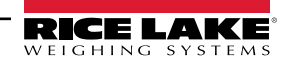

- Publish Image File(s) (Beeldbestand(en) publiceren): Schakel dit in om beelden naar de externe server te publiceren.
- Publish Data File(s) (Gegevensbestand(en) publiceren): Schakel dit in om het gegevensbestand naar de externe server te publiceren.
- (Shared) Use Zip Archive Files when Publishing ((Gedeeld) Gebruik Zip-archiefbestanden bij het publiceren): Schakel dit in om gegevensbestanden te publiceren als Zip-archieven.
- (Shared) Use Lock Files when Publishing ((Gedeeld) Gebruik vergrendelingsbestanden bij het publiceren): Schakel dit in om tijdelijk een vergrendelingsbestand naar de bestemming te schrijven, zodat systemen die de bestanden lezen, weten wanneer de schrijfbewerkingen zijn voltooid. De bestandsnaam van het vergrendelingsbestand weerspiegelt de bestandsnaam van het daadwerkelijke bestand dat wordt geschreven. Deze parameter wordt gedeeld met de FTP-upload-configuratie.
- (Shared) Lock File Extension ((Gedeeld) Extensie vergrendelingsbestand): Stel in als de bestandsextensie van het vergrendelingsbestand. De standaardinstelling is "lck".
- (Shared) Data File Type ((Gedeeld) Gegevensbestandstype): Stel dit in als Comma Separated Value (CSV), JavaScript object Noodstations (JSON), Extensions Markers Language XML of tab delimited Text (TXT).
- Image File Type (Beeldbestanden): Stel het bestandstype in als JPG (standaard) of PDF.
- (Shared) Filename Template ((Gedeeld) Bestandsnaamsjabloon): Selecteer tokens om de bestandsnaam te configureren (zie Paragraaf 6.1 op pagina 93).
- 4. Selecteer Save (Opslaan).

| Primary FTP Upload Configuration                                      | Available Tokens                                                                                                    |
|-----------------------------------------------------------------------|----------------------------------------------------------------------------------------------------|
|                                                                       | %DATE% - The date of the measurement formatted as: yyyyMMdd                                                                                   |
| ← Back to Configuration                                               | <b>%DATE:(optional format specifier)%</b> - The date of the measurement. See manual for format specifiers.                                    |
| Etp Upload Enabled                                                    | %TIME% - The time of the measurement formatted as: HHmmss (24 hour format)                                                                    |
| Ftp Server Address                                                    | %TIME:(optional format specifier)% - The time of the measurement. See manual for<br>format specifiers.                                        |
| localhost                                                             | %PRO% - The PRO Number/Manifest Number used for the measurement.                                                                              |
| Enable FTPS (FTP over SSL)                                            | %PRO:(optional format specifier)% - The PRO Number/Manifest Number used for the measurement. See manual for format specifiers.                |
| User Name                                                             | %CAPTUREID% - The capture id for the measurement.                                                                                             |
| admin@localhost                                                       | %CAPTUREID:(optional format specifier)% - The capture id for the measurement. See<br>manual for format specifiers.                            |
|                                                                       | %IMAGENAME% - The name of the image(s) associated with the measurement.                                                                       |
| Use Anonymous Login                                                   | %IMAGENAME:(optional format specifier)% - The name of the image(s) associated with the measurement. See manual for format specifiers.         |
| Server Path                                                           | %UNIQUEID% - A unique identifier that ensures unique filenames.                                                                               |
|                                                                       | %DIMNAME% - The name of the dimensioner associated with the measurement.                                                                      |
|                                                                       | <b>%DIMNAME:(optional format specifier)%</b> - The name of the dimensioner associated with the measurement. See manual for format specifiers. |
| Publish Image File(s)                                                 | %USER1% - The user field 1 data associated with the measurement.                                                                              |
| Publish Data File     Shared) Use Zin Archive Files when Publishing   | <b>%USER1:(optional format specifier)%</b> - The user field 1 data associated with the measurement. See manual for format specifiers.         |
| (Shared) Use Lock Files when Publishing                               | %USER2% - The user field 2 data associated with the measurement.                                                                              |
| (Shared) Lock File Extension                                          | %USER2:(optional format specifier)% - The user field 2 data associated with the<br>measurement. See manual for format specifiers.             |
| Ick                                                                   | %USER3% - The user field 3 data associated with the measurement.                                                                              |
| (Shared) Data File Type                                               | %USER3:(optional format specifier)% - The user field 3 data associated with the<br>measurement. See manual for format specifiers.             |
| Comma Separated Value (CSV)                                           |                                                                                                    |
| Image File Type                                                       | Save                                                                                                    |
| JPG Image File (JPG)                                                  |                                                                                                    |
| (Shared) Filename Template 🔍                                          |                                                                                                    |
| time-%DATE%%TIME%-guid-%UNIQUEID%-pro-%PRO%-captureid-%CAPTUREID%-%IN |                                                                                                    |

Afbeelding 3-45. Pagina voor configuratie primaire FTP

# 3.5.6 Kopiëren van SMB-bestand (alleen Windows)

Deze parameters bepalen hoe Server Message Block (SMB)-bestandsbewerkingen worden uitgevoerd. Dit optionele proces gebruikt SMB om beeld- en meetgegevens naar een afzonderlijk Windows-systeem op het netwerk te sturen. Er is aanvullende configuratie nodig om deze functie in te schakelen.

- 1. Selecteer Setup (Instelling) > Global (Algemeen) > SMB File Copy (Kopiëren van SMB-bestand).
- 2. De pagina Smb File Copy Configuration (Configuratie kopiëren SMB-bestanden) wordt weergegeven (Afbeelding 3-46 op pagina 67).
- 3. Configureer de volgende parameters:
  - Enabled (Ingeschakeld): Schakel dit in om het SMB-upload van gegevens in te schakelen.
  - Server Path (Serverpad): Voer de naam of het IP-adres van de doelserver in.
  - Number of Retries (Aantal pogingen): Hoe vaak de iDimmSS probeert gegevens te uploaden nadat er fouten zijn ontvangen.
  - Publish Image File(s) (Beeldbestand(en) publiceren): Schakel dit in om beelden naar de externe server te publiceren.
  - Publish Data File(s) (Gegevensbestand(en) publiceren): Schakel dit in om het gegevensbestand naar de externe server te publiceren.
  - (Shared) Use Zip Archive Files when Publishing ((Gedeeld) Gebruik Zip-archiefbestanden bij het publiceren): Schakel dit in om gegevensbestanden te publiceren in Zip-archieven.
  - (Shared) Use Lock Files when Publishing ((Gedeeld) Gebruik vergrendelingsbestanden bij het publiceren): Schakel dit in om bestanden tijdelijk te vergrendelen naar de bestemming, zodat systemen die de bestanden lezen, weten wanneer de schrijfbewerkingen zijn voltooid. De bestandsnaam van het vergrendelingsbestand weerspiegelt de bestandsnaam van het daadwerkelijke bestand dat wordt geschreven. Deze parameter wordt gedeeld met de FTP-upload-configuratie.
  - (Shared) Lock File Extension ((Gedeeld) Extensie vergrendelingsbestand): Stel in als de bestandsextensie van het vergrendelingsbestand. De standaardinstelling is "lck".
  - (Shared) Data File Type ((Gedeeld) Gegevensbestandstype): Stel dit in als Comma Separated Value (CSV), JavaScript object Noodstations (JSON), Extensions Markers Language XML of tab delimited Text (TXT).
  - Image File Type (Beeldbestanden): Stel het bestandstype in als JPG (standaard) of PDF.
  - (Shared) Filename Template ((Gedeeld) Bestandsnaamsjabloon): Selecteer tokens om de bestandsnaam te configureren (zie Paragraaf 6.1 op pagina 93).

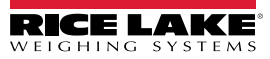

4. Selecteer Save (Opslaan).

OPMERKING: Elke keer dat het schrijven mislukt, wordt er een melding naar het foutenlogboek van de toepassing geschreven. Als de algehele poging mislukt, wordt er verder niets meer gedaan. Er is geen zichtbare indicatie van de fout.

| Smb File Copy Configuration                                         | Available Tokens                                                                                                    |
|---------------------------------------------------------------------|----------------------------------------------------------------------------------------------------|
| Shis the copy configuration                                         | %DATE% - The date of the measurement formatted as: yyyyMMdd                                                                                            |
| ← Back to Configuration                                             | Test %DATE:(optional format specifier)% - The date of the measurement. See manual for format specifiers.                                               |
|                                                                     | %TIME% - The time of the measurement formatted as: HHmmss (24 hour format)                                                                             |
| Enabled Server Path                                                 | %TIME:(optional format specifier)% - The time of the measurement. See manual for<br>format specifiers.                                                 |
|                                                                     | %PRO% - The PRO Number/Manifest Number used for the measurement.                                                                                       |
| Number of Retries 🔍                                                 | %PRO:(optional format specifier)% - The PRO Number/Manifest Number used for the measurement. See manual for format specifiers.                         |
| 3                                                                   | %CAPTUREID% - The capture id for the measurement.                                                                                                    |
|                                                                     | %CAPTUREID:(optional format specifier)% - The capture id for the measurement. See<br>manual for format specifiers.                                     |
| Publish Image File(s)                                               | %IMAGENAME% - The name of the image(s) associated with the measurement.                                                                                |
| Publish Data File                                                   | %IMAGENAME:(optional format specifier)% - The name of the image(s) associated with                                                                     |
| (Shared) Use Zip Archive Files when Publishing                      | the measurement. See manual for format specifiers.                                                                                                    |
| (Shared) Use Lock Files when Publishing                             | <b>%UNIQUEID%</b> - A unique identifier that ensures unique filenames.                                                                                 |
| (Shared) Lock File Extension                                        | %DIMNAME% - The name of the dimensioner associated with the measurement.                                                                               |
| Ick                                                                 | %DIMNAME:(optional format specifier)% - The name of the dimensioner associated<br>with the measurement. See manual for format specifiers.              |
| (Shared) Data File Type                                             | %USER1% - The user field 1 data associated with the measurement.                                                                                       |
| Comma Separated Value (CSV)                                         | <ul> <li>%USER1:(optional format specifier)% - The user field 1 data associated with the<br/>measurement. See manual for format specifiers.</li> </ul> |
| Image File Type                                                     | %USER2% - The user field 2 data associated with the measurement.                                                                                       |
| JPG Image File (JPG)                                                | * WUSER2:(optional format specifier)% - The user field 2 data associated with the                                                                      |
| (Shared) Filename Template 🛛                                        | measurement. See manual for format specifiers.                                                                                                    |
| time-%DATE%%TIME%-guid-%UNIQUEID%-pro-%PRO%-captureid-%CAPTUREID%-% | <b>%USER3%</b> - The user field 3 data associated with the measurement.                                                                                |
|                                                                     | %USER3:(optional format specifier)% - The user field 3 data associated with the<br>measurement. See manual for format specifiers.                      |
|                                                                     |                                                                                                    |
|                                                                     | Save                                                                                                    |
|                                                                     |                                                                                                    |
|                                                                     |                                                                                                    |

Afbeelding 3-46. Pagina SMB-configuratie

#### Aanvullende configuratie vereist

De iDimension SS-toepassing wordt geïnstalleerd als een standaard Windows-service. Wanneer u SMBbestandkopieerbewerkingen gebruikt, is het noodzakelijk om de aanmeldingseigenschappen van de service opnieuw te configureren.

Doorgaans wordt de service ingesteld voor "Log On" (Aanmelden) als een lokaal systeemaccount. Gebruik van deze functie vereist het gebruik van een Windows-domeinaccount voor de service. Het domein of lokale account moet worden geconfigureerd met lees-/schrijfmachtigingen voor de doelmap van de server. Vraag uw plaatselijke IT-beheerder om aanvullende informatie over deze configuratie.

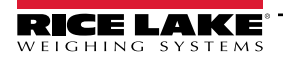

# 3.5.7 SFTP-upload (SSH-bestandsoverdrachtprotocol)

Deze parameters bepalen hoe Secure File Transfer Protocol (SFTP) wordt geconfigureerd en uitgevoerd. Dit optionele proces stuurt beelden en meetgegevens naar een SFTP-server op een apart systeem. Waar FTP en SFTP dezelfde functie uitvoeren voor het overbrengen van gegevens van en naar een server, verschilt SFTP doordat het standaard gebruikmaakt van encryptie tijdens het overbrengen van gegevens.

- 1. Selecteer Setup (Instelling) > Global (Algemeen) > SFTP Upload (SFTP-upload).
- 2. De pagina SFTP Upload Configuration (Configuratie SFTP-upload) wordt weergegeven (Afbeelding 3-47 op pagina 69).
- 3. Configureer de volgende parameters:
  - SFTP Upload Enabled (FTP upload ingeschakeld): Schakel dit in om het SFTP-upload van gegevens in te schakelen.
  - SFTP Server Address (FTP-serveradres): Voer de naam of het IP-adres van de doelserver in.
  - User Name (Gebruikersnaam): Voer de gebruikersnaam in die wordt gebruikt voor authenticatie van het account op de server. Dit is doorgaans een e-mailadres.
  - · Password (Wachtwoord): Voer het wachtwoord in dat wordt gebruikt voor authenticatie van het account.
  - Server Path (Serverpad): Stel dit in als het doelmappad op de server waar de geüploade bestanden worden geplaatst. Dit kan leeg worden gelaten.
  - Publish Image File(s) (Beeldbestand(en) publiceren): Schakel dit in om beelden naar de externe server te publiceren.
  - Publish Data File(s) (Gegevensbestand(en) publiceren): Schakel dit in om het gegevensbestand naar de externe server te publiceren.
  - (Shared) Use Zip Archive Files when Publishing ((Gedeeld) Gebruik Zip-archiefbestanden bij het publiceren): Schakel dit in om gegevensbestanden te publiceren in Zip-archieven.
  - (Shared) Use Lock Files when Publishing ((Gedeeld) Gebruik vergrendelingsbestanden bij het publiceren): Schakel dit in om bestanden tijdelijk te vergrendelen naar de bestemming, zodat systemen die de bestanden lezen, weten wanneer de schrijfbewerkingen zijn voltooid. De bestandsnaam van het vergrendelingsbestand weerspiegelt de bestandsnaam van het daadwerkelijke bestand dat wordt geschreven. Deze parameter wordt gedeeld met de FTP-upload-configuratie.
  - (Shared) Lock File Extension ((Gedeeld) Extensie vergrendelingsbestand): Stel in als de bestandsextensie van het vergrendelingsbestand. De standaardinstelling is "lck".
  - (Shared) Data File Type ((Gedeeld) Gegevensbestandstype): Stel dit in als Comma Separated Value (CSV), JavaScript object Noodstations (JSON), Extensions Markers Language XML of tab delimited Text (TXT).
  - Image File Type (Beeldbestanden): Stel het bestandstype in als JPG (standaard) of PDF.
  - (Shared) Filename Template ((Gedeeld) Bestandsnaamsjabloon): Selecteer tokens om de bestandsnaam te configureren (zie Paragraaf 6.1 op pagina 93).

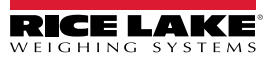

# 4. Selecteer Save (Opslaan).

| SFTP Upload Configuration                                             | Available Tokens                                                                                                    |
|-----------------------------------------------------------------------|----------------------------------------------------------------------------------------------------|
|                                                                       | %DATE% - The date of the measurement formatted as: yyyyMMdd                                                                                   |
| ← Back to Configuration                                               | %DATE:(optional format specifier)% - The date of the measurement. See manual for<br>format specifiers.                                        |
|                                                                       | %TIME% - The time of the measurement formatted as: HHmmss (24 hour format)                                                                    |
| <ul> <li>Sttp Upload Enabled</li> <li>Sftp Server Address</li> </ul>  | %TIME:(optional format specifier)% - The time of the measurement. See manual for format specifiers.                                           |
| localhost                                                             | %PRO% - The PRO Number/Manifest Number used for the measurement.                                                                              |
| User Name                                                             | %PRO:(optional format specifier)% - The PRO Number/Manifest Number used for the<br>measurement. See manual for format specifiers.             |
| admin@localhost                                                       | %CAPTUREID% - The capture id for the measurement.                                                                                             |
| Password 🔍                                                            | %CAPTUREID:(optional format specifier)% - The capture id for the measurement. See<br>manual for format specifiers.                            |
|                                                                       | %IMAGENAME% - The name of the image(s) associated with the measurement.                                                                       |
| Server Path                                                           | %IMAGENAME:(optional format specifier)% - The name of the image(s) associated with<br>the measurement. See manual for format specifiers.      |
|                                                                       | %UNIQUEID% - A unique identifier that ensures unique filenames.                                                                               |
|                                                                       | %DIMNAME% - The name of the dimensioner associated with the measurement.                                                                      |
| Publish Image File(s)     Publish Data File                           | <b>%DIMNAME:(optional format specifier)%</b> - The name of the dimensioner associated with the measurement. See manual for format specifiers. |
| (Shared) Use Zip Archive Files when Publishing                        | %USER1% - The user field 1 data associated with the measurement.                                                                              |
| (Shared) Use Lock Files when Publishing                               | %USER1:(optional format specifier)% - The user field 1 data associated with the<br>measurement. See manual for format specifiers.             |
| (Shared) Lock File Extension 🔮                                        | %USER2% - The user field 2 data associated with the measurement.                                                                              |
| Ick                                                                   | %USER2:(optional format specifier)% - The user field 2 data associated with the                                                               |
| (Shared) Data File Type                                               | measurement. See manual for format specifiers.                                                                                                |
| Comma Separated Value (CSV)                                           | %USER3% - The user field 3 data associated with the measurement.                                                                              |
| Image File Type                                                       | <b>%USER3:(optional format specifier)%</b> - The user field 3 data associated with the<br>measurement. See manual for format specifiers.      |
| JPG Image File (JPG)                                                  |                                                                                                    |
| (Shared) Filename Template                                            | Save                                                                                                    |
| time-%DATE%%TIME%-guid-%UNIQUEID%-pro-%PRO%-captureid-%CAPTUREID%-%IN |                                                                                                    |

Afbeelding 3-47. Configuratie SFTP

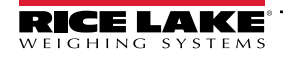

# 3.5.8 Configuratie REST API

De pagina REST API Configuration (Configuratie REST API) bevat een parameter die het mogelijk maakt om beeldgegevens op te nemen in de vastleggingsrespons.

OPMERKING: Voor meer informatie over REST API's, zie Paragraaf 3.6 op pagina 79.

- 1. Selecteer Setup (Instelling) > Global (Algemeen) > REST API.
- 2. Configureer Include Image Data in Capture Response (Beeldgegevens opnemen in vastleggingsrespons) om beeldgegevens voor REST API's op te nemen of uit te sluiten.
- 3. Selecteer Save (Opslaan).

| RICE LAKE                  | E Hello admin@localhost! Logout        |  |
|----------------------------|----------------------------------------|--|
|                            | REST API Configuration                 |  |
| Home                       | ← Back to Configuration                |  |
| Measurements               | Include Image Data in Capture Response |  |
| Setup <del>*</del>         |                                        |  |
| Administrator <del>-</del> | B Save                                 |  |
| Contact                    |                                        |  |

Afbeelding 3-48. Pagina REST API Configuration (Configuratie REST API)

# 3.5.9 Configuratie voor het printen van etiketten

In Label Printing Configuration (Configuratie voor het printen van etiketten) kunt u het verzenden van geformatteerde labelgegevens naar een op het netwerk aangesloten etikettenprinter in- of uitschakelen wanneer een vastlegging is voltooid.

- 1. Selecteer Setup (Instelling) > Global (Algemeen) > Label Printing (Etiketten printen).
- 2. Configureer de volgende parameters:
  - Enabled (Ingeschakeld): Schakel dit in om het printen van etiketten in te schakelen.
  - IP Address (IP-adres): Voer de naam of het IP-adres van de doelprinter in. Bijvoorbeeld 192.168.0.14.
  - TCP Port (TCP-poort): Voer het poortnummer in dat door de etikettenprinter wordt gebruikt.
  - Number of labels (Aantal etiketten): Voer het aantal etiketten in dat naar de printer moet worden gestuurd.
  - Label Format (Etiketformaat): De ASCII-opdrachten die de geselecteerde printer nodig heeft om het etiket te genereren. Meetgegevens kunnen worden ingevoegd met behulp van tokens. Wanneer u de knoppen op de werkbalk selecteert, worden de beschikbare tokens ingevoegd.

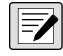

OPMERKING: De ingevoegde tokens gebruiken dezelfde formattering als de tokens voor het genereren van bestandsnamen (Paragraaf 6.1 op pagina 93). Alle niet-tokentekst wordt woordelijk aan de printer doorgegeven.

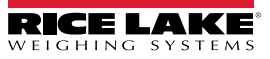

3. Selecteer Save (Opslaan).

|                                   | ≡                                                                              | Hello admin@localhost! | Logout |
|-----------------------------------|--------------------------------------------------------------------------------|------------------------|--------|
| Dimension                         | Label Printing Configuration                                                   |                        |        |
| Home                              | ← Back to Configuration                                                        |                        |        |
| Measurements                      | Enabled                                                                        |                        |        |
| Setup ~                           | IP Address                                                                     |                        | _      |
| Contact                           |                                                                                |                        |        |
| About                             | 10001                                                                          |                        |        |
| © 2024 Rice Lake Weighing Systems | Number of Labels                                                               |                        |        |
|                                   | 1                                                                              |                        |        |
|                                   | PRO Number/Manifest Number Capture Id Capture Date Dimensioner Name Dimensions | • Weight • User Field  | s -    |
|                                   |                                                                                |                        |        |
|                                   |                                                                                |                        |        |
|                                   |                                                                                |                        | le     |
|                                   | B Save                                                                         |                        |        |

Afbeelding 3-49. Pagina Label Printing Configuration (Configuratie voor het printen van etiketten)

# 3.5.10 Complete weergave vastlegging

Dient voor configuratie van de complete weergave van de vastlegging.

- 1. Selecteer Setup (Instelling) > Global (Algemeen) > Capture Complete View (Complete weergave vastlegging).
- 2. Configureer de volgende parameters:
  - **QR Code Enabled (QR-code ingeschakeld)**: Schakel dit in om een 2-D QR-code weer te geven in de complete weergave van de vastlegging.
  - QR Code Data (Gegevens QR-code): Definieert de meetgegevens die zijn ingebed in de QR-code. Selecteer werkbalkknoppen om tokens in te voegen. Alle niet-tokentekst wordt woordelijk in de QR-code ingevoegd.

**OPMERKING:** De ingevoegde tokens gebruiken dezelfde formattering als de tokens voor het genereren van bestandsnamen (Paragraaf 6.1 op pagina 93).

3. Selecteer Save (Opslaan).

| RICE LAKE                         | E Hello admin@localhost! Logout                                                                                       |
|-----------------------------------|----------------------------------------------------------------------------------------------------|
|                                   | Capture Complete View Configuration                                                                                   |
| Home                              | ← Back to Configuration                                                                                               |
| Measurements                      |                                                                                                    |
| Setup 🕶                           |                                                                                                    |
| Global                            | QR Code Data  PRO Number/Manifest Number Capture Id Capture Date Dimensioner Name Dimensions • Weight • User Fields • |
| Scales                            |                                                                                                    |
| Dimensioners                      |                                                                                                    |
| Forklifts                         |                                                                                                    |
| Administrator 👻                   |                                                                                                    |
| Contact                           |                                                                                                    |
| About                             |                                                                                                    |
| © 2024 Rice Lake Weighing Systems | B Save                                                                                                    |

Afbeelding 3-50. Pagina Capture Complete View Configuration (Configuratie complete weergave vastlegging)

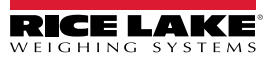
### 3.5.11 Systeemmeldingen

Dit dient voor configuratie van de verschillende meldingen die door het systeem worden verzonden in reactie op gebeurtenissen. De meldingen worden via e-mail verzonden en vereisen configuratie van de e-mailserver (zie Paragraaf 2.3.2.5 op pagina 22).

- 1. Selecteer Setup (Instelling) > Global (Algemeen) > System Notifications (Systeemmeldingen). De pagina System Notifications (Systeemmeldingen) wordt weergegeven.
- 2. Configureer de volgende parameters:
  - Notifications Enabled (Meldingen ingeschakeld): Schakel dit in om het meldingensysteem te activeren.
  - Failed Automatic Export Notification (FTP/SMB) Enabled (Melding mislukte automatische export (FTP/SMB) ingeschakeld): Schakel dit in om meldingen te verzenden voor fouten die optreden tijdens de automatische exportprocessen voor FTP en/of SMB.
  - Failed Capture Process Notifications Enabled (Meldingen mislukt vastleggingsproces ingeschakeld): Schakel dit in om meldingen te verzenden bij fouten die optreden gedurende het vastleggingsproces.
  - Unexpected Error Notifications Enabled (Meldingen onverwachte fout ingeschakeld): Schakel dit in om meldingen te activeren voor onverwachte fouten die tijdens verschillende systeemprocessen optreden.
  - Minimum Time Between Notifications (minutes) (Minimale tijd tussen meldingen (minuten)): Configureer dit tussen nul (0) en 120. Hiermee stelt u de maximale frequentie in waarmee meldingen worden verzonden voor elke specifieke classificatie van meldingen.
  - Email Subject Line (Onderwerpregel e-mail): Stelt de onderwerpregel van de e-mailmelding in.
  - Recipients (Ontvangers): Configureert e-mailadressen die de e-mailmeldingen ontvangen. Scheid de adressen van elkaar met puntkomma's of spaties.
  - System Id (Systeem-id): De unieke systeem-ID voor deze specifieke iDimension SS-installatie. De standaardwaarde is de machinenaam van de computer.
  - System DNS Name/IP Address (DNS-naam/IP-adres systeem): De DNS-naam of het IP-adres van de hostmachine. Hiermee wordt een hyperlink aan de e-mail toegevoegd die verwijst naar het systeem dat de melding genereert. De standaardwaarde is de machinenaam van de computer.
- 3. Selecteer Save (Opslaan).

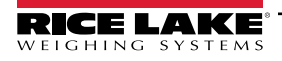

| RICE LAKE                          | ≡                                                                | Hello admin@localhost! L | .ogout |
|------------------------------------|------------------------------------------------------------------|--------------------------|--------|
|                                    | System Notifications Configuration                               |                          |        |
| Home                               | ← Back to Configuration                                          |                          |        |
| Measurements<br>Setup <del>*</del> | Notifications Enabled                                            |                          |        |
| Administrator 👻                    | Failed Automatic Export Notifications (FTP/SMR) Enabled          |                          |        |
| Contact                            | <ul> <li>Failed Capture Process Notifications Enabled</li> </ul> |                          |        |
| About                              | Unexpected Error Notifications Enabled                           |                          |        |
| © 2024 Rice Lake Weighing Systems  | Minimum Time Between Notifications (minutes)                     |                          | _      |
|                                    | 10                                                               |                          |        |
|                                    | Email Subject Line                                               |                          | _      |
|                                    | iDimension Software Suite System Notification                    |                          |        |
|                                    | Recipients 🔍                                                     |                          | _      |
|                                    | System Id 🕶                                                      |                          |        |
|                                    | System DNS Name/IP Address                                       |                          |        |
|                                    |                                                                  |                          |        |
|                                    |                                                                  |                          |        |
|                                    | B Save                                                           |                          |        |

Afbeelding 3-51. Pagine System Notifications Configuration (Configuratie systeemmeldingen)

#### 3.5.12 Volumetrische conversie

Hiermee kunt u een volumeconversievermenigvuldiger configureren.

- 1. Selecteer Setup (Instelling) > Global (Algemeen) > Volumetric Conversion (Volumetrische conversie). De pagina Volumetric Conversion Configuration (Configuratie volumetrische conversie) wordt weergegeven.
- 2. Configureer de volgende parameters:
  - Conversion Unit of Measure (Conversie meeteenheid): De naam van de geconverteerde meeteenheid.
  - Conversion Multiplier (Conversievermenigvuldiger): De vermenigvuldiger die de meeteenheid van het dimensioneringssysteem converteert naar de doelmeeteenheid.
- 3. Selecteer Save (Opslaan).

| RICE LAKE                         | Ξ                                   |            |                   | Hello admin@localhost! Logout |  |  |  |
|-----------------------------------|-------------------------------------|------------|-------------------|-------------------------------|--|--|--|
| Dimension                         | Volumetric Conversion Configuration |            |                   |                               |  |  |  |
| Home                              | ← Back to Configuration             | 1          |                   |                               |  |  |  |
| Measurements                      | Conversion Unit of Ma               |            |                   |                               |  |  |  |
| Setup 🔭                           |                                     | 5010       |                   |                               |  |  |  |
| Administrator 🕶                   |                                     | 2          |                   |                               |  |  |  |
| Contact                           | L O                                 | •          |                   |                               |  |  |  |
| About                             | 10                                  |            |                   |                               |  |  |  |
|                                   | Cubic Inches to                     |            | Cubic Centimeters | to                            |  |  |  |
| © 2024 Rice Lake Weighing Systems | ft <sup>3</sup>                     | 0.000589 💕 | in <sup>3</sup>   | 0.061024 💕                    |  |  |  |
|                                   | cm <sup>3</sup>                     | 16.38700   | ft <sup>3</sup>   | 0.000035 📲                    |  |  |  |
|                                   | m <sup>3</sup>                      | 0.000016 💕 | m <sup>3</sup>    | 0.000001 💵                    |  |  |  |
|                                   |                                     |            |                   |                               |  |  |  |
|                                   | Save                                |            |                   |                               |  |  |  |

Afbeelding 3-52. Pagine Volumetric Conversion Configuration (Configuratie volumetrische conversie).

### 3.5.13 Remote I/O

Hiermee kunt u parameters configureren die gekoppeld zijn aan de Remote I/O-hardware en de bijbehorende functionaliteit.

- 1. Selecteer Setup (Instelling) > Global (Algemeen) > Remote I/O.
- 2. Configureer de volgende parameters:
  - Placeholder PRO Number/Manifest Number (Tijdelijk PRO-nummer/Manifestnummer): Stel een tijdelijk PRO-/ Manifestnummer in om bewerkingen vast te leggen die worden geactiveerd via Remote I/O-hardware.
- 3. Selecteer Save (Opslaan).

OPMERKING: Selecteer het Remote I/O bedradingsschema om de schrijfgegevens voor de Remote I/O-hardware te bekijken.

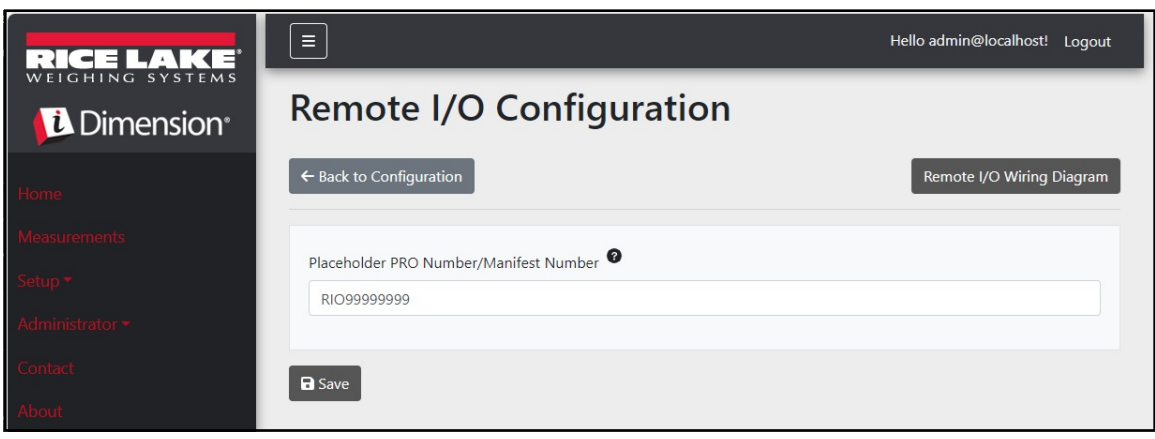

Afbeelding 3-53. Pagina Remote I/O Configuration (Configuratie Remote I/O)

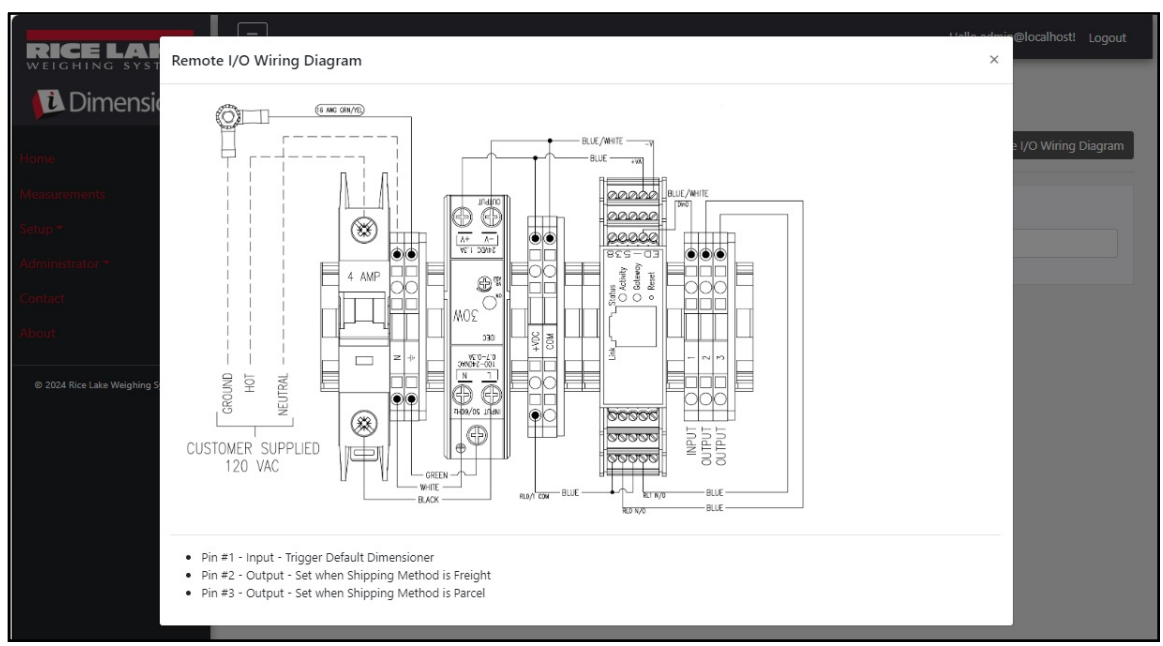

Afbeelding 3-54. Remote I/O bedradingsschema

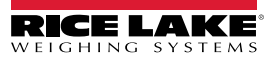

#### 3.5.14 Verzendmethode-analysator

Hiermee kunt u een drempelwaarde opgeven op basis van de omtrek of het volume om te bepalen of het gescande object per pakket of vracht moet worden verzonden (overmaatse of grote pakketten die de drempelwaarde overschrijden).

- 1. Selecteer Setup (Instelling) > Global (Algemeen) > Shipping Method Analyzer (Verzendmethode-analysator). De pagina Shipping Method Analyzer Configuration (Configuratie verzendmethode-analysator) wordt weergegeven.
- 2. Configureer de volgende parameters:
  - Girth Analysis Threshold (Drempel omtrekanalyse): De drempelwaarde die wordt gebruikt om te bepalen of een gescand item als pakket of vracht moet worden verzonden. Als de berekende waarde de drempelwaarde overschrijdt, wordt vrachtverzending geïndiceerd.
  - Volume Analysis Threshold (Drempel volumeanalyse): De drempelwaarde die wordt gebruikt om te bepalen of een gescand item al dan niet moet worden verzonden. Als de berekende waarde de drempelwaarde overschrijdt, mag het artikel niet worden verzonden. De waarde wordt ingesteld in de geconfigureerde meeteenheden van het dimensioneringssysteem (bijvoorbeeld kubieke inches)
  - · Shipping Method Analyzer (Verzendmethode-analysator):
    - Omtrekanalyse 1 en 2: Omtrek = (Lengte + (Breedte x 2) + (Hoogte x 2))
       Als de berekende waarde de omtrekanalysedrempel overschrijdt, wordt de vrachtmethode aangegeven en zal de Remote I/O-hardware de digitale uitgang activeren die is gekoppeld aan de aangegeven verzendmethode.
       Bij Omtrekanalyse 1 worden de lengte-, breedte- en hoogte-eenheden afgerond voordat ze in de formule worden gebruikt. In Omtrekanalyse 2 wordt echter alleen het eindresultaat afgerond.
    - Volumeanalyse: Volume = (Lengte x Breedte x Hoogte)
       Als de berekende waarde de volumeanalysedrempel overschrijdt, wordt de vrachtmethode aangegeven en zal de Remote I/O-hardware de digitale uitgang activeren die is gekoppeld aan de aangegeven verzendmethode.
- 3. Selecteer Save (Opslaan).

| RICE LAKE                         | Ξ                                | Hello admin@localhost! Logout |
|-----------------------------------|----------------------------------|-------------------------------|
| Dimension <sup>®</sup>            | Shipping Method Analyzer Configu | uration                       |
| Home                              | ← Back to Configuration          |                               |
| Measurements                      |                                  |                               |
| Setup <del>-</del>                | Girth Analysis Threshold         |                               |
| Administrator 👻                   |                                  |                               |
| Contact                           |                                  |                               |
| About                             | Shipping Analyzer Method         |                               |
| © 2024 Rice Lake Weighing Systems | Girth Analysis                   | ~                             |
|                                   | B Save                           |                               |

Afbeelding 3-55. Pagina Shipping Method Analyzer Configuration (Configuratie verzendmethode-analysator)

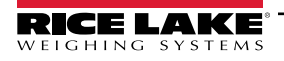

#### 3.5.15 Configuratie scannertriggerservice

De configuratie scannertriggerservice bevat één parameter waarmee een gebruiker een barcode kan scannen en deze als Pronummer kan gebruiken.

() BELANGRIJK: Schakel Enable Response (Reactie inschakelen) uit voor normaal gebruik.

- 1. Selecteer Setup (Instelling) > Global (Algemeen) > Scanner Trigger Service (Scannertriggerservice). De pagina Scanner Trigger Service Configuration (Configuratie scannertriggerservice) wordt weergegeven.
- 2. Configureer Enable Response (Reactie inschakelen) om de reactie van de scanner in of uit te schakelen.
- 3. Selecteer Save (Opslaan).

| RICE LAKE       | E Hello admin@localhost! Logout       |
|-----------------|---------------------------------------|
|                 | Scanner Trigger Service Configuration |
| Home            | ← Back to Configuration               |
| Measurements    | Fnable Response                       |
| Setup 🔻         |                                       |
| Administrator 🕶 | B Save                                |
| Contact         |                                       |

Afbeelding 3-56. Pagina Scanner trigger Service Configuration (Configuratie scannertriggerservice)

#### 3.5.16 Weegschaalinstellingen

De weegschaalinstellingen bevatten een parameter waarmee de positie van de decimaalplaats wordt ingesteld. Wanneer Web Real-Time Display en QR-codes worden gebruikt, voegt deze functie de decimaalplaats toe aan de waarde volgens de parameter Decimal Position (Decimaalpositie).

- 1. Selecteer Setup (Instelling) > Global (Algemeen) > Scale Settings (Weegschaalinstellingen).
- 2. Stel de decimaalpositie in op 0000000, 000000,0 00000,00, 0000,000 of 000,0000.
- 3. Selecteer Save (Opslaan).

| RICE LAKE              | Ξ                       | Hello admin@localhost! Logout |  |
|------------------------|-------------------------|-------------------------------|--|
| Dimension <sup>®</sup> | Scale Settings          |                               |  |
| Home                   | ← Back to Configuration |                               |  |
| Measurements           | Pariad Paria            |                               |  |
| Setup 🕶                | 0000000                 | ~                             |  |
| Administrator 🕶        |                         |                               |  |
| Contact                | B Save                  |                               |  |
| About                  |                         |                               |  |

Afbeelding 3-57. Pagina Scale Settings Parameter (Parameters weegschaalinstellingen)

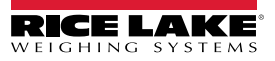

### 3.5.17 Configuratie vrachtgrootte

- 1. Selecteer Setup (Instelling) > Global (Algemeen) > Freight Size Settings (Instellingen vrachtgrootte).
- Configureer de schakelaar Treat Undersize or Oversize freight as capture error (Behandel ondermaatse of overmaatse vracht als vastleggingsfout) om het flaggen van overmaatse en ondermaatse vracht als een vastleggingsfout in of uit te schakelen.

| RICE LAKE              |                                                          | Hello admin@localhost! | Logout |
|------------------------|----------------------------------------------------------|------------------------|--------|
| Dimension <sup>®</sup> | Freight Size Error Configuration                         |                        |        |
| Home                   | ← Back to Configuration                                  |                        |        |
| Measurements           | Teast Undersities or Outsides fasisht as a century array |                        |        |
| Setup <del>*</del>     |                                                          |                        |        |
| Administrator 🕶        | B Save                                                   |                        |        |
| Contact                |                                                          |                        |        |
| About                  |                                                          |                        |        |

### 3.6 Info

Op de infopagina vindt u informatie over de softwareversie, builddatum, auteursrecht en API-documentatielinks.

- 1. Selecteer het menupunt About (Info) om de pagina About (Info) te bekijken.
- 2. (Optioneel) Selecteer API-links om REST API, definitiebestand of API-documentatie te bekijken.

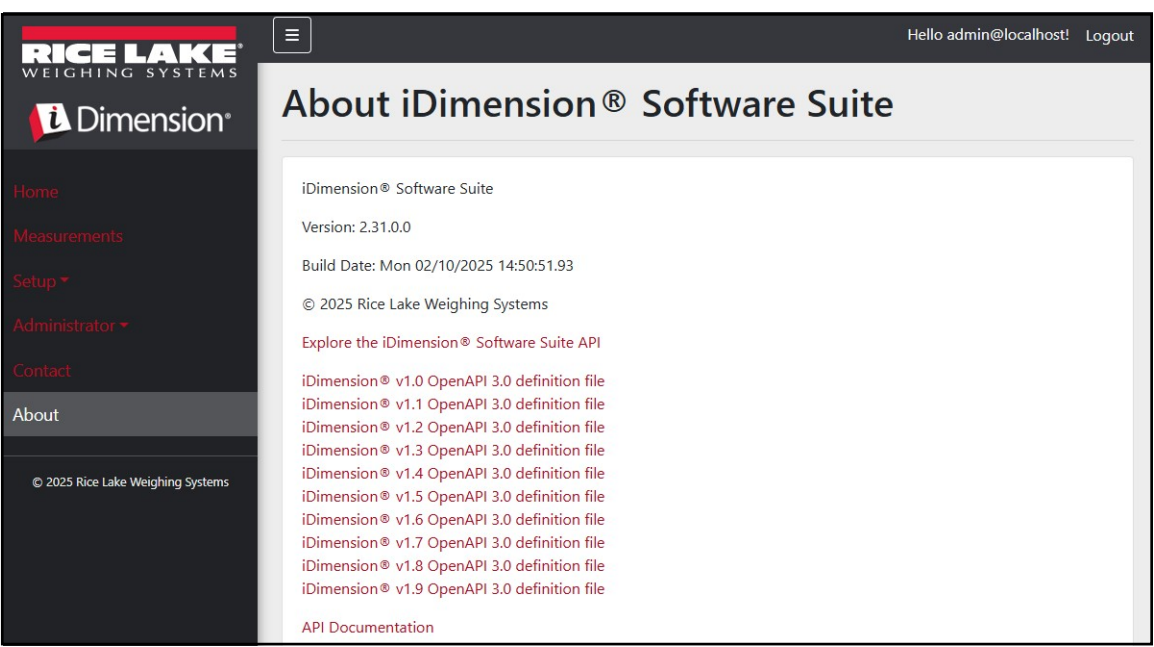

Afbeelding 3-58. Pagina About iDimension Software Suite (Info iDimension Software Suite)

### 3.6.1 HTTP REST

De toepassing ondersteunt toegang tot de systeemgegevens via een standaard REST API. Deze API kan worden verkend door de link op de infopagina te selecteren. Ook kunnen API-documentatie en Open API 3.0-definitiebestanden worden gedownload van de infopagina.

De authenticatie vindt plaats met behulp van OAuth2- en bearer-tokens zoals weergegeven in de API-declaratie.

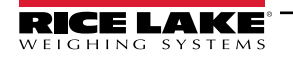

# 4.0 Werking

### 4.1 Meetgegevens vastlegging

De Homepagina toont alle geconfigureerde dimensioneringssystemen.

Om een vastleggingsproces op een specifiek dimensioneringssysteem te activeren:

1. Selecteer het dimensioneringssysteem om een vastleggingsproces te activeren. Het scherm Start Capture (Vastlegging starten) wordt weergegeven voor het betreffende dimensioneringssysteem.

| RICE LAKE    | Ξ            | Register | Login |
|--------------|--------------|----------|-------|
|              | Dimensioners |          |       |
| Home         |              |          |       |
| Measurements |              |          |       |
| Setup -      | DEMO         |          |       |
| Contact      |              |          |       |

Afbeelding 4-1. Homepagina dimensioneringssystemen

| RICE LAKE                         |                                                            | Hello admin@localhost! | Logout |
|-----------------------------------|------------------------------------------------------------|------------------------|--------|
|                                   | Start Capture                                              |                        |        |
| Home                              | Dimensioner: DEMO (10.2.58.108) PRO Number/Manifest Number |                        |        |
| Measurements                      | 1234                                                       |                        |        |
| Setup -                           | Forklift Id                                                |                        |        |
| Administrator 👻                   | 1                                                          |                        |        |
| Contact                           | Weight Value                                               |                        |        |
| About                             | 0                                                          |                        |        |
|                                   | Weight Units                                               |                        |        |
| © 2024 Rice Lake Weighing Systems | lb                                                         |                        |        |
|                                   |                                                            |                        |        |

Afbeelding 4-2. Scherm Start Capture (Vastlegging starten)

- 2. Voer de vereiste gegevens in:
  - · PRO Number/Manifest Number (PRO-nummer/manifestnummer) (Verplicht)
  - Forklift ID (Vorkheftruck-id) (Optioneel)

OPMERKING: Forklift ID (Vorkheftruck-id) wordt alleen weergegeven in geval van verbinding met een dimensioneringssysteem dat de functie Stop-and-Go ondersteund en met Stop-and-Go geactiveerd op het geselecteerde dimensioneringssysteem.

- Weight Value (Gewichtswaarde) Voer de gewichtswaarde in van het object indien als het dimensioneringssysteem is geconfigureerd voor handmatige invoer van het gewicht (Optioneel)
- · Weight Units (Gewichtseenheden) Voer gewichtseenheid van object in (Optioneel)

**OPMERKING:** Weight Value (Gewichtswaarde) en Weight Units (Gewichtseenheden) worden alleen getoond wanneer handmatige gewichtsinvoer is ingeschakeld op het geselecteerde dimensioneringssysteem.

• Drie optionele door de gebruiker gedefinieerde velden - User Field #1 Label (Label gebruikersveld 1), User Field #2 Label (Label gebruikersveld 2), User Field #3 Label (Label gebruikersveld 3)

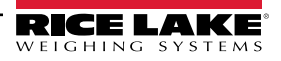

- OPMERKING: Door de gebruiker gedefinieerde velden worden alleen getoond indien dit voor het gehele systeem is ingeschakeld.
- 3. Selecteer de knop Capture (Vastleggen).
- 4. Het dimensioneringssysteem wordt actief en vervolgens wordt het scherm Capture Complete (Vastlegging compleet) weergegeven.

| RICE LAKE                         | Ξ                                       |                                | Hello admin@localhost! Logout |
|-----------------------------------|-----------------------------------------|--------------------------------|-------------------------------|
|                                   | Capture C                               | omplete for DEMO (10.2.58.108) |                               |
| Home                              | Dimensioner Name<br>Pro Number/Manifest | DEMO<br>1234                   |                               |
| Measurements                      | Number<br>Capture Id                    | 1241                           |                               |
| Setup 🔻                           | Capture Date                            | 8/6/2024 2:57:03 PM            |                               |
|                                   | Mode of Operation                       | Drop and Clear                 |                               |
| Administrator 🕶                   | Weight                                  | 0                              | LT T WILCON                   |
| Contact                           | Weight Unit                             | lb                             |                               |
| About                             | Formatted Display<br>Weight             | 0 lb                           |                               |
|                                   | Alibi Storage Number                    | 0                              |                               |
| © 2024 Rice Lake Weighing Systems | Length                                  | 13.00 lh                       |                               |
|                                   | Width                                   | 12.20 In                       |                               |
|                                   | Volumo                                  | 20.40 m                        |                               |
|                                   | Converted Volume                        | 3235.44                        |                               |
|                                   | Oversized                               | 5255.44                        |                               |
|                                   | Undersized                              |                                |                               |
|                                   | Stackable                               |                                |                               |
|                                   | Operator Name                           |                                |                               |
|                                   | Brand                                   |                                |                               |
|                                   | Location                                |                                |                               |
|                                   | Location                                |                                |                               |
|                                   | View Measurement E                      | Data 🛛 🗲 Back to Dimensioner   |                               |

Afbeelding 4-3. Vastlegging complete

- 5. Het scherm Capture Complete (Vastlegging compleet) geeft meetgegevens weer.
  - Als beeldvastlegging is geconfigureerd, wordt het beeld onder de meetgegevens weergegeven.
  - Indien geconfigureerd, worden de bewerkingen voor FTP-bestandsoverdracht en/of SMB-bestandkopie uitgevoerd nadat de bewerking voor het vastleggen van metingen succesvol is voltooid.
  - Een QR-code verzendt de meetgegevens naar een scanapparaat.
- 6. Selecteer **Back to Dimensioner (Terug naar dimensioneringssysteem)** om terug te gaan naar de geconfigureerde dimensioneringssystemen en verdere vastleggingsbewerkingen uit te voeren.

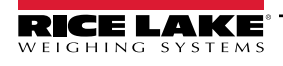

### 4.2 Meetgegevens beheren

1. Selecteer de knop **Measurements (Metingen)** in het menu om toegang te krijgen tot de functies voor beheer van metingen.

| RICE LAKE                         | Ξ                            |              |                  | 8             | Hello admin@l     | ocalhost! Logout   |
|-----------------------------------|------------------------------|--------------|------------------|---------------|-------------------|--------------------|
| <b>Dimension</b>                  | Measurements                 |              |                  |               |                   |                    |
| Home                              | Start Date                   |              | End Date         |               |                   |                    |
|                                   | 8/6/2024                     | ti i         | 8/6/2024         |               |                   |                    |
| Measurements                      | Pro Number (optional)        |              | Mode of Ope      | eration       |                   |                    |
| Setup 👻                           |                              |              | O Drop an        | d Clear O S   | top and Go 🔘      | Both               |
| Administrator 🕶                   | Q Search ← Back to Full List |              |                  |               | ( m Mea           | surements Report   |
| Contact                           |                              |              |                  |               |                   | salements hepoirt  |
| About                             | PRO Number/Manifest Number   | Cap<br>O     | oture Date       | Capture<br>Id | Mode              |                    |
| © 2024 Rice Lake Weighing Systems | 1234                         | 8/6,<br>2:57 | /2024<br>7:03 PM | 1241          | Drop and<br>Clear | Details     Delete |
|                                   | 254                          | 8/5,<br>3:16 | /2024<br>5:20 PM | 1239          | Drop and<br>Clear | Details     Delete |
|                                   | 3456                         | 8/5,<br>3:13 | /2024<br>3:05 PM | 1234          | Drop and<br>Clear | Details     Delete |

Afbeelding 4-4. Meetgegevens

- 2. Gebruik de zoekfunctie om de lijst met metingen te filteren.
- 3. Voer een gedeeltelijk pro-/manifestnummer in en selecteer vervolgens de knop **Search (Zoeken)** om de database te doorzoeken op overeenstemmende metingen.
  - De zoekresultaten worden weergegeven in de tabel.
  - De tabel toont maximaal 20 metingen. Selecteer de knop **Next (Volgende)** (of **Previous (Vorige)**) om naar andere pagina's te bladeren.
- 4. Selecteer **Details (Gedetailleerde gegevens)** om toegang te krijgen tot gedetailleerde meetgegevens of **Delete** (Verwijderen) om de meetgegevens te verwijderen.

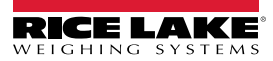

### 4.2.1 Een meting bekijken

Selecteer Details (Gedetailleerde gegevens) in de tabel om de meetgegevens te bekijken.

PMERKING: Deze weergave is identiek aan Capture Complete (Vastlegging compleet) (Afbeelding 4-3 op pagina 81).

| RICE LAKE                         |                            |                         | Hello admin@localhost! | Logout |
|-----------------------------------|----------------------------|-------------------------|------------------------|--------|
|                                   | Measurement                | Details                 |                        |        |
|                                   | Dimensioner Name           | DEMO                    |                        |        |
| Home                              | PRO Number/Manifest Number | 1234                    |                        |        |
| Measurements                      | Capture Id                 | 1241                    |                        |        |
|                                   | Capture Date               | 8/6/2024 2:57:03 PM     |                        |        |
| Setup <del>*</del>                | Mode of Operation          | Drop and Clear          |                        |        |
| Administrator 🕶                   | Weight                     | 0                       |                        |        |
|                                   | Weight Unit                | lb                      |                        |        |
| Contact                           | Formatted Display Weight   | 0 lb                    |                        |        |
| About                             | Alibi Storage Number       | 0                       |                        |        |
|                                   | Length                     | 13.00 in                |                        |        |
| © 2024 Rice Lake Weighing Systems | Width                      | 12.20 in                |                        |        |
|                                   | Height                     | 20.40 in                |                        |        |
|                                   | Volume                     | 3235.44 in <sup>3</sup> |                        |        |
|                                   | Converted Volume           | 3235.44                 |                        |        |
|                                   | Oversized                  |                         |                        |        |
|                                   | Undersized                 |                         |                        |        |
|                                   | Stackable                  |                         |                        |        |
|                                   | Forklift Id                |                         |                        |        |
|                                   | Operator Name              |                         |                        |        |
|                                   | Brand                      |                         |                        |        |
|                                   | Location                   |                         |                        |        |
|                                   |                            | 11. 500                 |                        |        |
|                                   | St and a start             | SAX-OP                  | 7                      |        |

Afbeelding 4-5. Gedetailleerde meetgegevens bekijken

### 4.2.2 Een meting verwijderen

- 1. Selecteer **Delete (Verwijderen)** in de tabel om de bijbehorende meting uit het systeem te verwijderen. Het systeem vraagt u om het verwijderen te bevestigen voordat de meting wordt verwijderd.
- 2. Selecteer Delete (Verwijderen) om door te gaan.

| RICE LAKE       | Ξ                                                                       |                            | Hello admin@localhost! | Logout |  |
|-----------------|-------------------------------------------------------------------------|----------------------------|------------------------|--------|--|
|                 | Delete Measurement<br>Are you sure you want to delete this measurement? |                            |                        |        |  |
| Home            | PRO Number/Manifest Number                                              | 123456                     |                        |        |  |
| Measurements    | Capture Id                                                              | 23676                      |                        |        |  |
| Sotup <b>*</b>  | Capture Date                                                            | 1/26/2021 3:17:47 PM       |                        |        |  |
| Setup           | Mode of Operation                                                       | Drop and Clear             |                        |        |  |
| Administrator 🔫 | Weight                                                                  | 156.00 g                   |                        |        |  |
| Contact         | Length                                                                  | 355.00 mm                  |                        |        |  |
|                 | Width                                                                   | 80.00 mm                   |                        |        |  |
| About           | Height                                                                  | 315.00 mm                  |                        |        |  |
|                 | Volume                                                                  | 8946000.00 mm <sup>3</sup> |                        |        |  |

Afbeelding 4-6. Meting verwijderen

### 4.2.3 Metingen exporteren

Om een lijst met alle metingen naar een bestand te exporteren:

- 1. Ga naar het tabblad Measurements (Metingen).
- 2. Selecteer het gewenste bestandsformaat in het dropdownmenu onderaan de pagina:
  - Comma Separated Value (\*.CSV)
  - JavaScript Object Noodstations (\*.JSON)
  - Extensions Markers Language (\*.XML)
  - Tab Delimited Text (\*.TXT)

OPMERKING: Een subset van metingen kan worden geëxporteerd door gebruik te maken van de startdatum/einddatum en andere filters bovenin het scherm.

#### 3. Selecteer de knop Export (Exporteren).

Het systeem genereert het bestand, waarna de browser het downloadt en opslaat op de standaard downloadlocatie van de gebruiker.

| RICE LAKE                         | Ξ                          |                     |                   | 8             | Hello admin@loca  | lhost! Logout     |
|-----------------------------------|----------------------------|---------------------|-------------------|---------------|-------------------|-------------------|
|                                   | Measurements               | 5                   |                   |               |                   |                   |
| Homo                              | Start Date                 |                     | End Date          |               |                   |                   |
| nome                              | 8/6/2024                   | <b>:</b>            | 8/6/2024          |               |                   | Ċ.                |
| Measurements                      | Pro Number (optional)      |                     | Mode of Op        | eration       |                   |                   |
| Setup *                           |                            |                     | O Drop an         | id Clear OS   | itop and Go 💿 Bo  | th                |
| Administrator 🝷                   | Q Search                   |                     |                   |               | Measur            | ements Report     |
| Contact                           |                            |                     |                   |               | La measur         | cilicitis incport |
| About                             | PRO Number/Manifest Number | Ca<br>O             | pture Date        | Capture<br>Id | Mode              |                   |
| © 2024 Rice Lake Weighing Systems | 1234                       | 8/6<br>2:5          | 5/2024<br>7:03 PM | 1241          | Drop and<br>Clear | Details<br>Delete |
|                                   | 254                        | 8/5<br>3:1          | 6:20 PM           | 1239          | Drop and<br>Clear | Details<br>Delete |
|                                   | Previous Next 481 Records  | Comma Separated Val | ue (CSV)          | ← 📑 Exp       | port -            |                   |

Afbeelding 4-7. Metingen exporteren

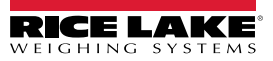

# 5.0 Beheer

### 5.1 Gegevens van mislukte scans bekijken

Selecteer Administrator (Beheerder) > Failed Scans (Mislukte scans) om toegang te krijgen tot de functies voor beheer van mislukte scans. Het dialoogvenster Failed Scans (Mislukte scans) wordt weergegeven.

| RICE LAKE       | Ξ                            |           |                    | Hello admin@localhost! | Logout |
|-----------------|------------------------------|-----------|--------------------|------------------------|--------|
|                 | Failed Scans                 |           |                    |                        |        |
| Home            | Start Date                   |           | End Date           |                        |        |
| Managements     | 8/19/2024                    | <b>**</b> | 8/19/2024          |                        |        |
| Measurements    | Pro Number (optional)        |           |                    |                        |        |
| Setup -         |                              |           |                    |                        |        |
| Administrator 🕶 | Q Search ← Back to Full List |           |                    |                        |        |
| Users           |                              |           |                    |                        |        |
| System Settings | Pro Number/Manifest Number   | Ca        | pture Date         |                        |        |
| Log Files       | 9877                         | 1/2       | 27/2021 1:10:19 PM | 3 Details              |        |
| Failed Scans    | 9874                         | 1/2       | 27/2021 1:13:58 PM | 3 Details              |        |
| Contact         | 987                          | 1/2       | 27/2021 1:21:13 PM | Details                |        |

Afbeelding 5-1. Scherm Failed Scans (Mislukte scans)

### 5.1.1 Mislukte scans zoeken

Gebruik de zoekfunctie om de lijst met mislukte scans te filteren.

- 1. Voer een gedeeltelijk pro-/manifestnummer in.
- 2. Selecteer de knop **Search (Zoeken)** button om de database te doorzoeken op overeenstemmende mislukte scans. De zoekresultaten worden weergegeven in de tabel.

OPMERKING: De tabel toont maximaal 20 mislukte scans. Selecteer de knop Next (Volgende) (of Previous (Vorige)) om naar andere pagina's te bladeren.

### 5.1.2 Een mislukte scan bekijken

Selecteer de knop Details (Gedetailleerde gegevens) in de tabel om de gegevens van de mislukte scan te bekijken.

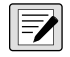

OPMERKING: Dit scherm toont gegevens met betrekking tot de mislukte scan en eventuele beelden die beschikbaar zijn van de systeemcamera's.

View failed scan details (Gedetailleerde gegevens mislukte scan weergeven) — Selecteer Show Device Status Message (Statusbericht apparaat tonen) om de van het dimensioneringssysteem ontvangen berichten te bekijken.

| RICE LAKE                                                                                                    | ≡                          |                      | Hello admin@localhost! Logout |
|----------------------------------------------------------------------------------------------------|----------------------------|----------------------|-------------------------------|
|                                                                                                    | Failed Scan Details        |                      |                               |
|                                                                                                    | Capture Date               | 1/27/2021 1:10:19 PM |                               |
| Home                                                                                                    | Error Message              | Capture timeout      |                               |
| Measurements                                                                                                    | Pro Number/Manifest Number | 9877                 |                               |
| C. P. La C. La C. | Dimensioner Name           | iDim 4K 1.5M         |                               |
| Setup •                                                                                                    | Forklift Id                |                      |                               |
| Administrator 🕶                                                                                                    |                            |                      |                               |
| Users                                                                                                    | Show Device Status Message |                      |                               |
| System Settings                                                                                                    | ← Back to List             |                      |                               |

Afbeelding 5-2. Failed Scan Details (Gedetailleerde gegevens mislukte scan)

# 5.2 Toegang tot logbestanden

Wanneer de gebruiker is aangemeld met een beheerdersrol, wordt het menupunt Log Files (Logbestanden) weergegeven in het hoofdmenu.

- 1. Selecteer Log Files (Logbestanden) om Application Logs (Logbestanden toepassing) weer te geven.
- 2. Selecteer een link om de door het systeem aangemaakte logbestanden te tonen.

| RICE LAKE                                                                                                    |                      | Hello admin@localhost! | Logout | Î |
|----------------------------------------------------------------------------------------------------|----------------------|------------------------|--------|---|
| WEIGHING SYSTEMS                                                                                                | Application Logo     |                        |        |   |
| Dimension <sup>®</sup>                                                                                          | Application Logs     |                        |        | L |
|                                                                                                    | • log20240726.json 📴 |                        |        | L |
| Home                                                                                                    | • log20240729.json 🖥 |                        |        |   |
| A 40 YO 100 YO 100 YO 100 YO 100 YO 100 YO 100 YO 100 YO 100 YO 100 YO 100 YO 100 YO 100 YO 100 YO 100 YO 100 Y | • log20240730.json   |                        |        |   |
| Measurements                                                                                                    | • log20240731.json 🖸 |                        |        |   |
| Setup <del>-</del>                                                                                              | • log20240801,son    |                        |        |   |
|                                                                                                    | • log20240805.json   |                        |        |   |
| Administrator 🕶                                                                                                 | • log20240806.json   |                        |        |   |
|                                                                                                    | • log20240807.json 🚦 |                        |        |   |
| Users                                                                                                    | • log20240808.json 😼 |                        |        |   |
| System Settings                                                                                                 | • log20240809.json 🖥 |                        |        |   |
| System Setungs                                                                                                  | • log20240812.json 🔮 |                        |        |   |
| Loa Files                                                                                                    | • log20240813.json   |                        |        |   |
| 5                                                                                                    | • log20240814.json • |                        |        |   |
| Failed Scans                                                                                                    | • log20240815.json • |                        |        |   |
|                                                                                                    | • log20240819.json   |                        |        |   |
| Dimensioner Test                                                                                                | • log20240820.ison   |                        |        |   |
|                                                                                                    | • log20240821.json 🔮 |                        |        |   |
| Contact                                                                                                    | • log20240822.json 😼 |                        |        |   |
| About                                                                                                    | • log20240823.json 🚦 |                        |        |   |
| Aboat                                                                                                    | • log20240826.json 员 |                        |        |   |
|                                                                                                    | • log20240827.json 🚦 |                        |        |   |

Afbeelding 5-3. Logbestanden van de toepassing

OPMERKING: Het logbestand wordt naar de lokale computer gedownload voor analyse.

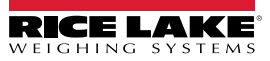

# 5.3 Toegang tot systeemconfiguratie

Wanneer de gebruiker is aangemeld met een beheerdersrol, verschijnt het menu System Settings (Systeeminstellingen) (alleen-lezen) in het menu.

| RICE LAKE                         | Ξ                                                | Hello admin@localhost! Logout |
|-----------------------------------|--------------------------------------------------|-------------------------------|
| WEIGHING SYSTEMS                  | System Settings                                  |                               |
| Dimension*                        |                                                  |                               |
| Home                              |                                                  | 🛱 Export as PDF               |
| Measurements                      | Measurement Storage: Enabled                     |                               |
|                                   | Measurement Storage: Auto-Removal Enabled        | 2                             |
| Setup *                           | Measurement Storage: Maximum Records             | 500                           |
| Administrator 🕶                   | Measurement Storage: Removal Percentage          | 50                            |
| Users                             |                                                  |                               |
| System Settings                   |                                                  |                               |
| system settings                   | Dimensioner External Camera Type                 | Axis                          |
| Log Files                         |                                                  |                               |
| Failed Scans                      |                                                  |                               |
| Dimensional Track                 | Remote Forklift Data: Enabled                    |                               |
| Dimensioner lest                  | Remote Forklift Data: Server Address             | http://localhost:5050/        |
| Contact                           | Remote Forklift Data: Max Cache Items            | 100                           |
| About                             | Remote Forklift Data: Max Cache Hours            | 24                            |
|                                   | Remote Forklift Data: Cache Timeout Hours        | 8                             |
| © 2024 Rice Lake Weighing Systems |                                                  |                               |
|                                   |                                                  |                               |
|                                   | Email: Enabled                                   |                               |
|                                   | Email: Server Account Name                       |                               |
|                                   | Email: Server Address                            |                               |
|                                   | Email: Port                                      | 25                            |
|                                   | Email: Enable SSL                                |                               |
|                                   | Email: Sender Name                               | iDimSS                        |
|                                   | Email: Sender Email Address                      | noreply@iDimSS                |
|                                   |                                                  |                               |
|                                   | Cubiscan: Enabled                                | 2                             |
|                                   | Cubiscan: Server Port                            | 5002                          |
|                                   | Cubiscan: Close Connection After Response        |                               |
|                                   | Cubiscan: Maximum Connections                    | 25                            |
|                                   | Cubiscan: Dimensions Unit of Measure             | in                            |
|                                   | Cubiscan: Weight Passthrough                     |                               |
|                                   |                                                  |                               |
|                                   |                                                  |                               |
|                                   | Mettler: Enabled                                 |                               |
|                                   | Mettler: Server Port                             | 6001                          |
|                                   | Mettler: Close Connection After Response         |                               |
|                                   | Mettler: Maximum Connections                     | 25                            |
|                                   | Mettler: Dimensions Unit of Measure              | in                            |
|                                   | Mettler: Unit of Measure Protocol Order          | LWH                           |
|                                   |                                                  |                               |
|                                   |                                                  |                               |
|                                   | Barcode Scanner: Maximum Connections             | 1                             |
|                                   | Barcode Scanner: Close Connection After Response |                               |
|                                   |                                                  |                               |
|                                   |                                                  |                               |
|                                   | Remote I/O: Enabled                              |                               |
|                                   | Remote I/O: IP Address                           | 12/.0.0.1                     |
|                                   |                                                  |                               |

Afbeelding 5-4. Scherm System Settings (Systeeminstellingen)

| Categorie                           | Instelling                                                          | Standaard                                     | Definitie                                                                                                    |
|-------------------------------------|---------------------------------------------------------------------|-----------------------------------------------|----------------------------------------------------------------------------------------------------|
| Measurement<br>Storage              | Enabled (Ingeschakeld)                                              | <b>True (Waar)</b> /False<br>(Onwaar)         | Opslag is ingeschakeld                                                                                                    |
| (Opslag van<br>metingen)            | Auto-Removal Enabled<br>(Automatische verwijdering<br>ingeschakeld) | <b>True (Waar)</b> /False<br>(Onwaar)         | Automatische verwijdering is ingeschakeld                                                                                                    |
|                                     | Maximum Records (Maximumaantal records)                             | 500                                           | Maximumaantal opgeslagen records. Geconfigureerd op basis van geheugenruimte en bestandsgrootte. Geheel getal. Standaardwaarde is 500.                                                                                                    |
|                                     | Removal Percentage<br>(Verwijderingspercentage)                     | 50                                            | Percentage beelden dat is verwijderd wanneer het aantal opgeslagen<br>metingen het toegestane maximum overschrijdt. Reële/decimale waarde.<br>Ingesteld tussen 0 en 100.<br>Standaardwaarde is 50.                                                                                              |
| Dimensioner E<br>camera dimen       | xternal Camera Type (Type externe sioneringssysteem)                | Axis                                          |                                                                                                    |
| Remote<br>Forklift Data<br>(Externe | Enabled (Ingeschakeld)                                              | True (Waar)/ <b>False</b><br>( <b>Onwaar)</b> | Wanneer dit is ingesteld op True (Waar), worden de lokale<br>vorkheftruckschermen verborgen en worden alle gegevensbeheerfuncties op<br>het externe systeem uitgevoerd. De standaardwaarde is False (Onwaar).                                                                                   |
| vorkheftruckg<br>egevens)           | Server Address (Serveradres)                                        | http://localhost:5050/                        | URL van het externe systeem. Dit ziet er meestal uit als:<br>https://RemoteComputerNameOrlpAddress:5051/                                                                                                    |
|                                     | Max Cache Items (Max. aantal items cache)                           | 100                                           | Het maximale aantal vorkheftruck-items dat in de cache wordt bewaard. Als er extra items worden toegevoegd, worden oudere items verwijderd.                                                                                                    |
|                                     | Max Cache Hours (Max. aantal uren cache)                            | 24                                            | De maximale tijd dat een item in de cache wordt bewaard, ongeacht of het onlangs is geopend.                                                                                                    |
|                                     | Cache Timeout Hours (Uren time-<br>out cache)                       | 8                                             | Tijd dat een item in de cache wordt bewaard. Als het item wordt geopend, wordt de time-out gereset.                                                                                                    |
| Email (E-mail)                      | Enabled (Ingeschakeld)                                              | True (Waar)/ <b>False</b><br>( <b>Onwaar)</b> | E-mail is ingeschakeld                                                                                                    |
|                                     | Server Account Name<br>(Serveraccountnaam)                          |                                               | Accountnaam die wordt gebruikt voor authenticatie op de e-mailserver; Dit is doorgaans een e-mailadres                                                                                                    |
|                                     | Server Address (Serveradres)                                        | mail.ricelake.com                             | Naam of IP-adres van de SMTP-e-mailserver                                                                                                    |
|                                     | Poort                                                               | 25                                            | TCP-poort van de mailserver                                                                                                    |
|                                     | Enable SSL (SSL inschakelen)                                        | <b>True (Waar)</b> /False<br>(Onwaar)         | Secure Sockets Layer-encryptie is ingeschakeld bij het authenticeren en verzenden van e-mailberichten. Standaardwaarde is 'true' (waar).                                                                                                    |
|                                     | Sender Name (Naam afzender)                                         | iDimSS                                        | Vriendelijke/weergegeven naam van de afzender.                                                                                                    |
|                                     | Sender Email Address (E-mailadres afzender)                         | noreply@iDimSS                                | E-mailadres van de afzender van de e-mail.                                                                                                    |
| Cubiscan                            | Enabled (Ingeschakeld)                                              | True (Waar)/ <b>False</b><br>( <b>Onwaar)</b> | Cubiscan is ingeschakeld. Standaardwaarde is 'false' (onwaar).                                                                                                    |
|                                     | Server Port (Serverpoort)                                           | 5002                                          | De poort die door de toepassing wordt gebruikt om te luisteren naar inkomende verbindingen en verzoeken. Standaardwaarde is 5002.                                                                                                    |
|                                     | Close Connection After Response<br>(Sluit verbinding na antwoord)   | <b>True (Waar)</b> /False<br>(Onwaar)         | Toepassing sluit onmiddellijk de verbinding met het externe systeem na het verzenden van het antwoord. Hierdoor komt de toepassing vrij om een nieuw verzoek te accepteren. Standaardwaarde is 'true' (waar).                                                                                   |
|                                     | Maximum Connections<br>(Maximumaantal verbindingen)                 | 1                                             | Het maximumaantal van gelijktijdige externe verbindingen.<br>Standaardwaarde is 1.                                                                                                    |
|                                     | Dimensions Unit of Measure<br>(Meeteenheid dimensionering)          | in (inch)                                     | De meeteenheid voor lengte, breedte, hoogte en volume. Acceptabele<br>waarden zijn "in" (inches/kubieke inches), "cm" (centimeters/kubieke<br>centimeters) en "od" (Old Dominion centimeters/kubieke voeten). Als de<br>waarde niet één van de genoemde waarden is, wordt uitgegaan van inches. |
|                                     | Weight Passthrough (Doorgeven gewicht)                              | True (Waar)/ <b>False</b><br>( <b>Onwaar)</b> | De gewichtswaarde die is opgenomen in de Cubiscan-aanvraag wordt<br>doorgegeven via het antwoordbericht. Als dit 'false' (onwaar) is, wordt het<br>gewicht dat is verkregen door iDimSS ingevoegd in het antwoordbericht.                                                                       |

Tabel 5-1. Systeeminstellingen

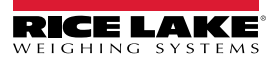

| Categorie            | Instelling                                                        | Standaard                             | Definitie                                                                                                    |
|----------------------|-------------------------------------------------------------------|---------------------------------------|----------------------------------------------------------------------------------------------------|
| Mettler              | Enabled (Ingeschakeld)                                            | True (Waar)/ <b>False</b><br>(Onwaar) | Mettler is ingeschakeld. Standaardwaarde is 'false' (onwaar).                                                                                                    |
|                      | Server Port (Serverpoort)                                         | 6001                                  | De poort die wordt gebruikt om te luisteren naar inkomende verbindingen en verzoeken. Standaardwaarde is 6001.                                                                                                    |
|                      | Close Connection After Response<br>(Sluit verbinding na antwoord) | <b>True (Waar)</b> /False<br>(Onwaar) | Toepassing sluit onmiddellijk de verbinding met het externe systeem na het verzenden van het antwoord. Hierdoor komt de toepassing vrij om een nieuw verzoek te accepteren. Standaardwaarde is 'true' (waar).                                                                                   |
|                      | Maximum Connections<br>(Maximumaantal verbindingen)               | 1                                     | Het maximumaantal van gelijktijdige externe verbindingen. De standaardwaarde is 1.                                                                                                    |
|                      | Dimensions Unit of Measure<br>(Meeteenheid dimensionering)        | in (inch)                             | De meeteenheid voor lengte, breedte, hoogte en volume. Acceptabele<br>waarden zijn "in" (inches/kubieke inches), "cm" (centimeters/kubieke<br>centimeters) en "od" (Old Dominion centimeters/kubieke voeten). Als de<br>waarde niet één van de genoemde waarden is, wordt uitgegaan van inches. |
|                      | Unit of Measure Protocol Order<br>(Protocolvolgorde meeteenheden) | LWH (LBH)                             | Volgorden waarin metingen worden weergegeven                                                                                                    |
| Barcode<br>Scanner   | Enabled (Ingeschakeld)                                            | True (Waar)/ <b>False</b><br>(Onwaar) | Barcodescanner is ingeschakeld. De standaardwaarde is 'false' (onwaar).                                                                                                    |
| (Barcodescan<br>ner) | TCP Port (TCP-poort)                                              | 7001                                  | De poort die door de toepassing wordt gebruikt om te luisteren naar inkomende verbindingen en verzoeken. De standaardwaarde is 7001.                                                                                                    |
|                      | Maximum Connections<br>(Maximumaantal verbindingen)               | 1                                     | Het maximumaantal van gelijktijdige externe verbindingen.<br>Standaardwaarde is 1.                                                                                                    |
|                      | Close Connection After Response<br>(Sluit verbinding na antwoord) | <b>True (Waar)</b> /False<br>(Onwaar) | Toepassing sluit onmiddellijk de verbinding met het externe systeem na het verzenden van het antwoord. Hierdoor komt de toepassing vrij om een nieuw verzoek te accepteren. Standaardwaarde is 'true' (waar).                                                                                   |
| Remote I/O           | Enabled (Ingeschakeld)                                            | True (Waar)/ <b>False</b><br>(Onwaar) | Remote I/O is ingeschakeld. Standaardwaarde is 'false' (onwaar).                                                                                                    |
|                      | IP Address (IP-adres)                                             | 0.0.0.0.                              | IP-adres van de Remote I/O-hardware.                                                                                                    |

Tabel 5-1. Systeeminstellingen (Vervolg)

### 5.4 Testen van het dimensioneringssysteem

Vanuit het menu Administrator (Beheerder), selecteert u de link **Dimensioner Test (Test dimensioneringssysteem)**. De volgende pagina verschijnt met een lijst van de geconfigureerde dimensioneringssystemen.

1. Selecteer de knop van het beoogde dimensioneringssysteem, de volgende testpagina verschijnt.

| RICE LAKE                                                                | Ξ                | Hello admin@localhost! Logout |
|--------------------------------------------------------------------------|------------------|-------------------------------|
|                                                                          | Dimensioner Test |                               |
| Home<br>Measurements<br>Setup <del>*</del><br>Administrator <del>*</del> | DEMO             |                               |
| Users                                                                    |                  |                               |
| System Settings<br>Log Files                                             |                  |                               |
| Failed Scans                                                             |                  |                               |
| Dimensioner Test                                                         |                  |                               |
| Contact                                                                  |                  |                               |

Afbeelding 5-5. Testen van het dimensioneringssysteem

2. Selecteer de knop Capture (Vastleggen) om een test van het dimensioneringssysteem te activeren.

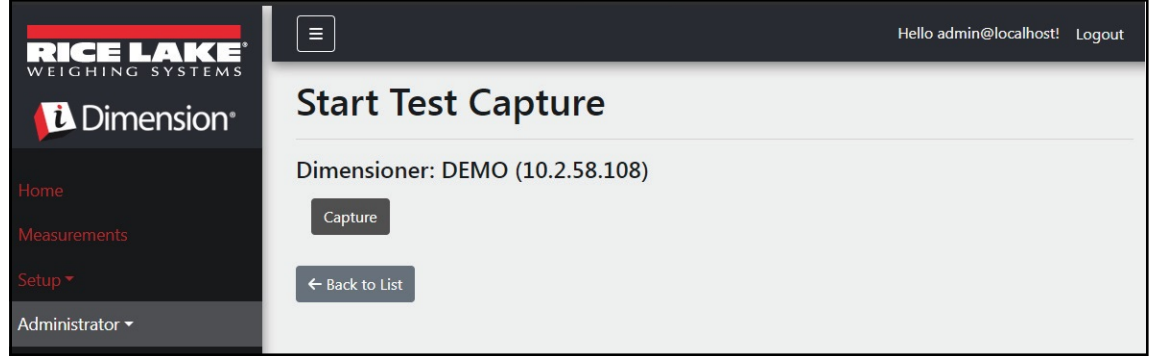

Afbeelding 5-6. Knop voor starten van testvastlegging

3. De resultaten verschijnen in de pagina Test Capture Complete (Test vastlegging compleet).

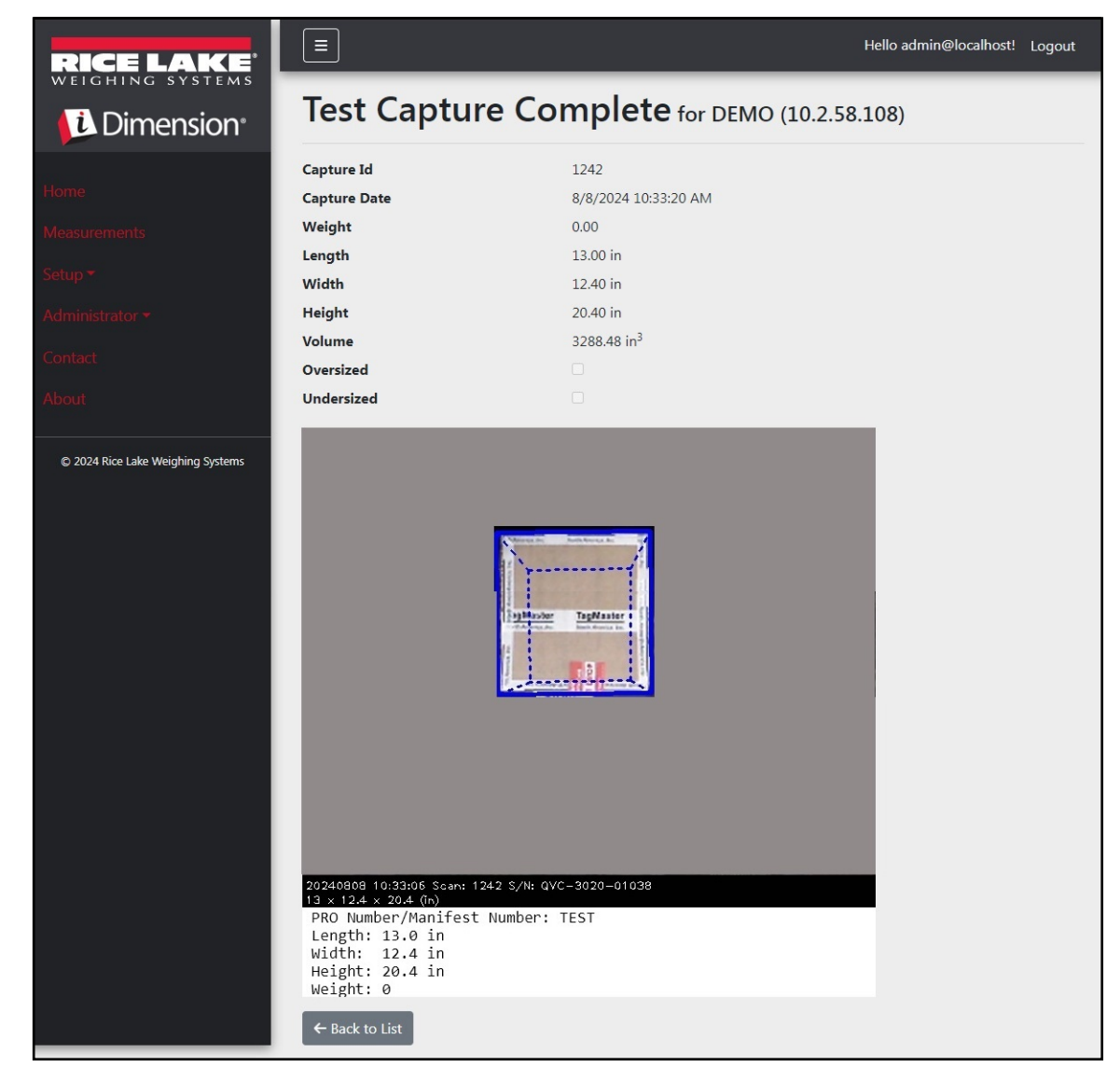

Afbeelding 5-7. Test Capture Complete (Test vastlegging compleet)

OPMERKING: Er worden geen gegevens in de database opgeslagen en de bestandsoverdrachtmechanismen worden niet geactiveerd. Selecteer de knop Back to List (Terug naar lijst) om terug te keren naar de lijst met dimensioneringssystemen.

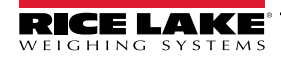

### 5.5 Communicatie van computer naar computer

De toepassing ondersteunt toegang tot de systeemgegevens via een standaard REST API. De authenticatie wordt beheerd met behulp van OAuth2- en bearer-tokens zoals weergegeven in de API-definitiebestanden.

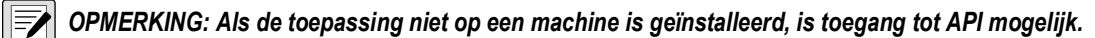

API-informatie is beschikbaar via het infoscherm en is in Swagger, ruwe vorm en PDF.

| RICE LAKE                         |                                              | Hello admin@localhost! | Logout |
|-----------------------------------|----------------------------------------------|------------------------|--------|
| Dimension <sup>®</sup>            | About iDimension <sup>®</sup> Software Suite |                        |        |
| Home                              | iDimension® Software Suite                   |                        |        |
| Measurements                      | Version: 2.31.0.0                            |                        |        |
| Setup -                           | Build Date: Mon 02/10/2025 14:50:51.93       |                        |        |
|                                   | © 2025 Rice Lake Weighing Systems            |                        |        |
| Administrator                     | Explore the iDimension® Software Suite API   |                        |        |
| Contact                           | iDimension® v1.0 OpenAPI 3.0 definition file |                        |        |
| About                             | iDimension® v1.1 OpenAPI 3.0 definition file |                        |        |
|                                   | iDimension® v1.2 OpenAPI 3.0 definition file |                        |        |
|                                   | iDimension® v1.4 OpenAPI 3.0 definition file |                        |        |
| © 2025 Rice Lake weighing systems | iDimension® v1.5 OpenAPI 3.0 definition file |                        |        |
|                                   | iDimension® v1.6 OpenAPI 3.0 definition file |                        |        |
|                                   | iDimension® v1.7 OpenAPI 3.0 definition file |                        |        |
|                                   | iDimension® v1.8 OpenAPI 3.0 definition file |                        |        |
|                                   | iDimension® v1.9 OpenAPI 3.0 definition file |                        |        |
|                                   | API Documentation                            |                        | _      |

Afbeelding 5-8. API-informatie

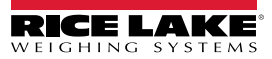

# 6.0 Bijlage

## 6.1 Tokens bestandsnaamsjabloon/Tokens printeretiket

De tokens die in deze sectie worden vermeld, zijn van toepassing bij het configureren van bestandsnaamsjablonen of etiketformaat op de volgende pagina's:

- Configuratie primaire FTP (Paragraaf 3.5.5 op pagina 64)
- Configuratie secundaire FTP/FTPS (Paragraaf 3.5.5 op pagina 64)
- Configuratie SMB-bestandskopie (Paragraaf 3.5.6 op pagina 66)
- Configuratie STFP-upload (Paragraaf 3.5.7 op pagina 68)
- Etiketformaatparameters van configuratie voor printen van etiketten (Paragraaf 3.5.9 op pagina 70)

| Token                                     | Beschrijving                                                                                                    |
|-------------------------------------------|----------------------------------------------------------------------------------------------------|
| %DATE%                                    | De datum van de meting geformatteerd als: jjjjMMdd.                                                                                                    |
| %DATE:(optionele<br>formaatspecificatie)% | <ul> <li>De volgende formaatspecificaties worden ondersteund:</li> <li>'M' -: De maand, geformatteerd als een enkel cijfer of twee cijfers, indien van toepassing.</li> <li>'MM' -: De maand, weergegeven als twee cijfers met indien van toepassing een nul als eerste cijfer.</li> <li>'MMM' -: Een afkorting van de maand van drie tekens.</li> <li>'MMMM' -: De volledige naam van de maand.</li> <li>'y' -: Het jaar, geformatteerd als een enkel cijfer van 0 tot 99.</li> <li>'yy' -: Het jaar, geformatteerd als twee cijfers van 00 tot 99.</li> <li>'yyy' -: Het jaar, geformatteerd als twee cijfers.</li> <li>'yyyy' -: Het jaar, met minimaal drie cijfers.</li> <li>'g' -: De dag van de maand, van 1 tot 31.</li> <li>'dd' -: De dag van de maand, van 1 tot 31.</li> <li>'ddd' -: De afgekorte naam van de dag van de week.</li> <li>'dddd' -: De volledige naam van de dag van de week.</li> <li>'dddd' -: De volledige naam van de dag van de week.</li> </ul>                                                                                                    |
| %TIME%                                    | De tijd van de meting geformatteerd als: UUmmss (24-uurs formaat).                                                                                                    |
| %TIME:(optionele<br>formaatspecificatie)% | De volgende formaatspecificaties worden ondersteund:<br>• 'h' – Het uur, aangegeven met behulp van een 12-uursklok van 1 tot 12.<br>• 'hh' – Het uur, aangegeven met behulp van een 12-uursklok van 01 tot 12.<br>• 'H' – Het uur, aangegeven met behulp van een 24-uursklok van 0 tot 23.<br>• 'HH' – Het uur, aangegeven met behulp van een 24-uursklok van 00 tot 23.<br>• 'HH' – Het uur, aangegeven met behulp van een 24-uursklok van 00 tot 23.<br>• 'HH' – De minuut, van 0 tot 59.<br>• 'mm' – De minuut, van 00 tot 59.<br>• 's' – De seconde, van 0 tot 59.<br>• 'ss' – De seconde, van 00 tot 59.<br>• 'ss' – De seconde, van 00 to |
| %PKU%                                     | Het pro- of manifestnummer dat voor de meting wordt gebruikt.                                                                                                    |

Tabel 6-1. Tokens bestandsnaamsjabloon

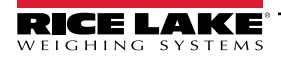

| %PRO:(optionele<br>formaatspecificatie)%       | <ul> <li>De formaatspecificatie is hieronder beschreven:</li> <li>Field Width (Veldbreedte): Uitlijning: Opvulteken</li> <li>Field Width (Veldbreedte): 1 - 99, de minimale breedte van het pro-nummer. Als de gegevens de breedtewaarde overschrijden, worden ze afgekapt.</li> <li>Justification (Uitlijning): L of R, de gegevens worden links of rechts binnen de veldbreedte uitgelijnd en opgevuld met het opvulteken.</li> <li>Padding Character (Opvulteken): Een van de volgende toegestane tekens: 0, - (streepje) of _ (onderstrepingsteken).</li> <li>Voorbeeld: Voor een Pro-nummer van 1234567 en formaat %PRO:14:R:0% zal de uitvoer als volgt zijn: 0000001234567</li> </ul> |
|------------------------------------------------|----------------------------------------------------------------------------------------------------|
| %CAPTUREID%                                    | De vastlegging-id voor de meting.                                                                                                    |
| %CAPTUREID:(optionele                          | De formaatspecificatie staat in het formaat Field Width (Veldbreedte)::Justification (Uitlijning):Padding Character                                                                                                    |
| formaatspecificatie)%                          | <ul> <li>(Opvulteken), waar:</li> <li>Field Width (Veldbreedte): 1 - 99: de minimale breedte van de vastlegging-id. Als de breedtewaarde overschrijden, worden ze afgekapt.</li> <li>Justification (Uitlijning): L of R, de gegevens worden links of rechts binnen de veldbreedte uitgelijnd en opgevuld met het opvulteken.</li> <li>Padding Character (Opvulteken): Een van de volgende toegestane tekens: 0, - (streepje) of _ (onderstrepingsteken).</li> </ul>                                                                                                    |
| %IMAGENAME%                                    | De naam van het (de) beeld(en) die aan de meting gekoppeld zijn.                                                                                                    |
| %IMAGENAME:(optionele<br>formaatspecificatie)% | De formaatspecificatie staat in het formaat Field Width (Veldbreedte)::Justification (Uitlijning):Padding Character<br>(Opvulteken), waar:<br>• Field Width (Veldbreedte): 1 - 99, de minimale breedte van de vastlegging-id. Als de breedtewaarde                                                                                                    |
|                                                | <ul> <li>• Justification (Uitlijning): L of R, de gegevens worden links of rechts binnen de veldbreedte uitgelijnd en opgevuld met het opvulteken.</li> <li>• Padding Character (Opvulteken): Een van de volgende toegestane tekens: 0, - (streepje) of _ (onderstrepingsteken).</li> </ul>                                                                                                    |
| %UNIQUEID%                                     | Een unieke identificatie die unieke bestandsnamen garandeert.                                                                                                    |
| %DIMNAME%                                      | De naam van het dimensioneringssysteem dat aan de meting is gekoppeld.                                                                                                    |
| %DIMNAME: (optionele                           | De formaatspecificatie is hieronder beschreven:                                                                                                    |
| formaatspecificatie)%                          | <ul> <li>Field Width (Veldbreedte): Uitlijning: Opvulteken</li> <li>Field Width (Veldbreedte): 1 - 99, de minimale breedte van de naam. Als de gegevens de breedtewaarde overschrijden, worden ze afgekapt.</li> <li>Justification (Uitlijning): L of R, de gegevens worden links of rechts binnen de veldbreedte uitgelijnd en opgevuld met het opvulteken.</li> <li>Padding Character (Opvulteken): Een van de volgende toegestane tekens: 0, - (streepje) of _ (onderstrepingsteken).</li> </ul>                                                                                                    |
| %USER1%                                        | Unieke door gebruiker ingevoerde gegevens (zie Paragraaf 4.1 op pagina 80).                                                                                                    |
| %USER1:(optionele<br>formaatspecificatie)%     | <ul> <li>De formaatspecificatie staat in het formaat Field Width (Veldbreedte)::Justification (Uitlijning):Padding Character (Opvulteken), waar:</li> <li>Field Width (Veldbreedte): 1 - 99, de minimale breedte van de vastlegging-id. Als de breedtewaarde overschrijden, worden ze afgekapt.</li> <li>Justification (Uitlijning): L of R, de gegevens worden links of rechts binnen de veldbreedte uitgelijnd en opgevuld met het opvulteken.</li> <li>Padding Character (Opvulteken): Een van de volgende toegestane tekens: 0, - (streepje) of _ (onderstrepingsteken).</li> </ul>                                                                                                    |
| %USER2%                                        | Unieke door gebruiker ingevoerde gegevens (zie Paragraaf 4.1 op pagina 80).                                                                                                    |
| %USER2:(optionele<br>formaatspecificatie)%     | <ul> <li>De formaatspecificatie staat in het formaat Field Width (Veldbreedte)::Justification (Uitlijning):Padding Character (Opvulteken), waar:</li> <li>Field Width (Veldbreedte): 1 - 99, de minimale breedte van de vastlegging-id. Als de breedtewaarde overschrijden, worden ze afgekapt.</li> <li>Justification (Uitlijning): L of R, de gegevens worden links of rechts binnen de veldbreedte uitgelijnd en opgevuld met het opvulteken.</li> <li>Padding Character (Opvulteken): Een van de volgende toegestane tekens: 0, - (streepje) of _ (onderstrepingsteken).</li> </ul>                                                                                                    |

Tabel 6-1. Tokens bestandsnaamsjabloon (Vervolg)

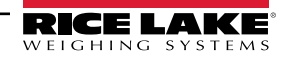

| %USER3%               | Unieke door gebruiker ingevoerde gegevens (zie Paragraaf 4.1 op pagina 80).                                                                                   |
|-----------------------|----------------------------------------------------------------------------------------------------|
| %USER3:(optionele     | De formaatspecificatie staat in het formaat Field Width (Veldbreedte)::Justification (Uitlijning):Padding Character                                           |
| formaatspecificatie)% | (Opvulteken), waar:                                                                                                    |
|                       | <ul> <li>Field Width (Veldbreedte): 1 - 99, de minimale breedte van de vastlegging-id. Als de breedtewaarde<br/>overschrijden, worden ze afoekapt.</li> </ul> |
|                       | Justification (Uitlijning): L of R, de gegevens worden links of rechts binnen de veldbreedte uitgelijnd en opgevuld met het opvulteken.                       |
|                       | <ul> <li>Padding Character (Opvulteken): Een van de volgende toegestane tekens: 0, - (streepje) of _<br/>(onderstrepingsteken).</li> </ul>                    |

Tabel 6-1. Tokens bestandsnaamsjabloon (Vervolg)

### 6.2 Barcode Scanner Service (Barcodescannerservice)

Hiermee kan via de configuratie een service worden ingeschakeld/uitgeschakeld die luistert naar binnenkomende PRO/ Manifest-gegevens via TCP en die het dimensioneringsproces voor de standaardscanner kan activeren.

Enabled (Ingeschakeld): Stel dit in om de TCP-luisterserver in te schakelen.

TCP Port (TCP-poort): Voer het poortnummer in dat door de luisterserver wordt gebruikt. De standaardwaarde is 7001.

### 6.3 Foutcodes

Scans met foutcodes worden opgeslagen in het iDim SS-programma onder het menu Administrator (Beheerder) > Failed Scans (Mislukte scans.

| Antwoord                                                 | Beschrijving                                                                                                    |
|----------------------------------------------------------|----------------------------------------------------------------------------------------------------|
| Capture timeout (Time-out vastlegging)                   | Er bevindt zich geen artikel onder het dimensioneringssysteem. Het dimensioneringssysteem ziet geen object. iDimSS-software geeft een time-out als het dimensioneringssysteem niet antwoordt.<br>► Oplossing: Plaats vracht onder het dimensioneringssysteem en scan opnieuw.                                                                                                    |
|                                                          | <ul> <li>iDimSS kan geen gegevens ophalen van een van de geconfigureerde sensoren/camera's.</li> <li>▶ Oplossing: <ul> <li>Bevestig dat de geconfigureerde sensoren/camera's correct zijn.</li> <li>Zorg ervoor dat afbeeldingen met een lage resolutie worden gecontroleerd in de toepasselijke vastleggingsdefinitie in QubeVu.</li> <li>Zorg ervoor dat de camera correct is geconfigureerd.</li> </ul> </li> </ul>                      |
| No Response from QVTracker (Geen antwoord van QVTracker) | <ul> <li>Controleer het dimensioneringssysteem</li> <li>Het is niet mogelijk om het dimensioneringssysteem te activeren, kan in de status gestopt<br/>systeem of opstartend systeem zijn</li> </ul>                                                                                                    |
| New capture Id timeout (Time-out nieuwe vastlegging-id)  | <ul> <li>De eerste vastlegging-ID is opgevraagd, de vastlegging is verzonden, het systeem heeft niet<br/>binnen 5 seconden een nieuwe vastlegging verstrekt</li> <li>Probeer opnieuw een dimensionering uit te voeren</li> </ul>                                                                                                    |
| No capture Id (Geen vastlegging-id)                      | <ul> <li>Er is geen communicatie tussen de iDimSS-software en het dimensioneringssysteem. Mogelijke problemen:</li> <li>Netwerkverbinding van de iDimSS-software naar het dimensioneringssysteem is verbroken</li> <li>Oplossing: Controleer verbinding met dimensioneringssysteem. Start hub van het systeem opnieuw</li> <li>Dimensioneringssysteem is uitgeschakeld</li> <li>Onlossing: Schakel het dimensioneringssysteem in</li> </ul> |

Tabel 6-2. Antwoorden en beschrijvingen foutcodes

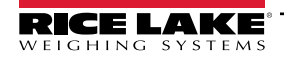

| Antwoord                                  | Beschrijving                                                                                                    |
|-------------------------------------------|----------------------------------------------------------------------------------------------------|
| System Not Ready (Systeem niet gereed)    | Dimensioneringssysteem zal geen vracht dimensioneren in een andere status dan Stopped (Gestopt), Started (Gestart), Starting (Bezig met starten) of Configuring (Bezig met configureren).                                                                                                    |
|                                           | Om de oorzaak van de 'niet gereed'-status te bepalen, is verdere technische ondersteuning en                                                                                                    |
|                                           | Neem contact op met Rice Lake Weighing Systems op 800-472-6703 of bel het dichtstbijzijnde servicecentrum.                                                                                                    |
| Forks Too Low (Vorken te laag)            | De vorken van de vorkheftruck zijn te laag.<br>Stop and Go:                                                                                                    |
|                                           | <ul> <li>Vorken van de vorkheftruck zijn te laag</li> <li>&gt; Oplossing: Breng de vorken van de heftruck iets omhoog, om stop-and-go mogelijk te maken<br/>en de pallet van de vloer los te maken.</li> </ul>                                                                                                    |
| Forks Too High (Vorken te hoog)           | De vorken van de vorkheftruck zijn te hoog.<br>Step and Co:                                                                                                    |
|                                           | <ul> <li>Vorken van de vorkheftruck zijn te hoog</li> <li>Oplossing: Breng de vorken van de heftruck iets omlaag, om stop-and-go mogelijk te maken<br/>en de pallet van de vloer los te maken.</li> </ul>                                                                                                    |
|                                           | <ul> <li>Drop-and-Clear:</li> <li>De vorkheftruck staat te dicht bij de vracht. Het dimensioneringssysteem herkent de reflectoren in het werkgebied en probeert de vracht te dimensioneren als Stop-and-Go.</li> <li>▶ Oplossing: Maak vorkheftruck en reflectoren vrij van een werkgebied van 8.5 ft x 8.5 ft (259,1 cm x 259,1 cm).</li> </ul> |
| Unknown Dimensions (Onbekende afmetingen) | Gedimensioneerd item is buiten de grenzen aan één kant van het werkgebied of het<br>dimensioneringssysteem ziet niet allebei de reflectoren                                                                                                    |
| de vracht of controleer de reflectoren)   |                                                                                                    |
|                                           | ► Oplossing:                                                                                                    |
|                                           | <ul> <li>Dimensioneer het item zo mogelijk als Drop-and-Clear.</li> <li>Controleer de reflectoren. Vervang ze als ze beschadigd zijn.</li> </ul>                                                                                                    |
|                                           | Drop-and-Clear                                                                                                    |
|                                           | <ul> <li>Oplossing:</li> <li>– De vracht centreren.</li> </ul>                                                                                                    |
| Unknown Dimensions (Onbekende ofmetingen) | - Verwijder eventuele andere voorwerpen uit het werkgebied.                                                                                                    |
| Center the freight (Centreer de vracht)   | Oplossing:                                                                                                    |
|                                           | <ul> <li>Centreer het object onder het dimensioneringssysteem binnen het werkgebied.</li> <li>Verwijder eventuele andere voorwerpen uit het werkgebied.</li> </ul>                                                                                                    |
| Unknown Dimensions (Onbekende afmetingen) | Het item is te groot -'drop and clear'.                                                                                                    |
| 'drop and clear')                         | Item is buiten de grenzen aan twee kanten van het werkgebied.                                                                                                    |
|                                           | <ul> <li>Oplossing:</li> <li>Als de pallet meer dan 2 inch boven de grond is, de vracht laten zakken en opnieuw</li> </ul>                                                                                                    |
|                                           | scannen.<br>– Dimensioneer item zo mogelijk als 'Drop and Clear'.                                                                                                    |
| Unknown Dimensions (Onbekende afmetingen) | Het item is te groot.                                                                                                    |
| item too large (item te groot)            | Item is buiten de grenzen aan twee kanten van het werkgebied.                                                                                                    |
|                                           | <ul> <li>Oplossing:</li> <li>Als het item kleiner is dan de maximale dimensie van het dimensioneringssysteem</li> </ul>                                                                                                    |
|                                           | controleer dan of de afmetingen en oriëntatie van het werkgebied correct zijn.                                                                                                    |

Tabel 6-2. Antwoorden en beschrijvingen foutcodes (Vervolg)

| Antwoord                         | Beschrijving                                                                                                    |
|----------------------------------|----------------------------------------------------------------------------------------------------|
| Capture Error (Vastleggingsfout) | Wanneer er een vastleggingsfout optreedt tijdens het verwerken van een verzoek aan het<br>dimensioneringssysteem, wordt er een gedetailleerd foutenlogboek gemaakt met een<br>samenvatting die het volgende bevat:<br>• Naam dimensioneringssysteem<br>• Pro-nummer/manifestnummer<br>• Foutbericht<br>• Datum van de fout |
| Unknown Error (Onbekende fout)   | Er is een fout opgetreden die niet in bovenstaande lijst voorkomt<br>Controleer het foutlogboek                                                                                                    |

Tabel 6-2. Antwoorden en beschrijvingen foutcodes (Vervolg)

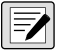

OPMERKING: Wanneer de verbinding met de host verbroken is, kunnen er tijdens de verwerking dubbele berichten met een unieke identificatiecode worden verzonden.

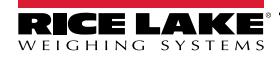

## 6.4 RTD-desktopweergave

Schakel de realtime webweergave voor het dimensioneringssysteem in de instellingen van het dimensioneringssysteem om de prompt voor RTD-desktopweergave weer te geven in het homescherm. Selecteer het dimensioneringssysteem in het menu Real-Time Displays (Realtime weergaven).

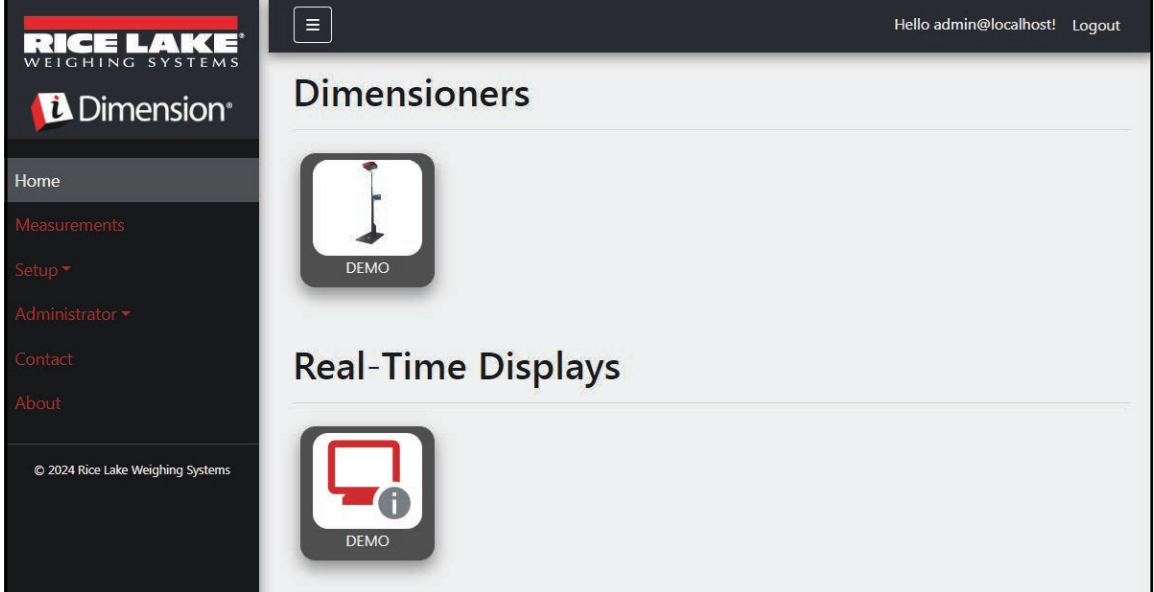

Afbeelding 6-1. Real Time Display (Realtime weergave) in het homescherm

De desktoptoepassing opent een nieuw tabblad om de realtime weergave van het dimensioneringssysteem te tonen

| Dimensioner: DEMO | Connected |
|-------------------|-----------|
| Length:           |           |
| Width:            |           |
| Height:           |           |
| Weight:           |           |
|                   | Test      |

Afbeelding 6-2. Real Time Display (Realtime weergave) in het homescherm

Wanneer de dimensioner wordt geactiveerd, worden in het realtime weergavevenster de resultaten van de meting weergegeven. Als de meting succesvol is, verschijnt een groen scherm met duim omhoog (Afbeelding 6-3). Indien

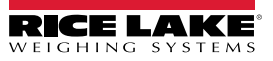

| Dimensioner: DEMO |                              |                                  | Connected        |
|-------------------|------------------------------|----------------------------------|------------------|
| Length:           | 13 in                        |                                  |                  |
| Width:            | 12.4 in                      |                                  |                  |
| Height:           | 20.4 in                      |                                  |                  |
| Weight:           | 0 lb                         |                                  | 121:4903.94      |
| Capture Con       | nplete                       | Parcel                           |                  |
|                   |                              |                                  | Test             |
|                   | iDimension Software Suite Re | al-Time Display © 2024 Rice Lake | Weighing Systems |

Afbeelding 6-3. Realtime weergave van succesvolle meting

OPMERKING: De zichtbaarheid van de QR-code en de testknop op het scherm kunnen worden in- of uitgeschakeld in de instellingen van het dimensioneringssysteem.

Als er een fout optreedt, wordt een van de volgende foutberichten weergegeven:

| Antwoord                               | Beschrijving                                                                                                    |
|----------------------------------------|----------------------------------------------------------------------------------------------------|
| Onbekende afmetingen:                  | Gedimensioneerd item is buiten de grenzen aan één kant van het werkgebied of het dimensioneringssysteem ziet                                                                        |
| Center freight or check the reflectors | niet allebei de reflectoren.                                                                                                    |
| (Centreer de vracht of controleer de   | Als het dimensioneringssysteem is geconfigureerd voor Stop-and-Go                                                                                                    |
| reflectoren)                           | Oplossing:                                                                                                    |
|                                        | <ul> <li>Dimensioneer het item zo mogelijk als Drop-and-Clear.</li> </ul>                                                                                                    |
|                                        | – Controleer de reflectoren. Vervang ze als ze beschadigd zijn.                                                                                                    |
|                                        | Als het dimensioneringssysteem is geconfigureerd voor Drop-and-Clear                                                                                                    |
|                                        | Oplossing:                                                                                                    |
|                                        | <ul> <li>De vracht centreren.</li> <li>Verwijder eventuele andere veenvergen uit het werkachied</li> </ul>                                                                          |
|                                        |                                                                                                    |
| Onbekende afmetingen:                  | Gedimensioneerd item is buiten de grenzen aan een kant van het werkgebied.                                                                                                    |
| Center the freight (Centreer de        | Oplossing:                                                                                                    |
| vracht)                                | <ul> <li>Centreer net object onder net dimensioneringssysteem binnen net werkgebied.</li> </ul>                                                                                     |
|                                        |                                                                                                    |
| Onbekende afmetingen:                  | Deze fout treedt alleen op in de Stop-and-Go-modus. Mogelijk probleem:                                                                                                    |
| Item is too large - drop and clear     | Item is buiten de grenzen aan twee kanten van het werkgebied.                                                                                                    |
| (Item is te groot -'drop and clear')   | Oplossing:                                                                                                    |
|                                        | <ul> <li>Als de pallet meer dan 2 inch (5 cm) boven de grond is, de vracht laten zakken en opnieuw scannen.</li> <li>Dimensioneer item zo mogelijk als 'Drop and Clear'.</li> </ul> |
| Onbekende afmetingen:                  | Deze fout treedt alleen op in de 'Drop and Clear'-modus. Mogelijk probleem                                                                                                    |
| Item is te groot                       | Item is buiten de grenzen aan twee kanten van het werkgebied.                                                                                                    |
|                                        | Oplossing: Als het item kleiner is dan de maximale dimensie van het dimensioneringssysteem, controleer dan<br>of de afmetingen en oriëntatie van het werkgebied correct zijn.       |

Tabel 6-3. Foutcodes realtime weergave

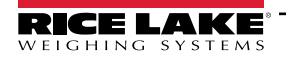

| Antwoord                            | Beschrijving                                                                                                    |
|-------------------------------------|----------------------------------------------------------------------------------------------------|
| Forks Too Low (Vorken te laag)      | Als het dimensioneringssysteem is geconfigureerd voor Stop-and-Go, kan het probleem het volgende zijn:<br>Vorken van de vorkheftruck zijn te laag                                                                                                    |
|                                     | <ul> <li>Oplossing: Breng de vorken van de heftruck iets omhoog, om stop-and-go mogelijk te maken en de pallet van<br/>de vloer los te maken.</li> </ul>                                                                                                    |
|                                     | Als het dimensioneringssysteem is geconfigureerd voor Drop-and-Clear, kan het probleem het volgende zijn:                                                                                                    |
|                                     | De vorkheftruck staat te dicht bij de vracht. Het dimensioneringssysteem herkent de reflectoren in het werkgebied                                                                                                    |
|                                     | en probeert de vracht te dimensioneren als Stop-and-Go.<br>• Oplossing: Maak vorkheftruck en reflectoren vrij van een werkgebied van 8.5 ft x 8.5 ft (260 x 260 cm)                                                                                                    |
| System Not Ready (Systeem niet      | Dimensioneringssysteem is niet in status <b>Ready (Gereed)</b> of <b>Remove (Verwiideren)</b> Mogeliik probleem:                                                                                                    |
| gereed)                             | Dimensioneringssysteem zal geen vracht dimensioneren in een andere status dan <b>Stopped (Gestopt), Started</b>                                                                                                    |
|                                     | (Gestart), Starting (Bezig met starten) of Configuring (Bezig met configureren).                                                                                                    |
|                                     | Om de oorzaak van de 'niet gereed'-status te bepalen, is verdere technische ondersteuning en probleemoplossing                                                                                                    |
|                                     | Neem contact on met Rice Lake Weighing Systems on 800-472-6703 of bel het dichtsthiiziinde servicecentrum van                                                                                                    |
|                                     | Rice Lake Weighing                                                                                                    |
| Capture timeout (Time-out           | No Item Under Dimensioner (Geen item onder dimensioneringssysteem). Mogelijke problemen:                                                                                                    |
| vastlegging)                        | Het dimensioneringssysteem ziet geen object. iDimSS-software geeft een time-out als het                                                                                                    |
|                                     | dimensioneringssysteem niet antwoordt.                                                                                                    |
|                                     | Opiossing: Plaats vracht onder het dimensioneringssysteem en scan opnieuw.     iDimSS kan geen gegevens ophalen van een van de geconfigureerde sensoren/camera's                                                                                                    |
|                                     | Onlossing                                                                                                    |
|                                     | <ul> <li>Bevestig dat de geconfigureerde sensoren/camera's correct zijn.</li> </ul>                                                                                                    |
|                                     | - Zorg ervoor dat afbeeldingen met een lage resolutie worden gecontroleerd in de toepasselijke                                                                                                    |
|                                     | – Zorg ervoor dat de camera correct is geconfigureerd.                                                                                                    |
| No capture ID (Geen vastlegging-id) | Geen verbinding met dimensioneringssysteem                                                                                                    |
|                                     | Er is geen communicatie tussen de iDimSS-software en het dimensioneringssysteem. Mogelijke problemen:                                                                                                    |
|                                     | Netwerkverbinding van de iDimSS-software naar het dimensioneringssysteem is verbroken                                                                                                    |
|                                     | Oplossing: Controleer verbinding met dimensioneringssysteem.                                                                                                    |
|                                     | Dimensioneringssysteem is uitgeschakeld                                                                                                    |
|                                     | Oplossing: Schakel het dimensioneringssysteem in.                                                                                                    |
| Geel scherm met de volgende tekst:  | Geen verbinding met iDimSS                                                                                                    |
| Bezig met nerstellen verbinding     | DE RTD ziet de iDimSS-sottware niet. Mogelijke problemen:                                                                                                    |
|                                     | Onlossing: RTD opnieuw met apparaatnetwerk verbinden                                                                                                    |
|                                     | <ul> <li>Oplossing: Controleer IP-adres en poortnummer in RTD-instellingen.</li> </ul>                                                                                                    |
|                                     | Als het RTD-apparaat is verbonden met het iDimSS-apparaatnetwerk, is de iDimSS-service mogelijk niet actief.                                                                                                    |
|                                     | Oplossing: Controleer of iDimSS-software actief is.                                                                                                    |
| Grijs scherm met de volgende tekst: | Wanneer er een vastleggingsfout optreedt tijdens het verwerken van een verzoek aan het                                                                                                    |
| Capture Error (Vastleggingsfout)    | dimensioneringssysteem, wordt er een gedetailleerd foutenlogboek gemaakt met een samenvatting die het                                                                                                    |
|                                     | volgende bevat:                                                                                                    |
|                                     | Naam dimensioneringssysteem     Pro nummer/mapifestnummer                                                                                                    |
|                                     | Fourthering and the structure in the structure in th |
|                                     | Datum van de fout                                                                                                    |

Tabel 6-3. Foutcodes realtime weergave (Vervolg)

## 6.5 iDim SS beelden

### QVRemoteImage1 tot en met QVRemoteImage8

QubeVu Remote beelden zijn de beelden die worden geleverd door de sensoren. Deze beelden worden primair gebruikt om de begrenzing van de gemeten items weer te geven. Elke sensor biedt een uniek beeld vanuit de sensorhoek.

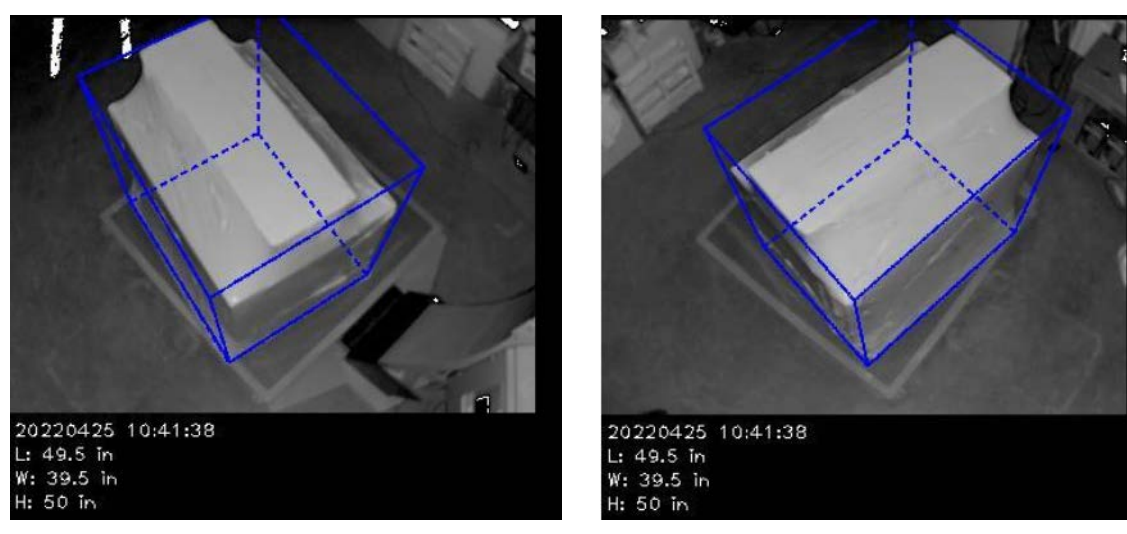

### QVRemoteCameralmage1 en QVRemoteCameralmage2

QubeVu Remote camera-beelden zijn de beelden die worden geleverd door de kleurencamera's. Deze beelden worden primair gebruikt om een beeld met hoge resolutie te leveren om te gebruiken in de identificatie van objecten en de verwerking van claims in geval van beschadigde vracht. Elke camera biedt een uniek beeld vanuit de locatie van installatie. De Axis-camera kan worden geconfigureerd via het IP-adres dat u in een webbrowser typt.

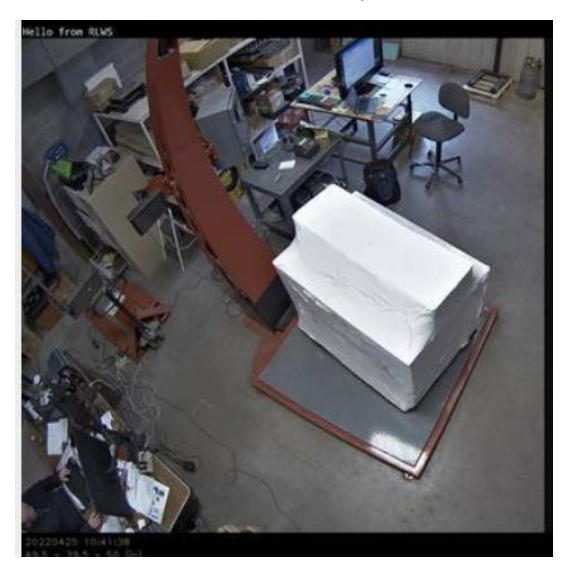

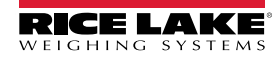

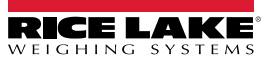

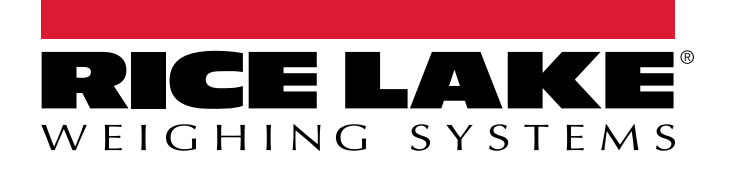

© Rice Lake Weighing Systems Content subject to change without notice. 230 W. Coleman St. • Rice Lake, WI 54868 • USA USA: 800-472-6703 • International: +1-715-234-9171

www.ricelake.com